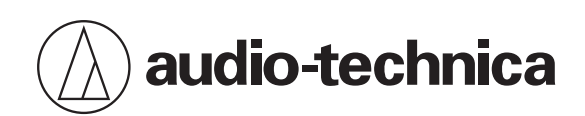

# ATND1061LK ATND1061DAN

ビームフォーミングアレイマイクロホン

### 取扱説明書 -Digital Microphone Manager編-

Japanese

目次

| Digital Microphone Managerについて       | 6    |
|--------------------------------------|------|
| Digital Microphone Managerとは         | 6    |
| 対応モデル・推奨環境について                       | 6    |
| Digital Microphone Managerをインストールする  | 6    |
| 使いかたの例                               | 7    |
| Digital Microphone Managerとマイクロホンの接続 | . 9  |
| マイクロホンとの接続のしかた                       | 9    |
| マイクロホンと接続できない場合                      | 9    |
| ファイアウォールの設定について                      | 9    |
| Digital Microphone Managerの起動        | .11  |
| トップメニュー画面でできること                      | 11   |
| Digital Microphone Managerをアップデートする  | 11   |
| 新規プロジェクトの作成                          | .13  |
| プロジェクト画面の見かた                         | 15   |
| メインメニューでできること                        | . 16 |
| 部屋の設定                                | .17  |
| グリッドを表示する                            | .17  |
| グリッドの表示をON/OFFする                     | 17   |
| グリッドの表示設定を変更する                       | .17  |
| 画像を配置する                              | .18  |
| 画像の表示をON/OFFする                       | . 18 |
| 画像ファイルを取り込む                          | .18  |
| 画像の透過率を設定する                          | .19  |
| 画像の位置・角度を設定する                        | .20  |
| 画像のサイズを設定する                          | .21  |
| 部屋のサイズ・オフセットを設定する                    | 22   |
| 部屋のビューレベルを変更する                       | . 23 |
| メインエリアの表示倍率を変更する                     | 23   |
| マイクロホンの追加/接続                         | .25  |
| オフラインのマイクロホンを追加する                    | 25   |
| オンラインのマイクロホンを追加する                    | 25   |
| マイクロホンを削除する                          | . 27 |
| デバイスリストの見かた                          | . 27 |
| デバイスリストメニューでできること                    | 29   |
| マイクロホンを接続する                          | . 29 |
| マイクロホン設定                             | .32  |
| マイクロホン設定画面の見かた                       | . 32 |
| マイクロホンの表示カラーを設定する                    | 34   |
| マイクロホンの位置・方向を設定する                    | 35   |

| マイクロホンの収音エリア角度を設定する     |    |
|-------------------------|----|
| マイクロホンをロックする            |    |
| プリセットについて               |    |
| プリセットを保存する              |    |
| プリセットを呼び出す              | 40 |
| ビームゾーン設定                | 41 |
| カバレッジゾーンを設定する           | 41 |
| カバレッジゾーンを追加する           | 41 |
| カバレッジゾーンを削除する           | 43 |
| カバレッジゾーンをロックする          | 43 |
| カバレッジゾーンの音声入力レベルを設定する   | 44 |
| プライオリティゾーンを設定する         | 45 |
| プライオリティゾーンを追加する         | 45 |
| プライオリティゾーンを削除する         | 47 |
| プライオリティゾーンをロックする        | 47 |
| 音声出力チャンネルを変更する          | 48 |
| プライオリティゾーンの音声入力レベルを設定する |    |
| エクスクルージョン(収音除外)ゾーンを設定する | 50 |
| エクスクルージョンゾーンを追加する       |    |
| エクスクルージョンゾーンを削除する       |    |
| エクスクルージョンゾーンをロックする      |    |
| ゾーンレイアウトプリセットについて       | 53 |
| ゾーンレイアウトプリセットを保存する      | 53 |
| ゾーンレイアウトプリセットを呼び出す      | 55 |
| ポジションマーカーについて           |    |
| ポジションマーカーを追加する          | 56 |
| ポジションマーカーを削除する          | 58 |
| オーディオ設定                 | 60 |
| オーディオ設定画面を表示する          | 60 |
| オーディオ設定画面の見かた           | 60 |
| AECモード                  | 61 |
| Voice Liftモード           | 62 |
| DSPモードを切り替える            | 63 |
| ゲインを調整する                | 63 |
| ローカットを設定する              | 63 |
| 4バンドEQを設定する             | 64 |
| 4バンドEQを調整する             | 64 |
| 簡易モードで調整する              | 64 |
| 詳細モードで調整する              | 65 |
| オートミックスの状態を確認する         | 67 |

| オートミックスを設定する                            |    |
|-----------------------------------------|----|
| AGCを設定する                                |    |
| AECを設定する                                |    |
| NCを設定する                                 | 71 |
| ボイスリフト機能を使用する                           | 72 |
| ボイスリフト機能と一般的な拡声機能の違い                    |    |
| ボイスリフト機能の使用に向いている部屋                     | 72 |
| ボイスリフトを設定する                             | 73 |
| ミュートを設定する                               | 74 |
| 入出力レベルを調整する                             | 74 |
| Analog Inputの入力タイプを設定する                 |    |
| Analog Inputのファントム電源を設定する               | 75 |
| Analog Outputのユニティレベルを設定する              | 76 |
| チャンネル名・色を設定する                           | 76 |
| オーディオ設定をコピーする                           | 77 |
| オーディオ設定をリセットする                          | 79 |
| カメラエリア設定                                |    |
| カメラエリアを追加する                             |    |
| カメラエリアを削除する                             |    |
| カメラエリアをロックする                            |    |
| グループを設定する                               | 83 |
| カメラ連動機能を使用する                            |    |
| システム構成例                                 |    |
| 動作確認済み端末                                |    |
| コマンド一覧(Panasonicプロトコル)                  |    |
| コマンド一覧(VISCA over IP/JVC standardプロトコル) |    |
| 接続方法                                    |    |
| カメラ連動機能の一時停止について                        |    |
| Settings & Maintenance                  |    |
| Settings & Maintenance画面の基本操作           |    |
| General (System Settings)               |    |
| Device Name                             |    |
| Command Link                            |    |
| GPI Settings                            |    |
| Include in Setting file                 | 91 |
| Network(System Settings)                |    |
| Dante Network Configuration             |    |
| Dante & Audio Port Settings             |    |
| IP Control & Web Remote Port Settings   |    |
| Allow Discovery                         |    |

| IP Control Settings           |  |
|-------------------------------|--|
| Include in Setting file       |  |
| Audio(System Settings)        |  |
| Beam Settings                 |  |
| DSP Mode                      |  |
| Dante Tx#6 Signal             |  |
| LED (System Settings)         |  |
| LED Settings                  |  |
| LED Dimmer                    |  |
| IR Receiver(System Settings)  |  |
| Allow Control                 |  |
| Utilities (System Settings)   |  |
| Firmware Update               |  |
| Reset All Settings to Default |  |
| Presets                       |  |
| Presets                       |  |
| プリセットを書き出す                    |  |
| プリセットを読み込む                    |  |
| Camera                        |  |
| Device                        |  |
| Talk Setting                  |  |
| Silent Setting                |  |
| Logging                       |  |
| System Info                   |  |
| アプリケーション設定                    |  |
| Settings画面の基本操作               |  |
| Settings (APP Settings)       |  |
| Auto Reconnect                |  |
| Page Settings                 |  |
| File Location                 |  |
| 4 Band EQ Library (Presets)   |  |
| EQプリセット名を変更する                 |  |
| EQプリセット/ライブラリーを書き出す           |  |
| EQプリセット/ライブラリーを読み込む           |  |
| Zone Layout Library (Presets) |  |
| ゾーンレイアウトプリセット名を変更する           |  |
| ゾーンレイアウトプリセット/ライブラリーを書き出す     |  |
| ゾーンレイアウトプリセット/ライブラリーを読み込む     |  |
| 複数台接続のオートミックス設定(ATND1061DAN)  |  |
| Digital Microphone Managerの設定 |  |

| Dante Controllerの設定         | 111 |
|-----------------------------|-----|
| 信号系統イメージ                    |     |
| 複数台接続のオートミックス設定(ATND1061LK) |     |
| ゲインシェアについて                  | 114 |
| 強制アップデートについて                |     |
| エラーメッセージー覧                  | 116 |
| 商標について                      |     |

# Digital Microphone Managerについて

# Digital Microphone Managerとは

Digital Microphone Managerはオーディオテクニカのデジタルマイクロホン(対応モデル)の運用をサポートするアプ リケーションです。プロジェクトの作成やマイクロホン設定、オーディオ設定だけでなく、実際にマイクロホンを設置 する部屋のレイアウトを想定した収音範囲の設定が可能です。オンライン環境では、リアルタイム編集や話者位置の表 示ができますので、施工現場での詳細設定の役に立ちます。

# 対応モデル・推奨環境について

Digital Microphone Managerはパソコン用です。タブレットやスマートフォンでは使用できません。

| 項目          | 内容                       |
|-------------|--------------------------|
| 対応モデル       | ATND1061LK               |
|             | Microsoft Windows 10, 11 |
| 推奨ディスプレイ解像度 | 1280×720以上               |

# Digital Microphone Managerをインストールする

1 パソコンにDigital Microphone Managerをダウンロードします。

- 当社ホームページ(https://www.audio-technica.com/)からご使用の国または地域を選択し、各サイトよりダウンロードしてください。
- **2** ダウンロードした"DigitalMicrophoneManager-X.X.X-Setup.exe"をダブルクリックします。
- **3** セットアップウィザードに表示された指示に従い、Digital Microphone Managerをインストールします。

 <sup>・</sup> お使いのパソコンに.NET 6.0のRuntimeがインストールされている必要があります。インストール確認画 面が表示された場合は、画面の指示に従ってインストールしてください。

マイクロホンの設置現場での作業前に、設計計画に基づいてオフラインでプリセットおよびプロジェクトを作成しま す。その後、設置現場でDigital Microphone Managerをネットワークに接続してマイクロホンと同期し、実際に音を出 しながら各設定を細かく調整します。

### 1 新規プロジェクトを作成します。

- 新規プロジェクトを開き、部屋のサイズを設定します。
- 詳しくは、「新規プロジェクトの作成」(p.13)を確認してください。

### **2** 部屋を設定します。

- マイクロホンを配置する際の参考になるようグリッド表示を設定します。
- マイクロホンの配置やビームゾーンの設定の参考になる画像(部屋のレイアウト図など)を読み込みます。
- 詳しくは、「部屋の設定」(p.17)を確認してください。

### 3 マイクロホンを配置します。

- オフラインでマイクロホンを追加し、位置や方向、収音エリア角度などを設定します。
- 詳しくは、「マイクロホンの追加/接続」(p.25)および「マイクロホン設定」(p.32)を確認してください。

#### 4 ビームゾーンを設定します。

- カバレッジゾーン・プライオリティゾーン・エクスクルージョン(収音除外)ゾーンを設定します。
- 詳しくは、「ビームゾーン設定」(p.41)を確認してください。

#### 5 各チャンネルの音質を設定します。

• 詳しくは、「オーディオ設定」(p.60)を確認してください。

#### 6 オートミックスを設定します。

• 詳しくは、「オートミックスを設定する」(p.68)を確認してください。

### 7 システム設定をします。

- マイクロホンのシステムに関する設定(インジケーターの色など)をします。
- 詳しくは、「Settings & Maintenance」(p.89)を確認してください。

### **8** プリセットを作成します。

• 詳しくは、「プリセットについて」(p.38)を確認してください。

### **9** ネットワークに接続します。

- ネットワーク設定をしてネットワークに接続します。
- 工場出荷時、マイクロホンの「IP Config Mode」は「Auto」に設定されています。パソコンのIP アドレス設 定を自動取得にしてください。
- 詳しくは、「Digital Microphone Managerとマイクロホンの接続」(p.9)を確認してください。

### 使いかたの例

- 10 マイクロホンと接続します。
  - マイクロホンと接続し、作成したプロジェクトのマイクロホン設定を同期します。
  - 詳しくは、「マイクロホンを接続する」(p.29)を確認してください。
- 11 実際に音を出しながら、各設定を調整します。
  - マイクロホンの収音状態やスピーカーからの音声出力状態を確認し、オフラインで行った各設定を調整します。

# Digital Microphone Managerとマイクロ ホンの接続

# マイクロホンとの接続のしかた

- 1 パソコンのIP アドレス設定を自動取得にします。
- 2 マイクロホンとDigital Microphone Managerがインストールされたパソコンを同じネットワークに接続します。
  - 工場出荷時、マイクロホンの「IP Config Mode」は「Auto」に設定されています。
- 3 Digital Microphone Managerを起動します。
- オペレーティングシステムやセキュリティソフトウェアによっては、セットアップの途中で通信の許可を 求める確認画面が表示されます。その場合は、通信を許可してください。
  - IPアドレスを固定して接続する場合は「IP Config Mode」を「Static」に設定してください。

# マイクロホンと接続できない場合

マイクロホンと接続できない場合は、次の点について確認してください。

- お使いのパソコンのファイアウォールやセキュリティソフトのファイアウォールの影響によって、Digital Microphone Managerが正しく動作しない場合があります。その場合は、ファイアウォールの設定を確認し、 Digital Microphone Managerの通信を許可してください。
- Digital Microphone ManagerはIPマルチキャストを使用しています。お使いのネットワーク環境で、マルチキャストのIPアドレス/ポート番号がブロックされていないか確認してください。
- 安定的な接続を確保するため、パソコンから複数のネットワークに接続しないことをお勧めします。例えば有線 LANでマイクロホンと接続している場合は、Wi-Fi 接続は無効にしてください。複数のネットワークが有効になって いると、マイクロホンが検出されなかったり、接続が切れたりする場合があります。

## ファイアウォールの設定について

- 1 スタートメニューから「Windowsセキュリティ」をクリックします。
- 2 「ファイアウォールとネットワーク保護」をクリックします。
- **3** 「ファイアウォールによるアプリケーションの許可」をクリックします。
- 4 Digital Microphone Managerのドメイン、プライベート、パブリックのすべての項目にチェックが入っているか確認します。
  - チェックが入っていない場合は、すべての項目にチェックを付けてください。

### **5** 「OK」をクリックします。

|   | <ul> <li>Digital Microphone Managerが一覧に出ていない場合は、「別のアプリの許可」をクリックして、Digital<br/>Microphone Managerを追加してください。リストに出てこない場合は場所を指定する必要があります。<br/>次の場所のファイルを指定してください。</li> <li>C:\Program Files\Audio-Technica\Digital Microphone Manager<br/>ファイル名: DigitalMicrophoneManager.exe</li> </ul> |
|---|----------------------------------------------------------------------------------------------------|
|   |                                                                                                    |
| ! | <ul> <li>最新のDigital Microphone Managerと古いバージョンのマイクロホンを接続した場合、対応していない項目がグレーアウトし、操作できない場合があります。マイクロホンを最新のファームウェアにアップグ</li> </ul>                                                                                                    |

レードしてご使用ください。

# Digital Microphone Managerの起動

1 パソコンにインストールしたDigital Microphone Managerを起動します。

»トップメニュー画面が表示されます。

## トップメニュー画面でできること

#### New Project

プロジェクトを新規に作成します。

### **Open Project**

パソコンに保存しているプロジェクトファイルを開いてプロジェクトを編集します。

#### **Connect Online Device**

同じネットワーク内にあるマイクロホンと接続します。

#### Update Now

Digital Microphone Managerのアップデートを行います。アップデートできる場合のみ表示されます。

「Do not display this dialog」のチェックボックスをクリックしてONにすると、次回の起動からトップメニュー画面が表示されずに「New Project」画面から表示されます。アプリケーション設定の「Page Settings」(p.103)でも設定を変更できます。

# Digital Microphone Managerをアップデートする

トップメニュー画面で「Update Now」をクリックします。

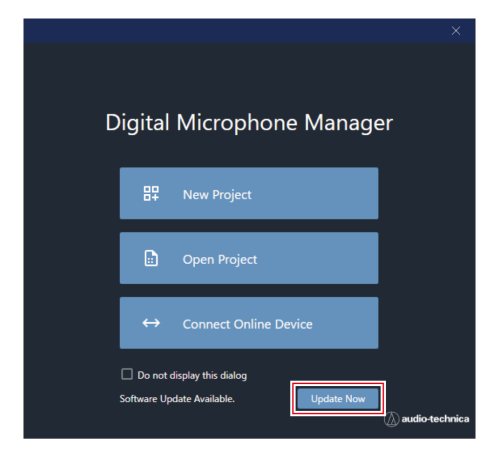

» アップデートファイルの検索が開始され、セットアップ画面が表示されます。

2 セットアップ画面の表示に従って、アップデートを行います。

>> アップデートが完了すると、Digital Microphone Managerが自動的に再起動されます。

# 新規プロジェクトの作成

トップメニュー画面で「New Project」をクリックします。

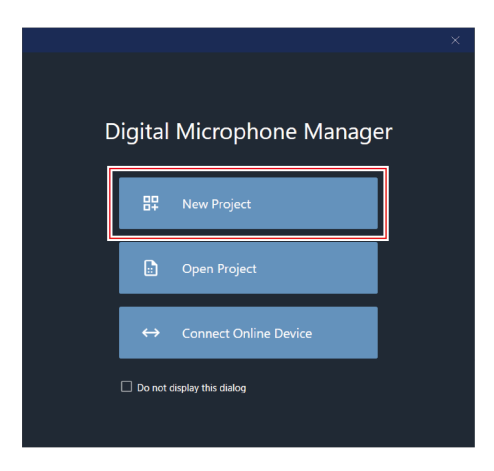

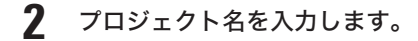

| New Project                                            |
|--------------------------------------------------------|
| Project Name                                           |
| New Project                                            |
| Room Size                                              |
| Units 💿 mm 🔿 feet                                      |
| Room Size (mm)<br>Wishth 10000 Depth 10000 Height 2600 |
| Grid Offset (mm)<br>X 0 Y 0                            |
|                                                        |
| Create                                                 |

### 3 部屋のサイズを設定します。

- 「Units」(単位)を選択し、「Room Size」に部屋の「Width」(横幅)・「Depth」(奥行)・「Height」(高さ)を入力します。
- 「Grid Offset」に原点からの部屋のオフセット位置を設定します。
- オフセットは、原点からマイナス方向に移動します。例えば、5,000mmオフセットしたい場合、「-5000」 と入力します。
- プロジェクト名や部屋のサイズの設定は、プロジェクト作成後に変更することができます。

### 新規プロジェクトの作成

| New Project                         |        |
|-------------------------------------|--------|
| Project Name                        |        |
| New Desired                         |        |
| New Project                         |        |
| Room Size                           |        |
| Units                               |        |
| Room Size (mm)                      |        |
| Width 10000 Depth 10000 Height 2600 |        |
| Grid Offset (mm)                    |        |
| х о у о                             |        |
|                                     |        |
|                                     | Create |
|                                     |        |

4 「Create」をクリックします。

| Create |
|--------|

>> 新規のプロジェクト画面が開きます。

# プロジェクト画面の見かた

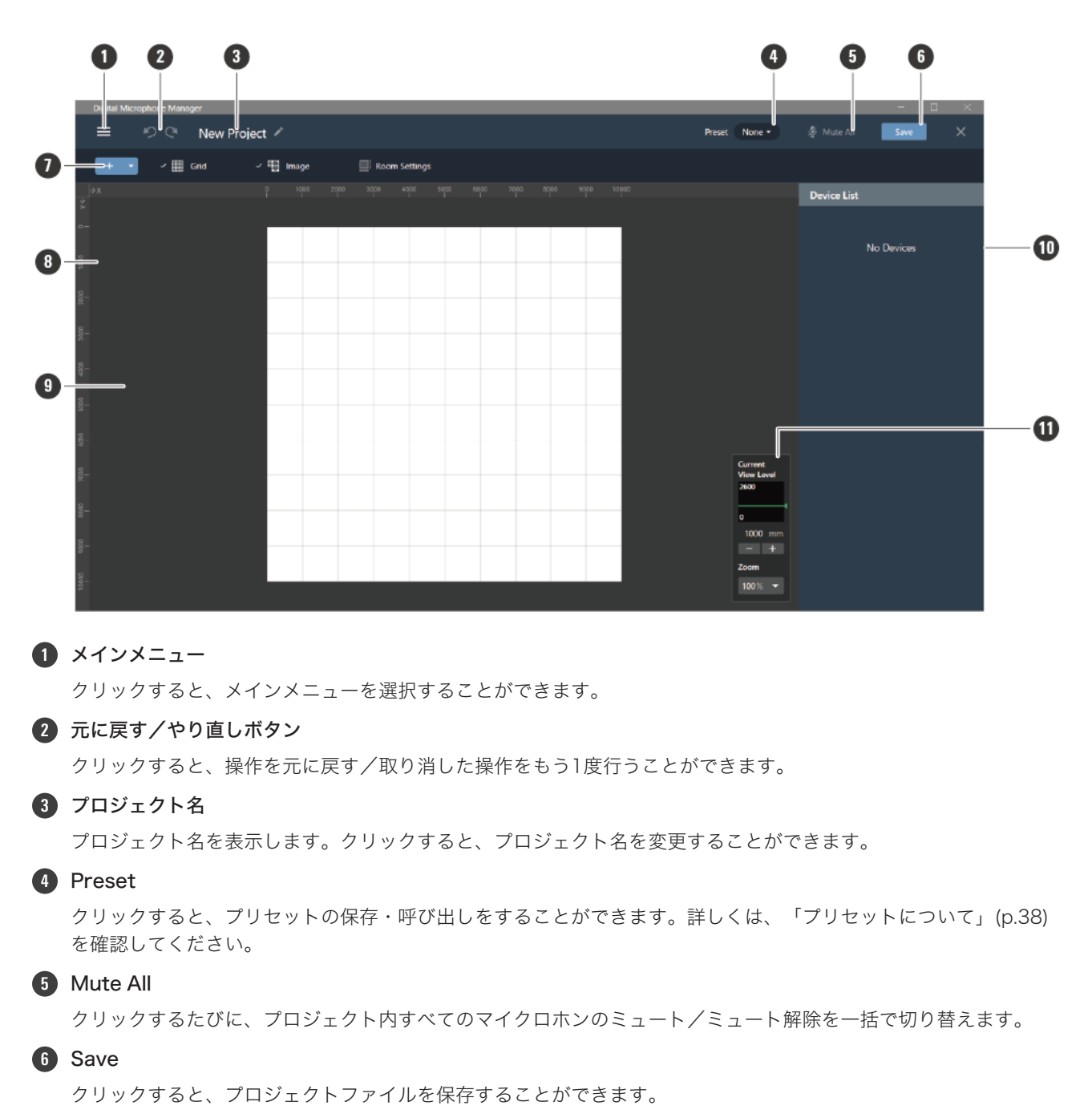

フ ツールバー

部屋やマイクロホンの設定ツールを表示します。

#### 8 ルーラー

原点位置からの目盛りを表示します。

### 9 メインエリア

部屋を上から見た状態を表示します。メインエリアをドラッグすると、部屋の表示位置を移動できます。マイクロ ホンの「Audio」を選択しているときはオーディオ設定を表示します。

### プロジェクト画面の見かた

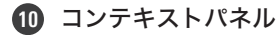

選択したマイクロホンやビームゾーン、ツールの設定を表示します。マイクロホンやビームゾーン、ツールが選択 されていないときはデバイスリストを表示します。

### 1 ビューレベルコントローラー

マイクロホンのビューレベル、メインエリアの表示倍率を設定します。

## メインメニューでできること

|       | Digital Microphone Manager |        |           |                    |
|-------|----------------------------|--------|-----------|--------------------|
|       | ≡ New Project 🖍            |        |           |                    |
|       | New Project                | Ctrl+N | 🗸 🛄 Image | ☐ Room Settings    |
| _     | Open                       | Ctrl+O |           | 2000 3000 4000<br> |
| 0-    | Open Recent                | •      |           |                    |
| 1000  | Save                       | Ctrl+S |           |                    |
| 000;  | Save As                    |        |           |                    |
| 200   | Connect Online Dev         | ice    |           |                    |
| 00 3C | Settings                   |        |           |                    |
| 400   | Help                       | ۱.     |           |                    |
| 500   | Exit                       |        |           |                    |

| メインメニュー               | 説明                                                                                                    |
|-----------------------|----------------------------------------------------------------------------------------------------|
| New Project           | 新規プロジェクトを作成します。                                                                                                    |
| Open                  | パソコンに保存しているプロジェクトファイルを開きます。                                                                                         |
| Open Recent           | 最近開いたプロジェクトファイルを開きます。                                                                                               |
| Save                  | プロジェクトファイルを上書き保存します。                                                                                                |
| Save As               | プロジェクトファイルに名前を付けて保存します。                                                                                             |
| Connect Online Device | 同じネットワーク内にあるマイクロホンと接続します。                                                                                           |
| Settings              | アプリケーションの設定をします。詳しくは「アプリケーション設定」<br>(p.101)を確認してください。                                                               |
| Help                  | サブメニューの「Help」をクリックすると、Digital Microphone<br>Managerのオンラインヘルプサイトを表示します。「About」をクリッ<br>クすると、バージョンなどのアプリケーション情報を表示します。 |
| Exit                  | Digital Microphone Managerを終了します。                                                                                   |

# 部屋の設定

グリッドや画像の表示、部屋のサイズなどの設定を変更します。

 マイクロホンやビームゾーンなどが選択されているときは、メインエリアの余白部分をクリックして選択を解除して ください。

## グリッドを表示する

### グリッドの表示をON/OFFする

- 1 ツールバーの「Grid」をクリックします。
  - クリックするたびに、グリッドの表示のON/OFFが切り替わります。
  - グリッドの表示をONにすると、「Grid」にチェックマークが付きます。

| Digital Microphone Manager |           |                 |
|----------------------------|-----------|-----------------|
| 😑 🛛 New Project 🖍          |           |                 |
| + • 🗐 🗸 🖽 Grid 🔹           | 🗸 🛄 Image | ☐ Room Settings |

### グリッドの表示設定を変更する

**1** ツールバーの「Grid」の歯車マークをクリックします。

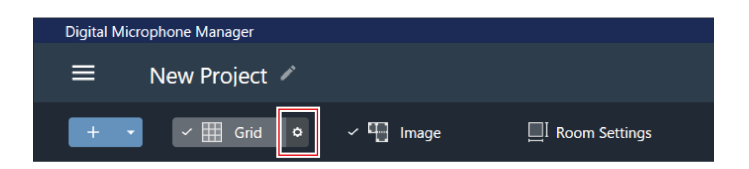

» コンテキストパネルに「Grid Setting」が表示されます。

- 2 [Show Grid] O X y + E D + y D + z = 0
  - クリックするたびに、グリッド表示のON(青色)/OFF(色なし)が切り替わります。

| Grid Setting |      | × |
|--------------|------|---|
| Show Grid    |      |   |
| Size(mm)     | 1000 |   |

**3** 「Size」にグリッドのサイズ(1マス分)を入力します。

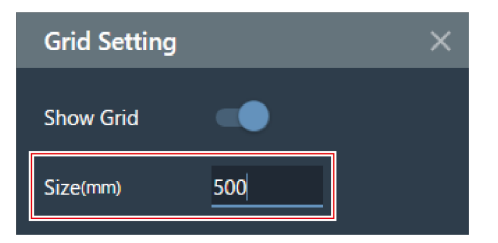

**4** メインエリアをクリックする、またはEnterキーを押します。

» グリッドの表示設定が変更されます。

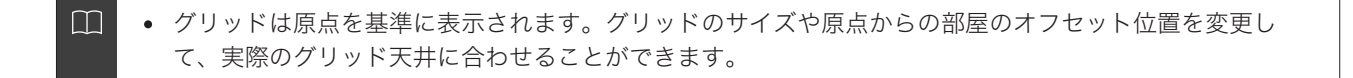

### 画像を配置する

画像の表示をON/OFFする

1 ツールバーの「Image」をクリックします。

- クリックするたびに、画像の表示のON/OFFが切り替わります。
- 画像の表示をONにすると、「Image」にチェックマークが付きます。

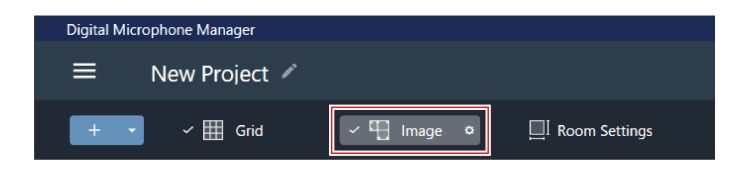

>>> 画像の表示がON/OFFされます。

画像ファイルを取り込む

1 ツールバーの「Image」の歯車マークをクリックします。

| Digital Mi | crophone Manager |            |               |
|------------|------------------|------------|---------------|
| ≡          | New Project 🖍    |            |               |
| +          | 🗸 🕂 Grid         | ✓ 	☐ Image | Room Settings |

» コンテキストパネルに「Image Settings」が表示されます。

- **2** 「Show Floor Plan Image」のスイッチをクリックします。
  - クリックするたびに、画像の表示のON(青色)/OFF(色なし)が切り替わります。

| Image Set    | tings      | ×      |
|--------------|------------|--------|
| Image        |            |        |
| Show Floor I | Plan Image |        |
|              |            | Browse |
| Opacity(%)   | 100        |        |

### **3** 「Browse」をクリックします。

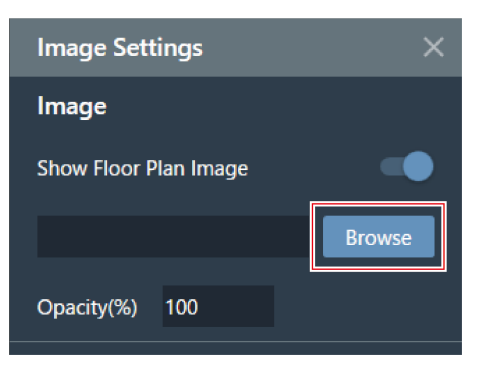

4 パソコンに保存している画像ファイルを選択して開きます。

- png, jpg, jpeg, bmpに対応しています。
- 取り込める画像は1ファイルのみです。
- すでに画像を取り込んでいる状態で別の画像を取り込むと、後から取り込んだ画像に置き換わります。

>> 画像が取り込まれます。

### 画像の透過率を設定する

**1** ツールバーの「Image」の歯車マークをクリックします。

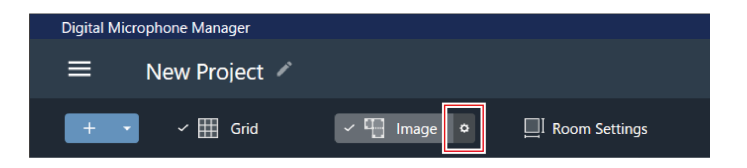

» コンテキストパネルに「Image Settings」が表示されます。

2 「Opacity」に透過率を入力します。

| Image Settings        | ×      |
|-----------------------|--------|
| Image                 |        |
| Show Floor Plan Image |        |
|                       | Browse |
| Opacity(%) 50         |        |

**3** メインエリアをクリックする、またはEnterキーを押します。

>> 画像の透過率が設定されます。

### 画像の位置・角度を設定する

1 ツールバーの「Image」の歯車マークをクリックします。

| Digital Mi | crophone Manager |             |               |
|------------|------------------|-------------|---------------|
| ≡          | New Project 🖍    |             |               |
| +          | 🖽 Grid           | ∽ ⊑ Image 🔹 | Room Settings |

» コンテキストパネルに「Image Settings」が表示されます。

**2** 「Position」の「X」(横方向)・「Y」(縦方向)に原点からの位置を入力します。

• 画像の左上の角のポイントが位置の基準になります。

| Po  | sition | (mm) |   |     |  |
|-----|--------|------|---|-----|--|
| x   | 500    |      | Y | 500 |  |
| Rot | ation  | 0    |   |     |  |

- 3 「Rotation」に画像の回転角度を入力します。
  - 入力した角度で時計回りに回転します。

| Pos  | ition ( | mm) |   |     |  |
|------|---------|-----|---|-----|--|
| х    | 500     |     | Y | 500 |  |
| Rota | ation   | 90  |   |     |  |

- **4** メインエリアをクリックする、またはEnterキーを押します。
  - » 画像の位置・角度が設定されます。

• メインエリアで、画像をドラッグして位置を変更することもできます。

### 画像のサイズを設定する

1 ツールバーの「Image」の歯車マークをクリックします。

| Digital M | icrophone Manager |             |               |
|-----------|-------------------|-------------|---------------|
| ≡         | New Project 🖍     |             |               |
| +         | • 🗸 🎹 Grid        | 🗸 🖽 Image 🔹 | Room Settings |

» コンテキストパネルに「Image Settings」が表示されます。

**2** 「Size」の「W」(幅)・「H」(高さ)にピクセルサイズ、または「Scale」に拡大縮小率を入力します。

- 「W」・「H」・「Scale」のいずれかを入力すると、比率を保ってサイズが変更されます。
- 画像の幅・高さの比率を変えることはできません。

| Size (px) |    |   |     |  |
|-----------|----|---|-----|--|
| W 363     |    | н | 360 |  |
| Scale (%) | 70 |   |     |  |

3 メインエリアをクリックする、またはEnterキーを押します。

>> 画像のサイズが設定されます。

# 部屋のサイズ・オフセットを設定する

ツールバーの「Room Settings」をクリックします。

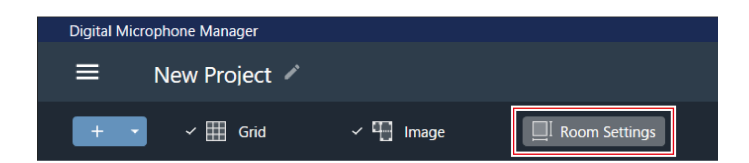

» コンテキストパネルに「Room Settings」が表示されます。

**2** 「Units」で単位を選択します。

| Room Settings |        | × |
|---------------|--------|---|
| Units 💿 mm    | ⊖ feet |   |

**3** 「Room Size」の「W」(横幅)・「D」(奥行)・「H」(高さ)に部屋のサイズを入力します。

| Room Size (mm) |         |  |  |  |
|----------------|---------|--|--|--|
| W 10000        | D 10000 |  |  |  |
| Н 2600         |         |  |  |  |

- 4 「Grid Offset」の「X」(横方向)・「Y」(縦方向)に原点からの部屋のオフセット位置を入力します。
  - オフセットは、原点からマイナス方向に移動します。例えば、5,000mmオフセットしたい場合、「-5000」 と入力します。

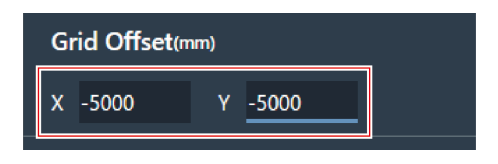

5 「Apply」をクリックします。

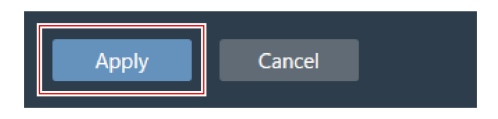

>> 部屋のサイズ・オフセットが設定されます。

## 部屋のビューレベルを変更する

人が立ったときや座ったときの頭の高さに、部屋のビューレベル(表示高さ)を合わせて収音エリアを確認できます。

- ビューレベルに連動して、メインエリアに表示されている収音エリアの大きさが変わります。
  - 1 ビューレベルコントローラーの「Current View Level」に表示高さを入力する、または「-」/「+」をク リックします。
    - 「-」/「+」をクリックすると、表示高さが50mmずつ変わります。
    - ビームゾーンをクリックすると、ビームゾーンを設定したときのビューレベルに戻ります。

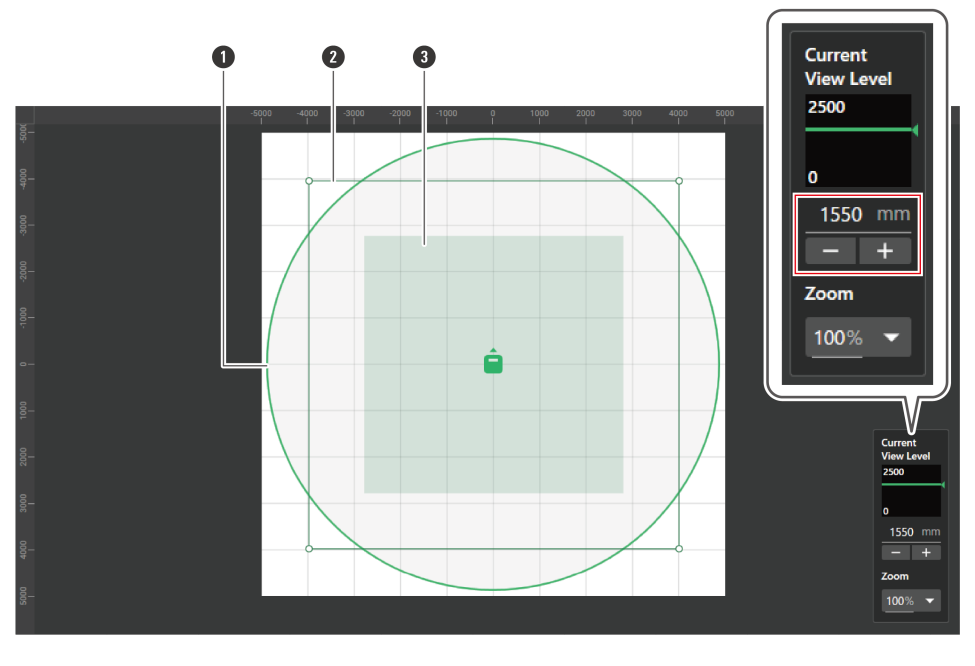

収音エリア
 設定したビームゾーン
 ビューレベルでのビームゾーン

>> 収音エリアやビームゾーンの表示が変わります。

## メインエリアの表示倍率を変更する

メインエリアを10%~600%の倍率で表示できます。

1 ビューレベルコントローラーの「Zoom」の赤枠部分をクリックします。

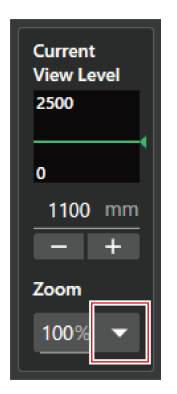

### 2 プルダウンから表示倍率を選択します。

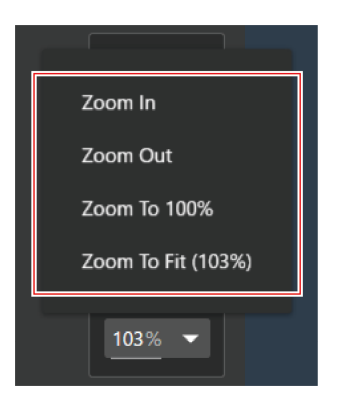

| 項目名          | 説明               |
|--------------|------------------|
| Zoom In      | 拡大表示できます。        |
| Zoom Out     | 縮小表示できます。        |
| Zoom To 100% | 100%表示に戻ります。     |
| Zoom To Fit  | 画面サイズに合わせて表示します。 |

»メインエリアの表示倍率が変わります。

 $\square$ 

- ビューレベルコントローラーの「Zoom」に表示倍率を直接入力して変更することもできます。
- メインエリアにカーソルを合わせ、マウスホイールを回転させて表示倍率を変更することもできます。

## オフラインのマイクロホンを追加する

オフライン環境でマイクロホンを追加します。

- マイクロホンやビームゾーンなどが選択されているときは、メインエリアの余白部分をクリックして選択を解除して ください。
- マイクロホンは、1つのプロジェクトにつき20台まで追加できます。

1 ツールバーの赤枠部分をクリックします。

| Digital Microph | one Manager  |           |
|-----------------|--------------|-----------|
| ≡ N             | ew Project 🖍 |           |
| + •             | 🗸 🎹 Grid     | 🗸 🛄 Image |

2 プルダウンから追加するマイクロホンのモデル名をクリックします。

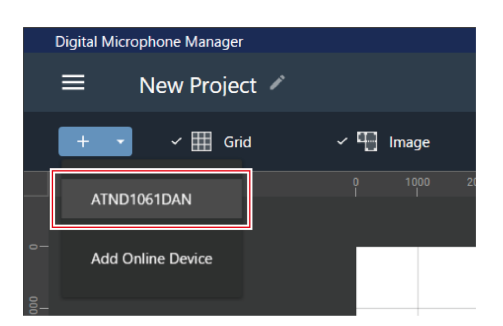

» メインエリアにマイクロホンが追加されます。

● ツールバーの「+」をクリックすると、最後に選択していたモデルが追加されます。

## オンラインのマイクロホンを追加する

同じネットワーク内(オンライン環境)にあるマイクロホンを追加します。

- マイクロホンやビームゾーンなどが選択されているときは、メインエリアの余白部分をクリックして選択を解除して ください。
- マイクロホンは、1つのプロジェクトにつき20台まで追加できます。

1 ツールバーの赤枠部分をクリックします。

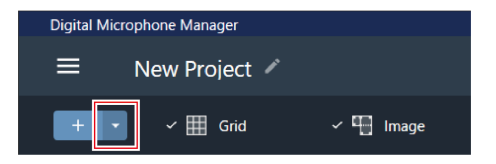

**2** プルダウンの「Add Online Device」をクリックします。

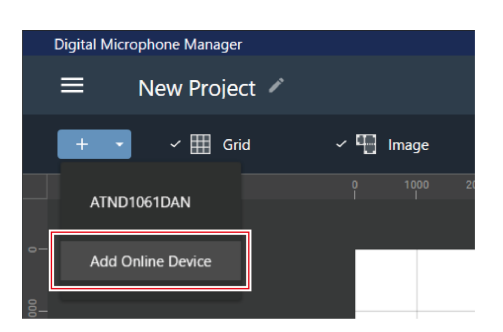

- **3** 追加するマイクロホンのチェックボックスをクリックして選択します。
  - 一番上のチェックボックスで一括選択/選択解除ができます。
  - 「Search by IP Address」をクリックして、IPアドレスでオンラインのマイクロホンを追加することもできます。

| A | dd Or | line Device       |                               |     |          |
|---|-------|-------------------|-------------------------------|-----|----------|
|   | Sele  | ct online devices |                               |     |          |
|   |       | Device            | IP Address / MAC Address / ID |     | Identify |
|   |       | ATND1061          | 10.0112-00000-0000-0          | -   | 8        |
|   |       | 2                 |                               |     |          |
|   |       |                   |                               |     |          |
|   |       |                   |                               |     |          |
|   |       |                   |                               |     |          |
|   |       |                   |                               |     |          |
|   |       | Search by IP Add  | dress                         |     |          |
|   |       |                   |                               |     |          |
|   |       |                   |                               | Add | Cancel   |

**4** 「Add」をクリックします。

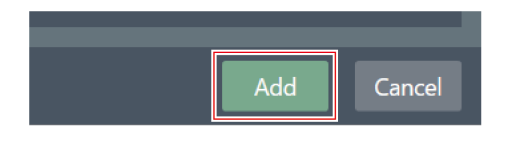

>>> メインエリアにマイクロホンが追加されます。

### マイクロホンを削除する

- 1 メインエリアでマイクロホンを選択します。
- 2 Deleteキーを押します。
- 3 メッセージの「OK」をクリックします。

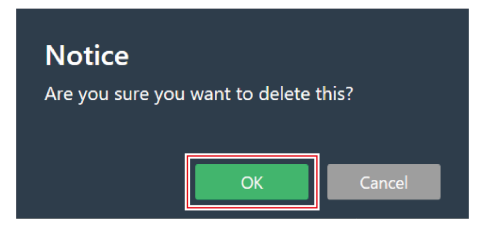

»マイクロホンが削除されます。

デバイスリストのデバイスリストメニューの「Delete Device」で選択したマイクロホンを削除することもできます。

## デバイスリストの見かた

メインエリアで何も選択されていない状態のとき、コンテキストパネルに「Device List」が表示されます。

• デバイスリストをクリックすると、マイクロホンが選択されます。

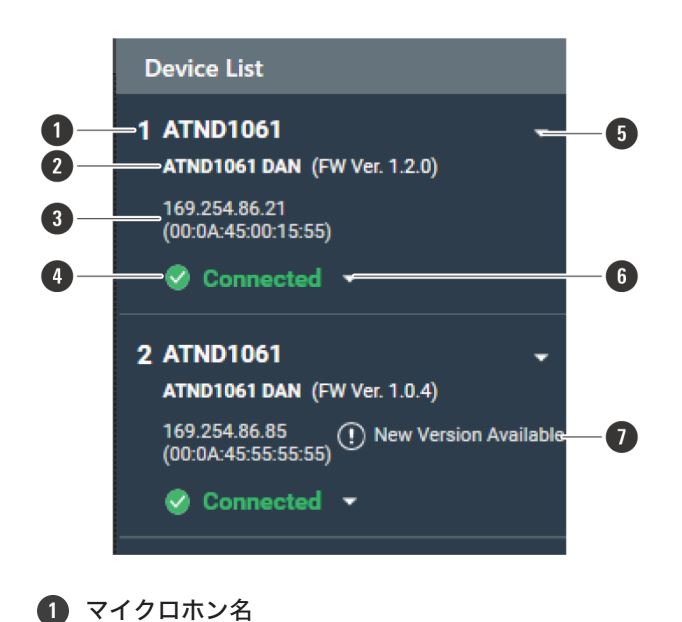

マイクロホン名を表示します。

### 2 モデル名/ファームウェアバージョン

マイクロホンのモデル名とファームウェアバージョンを表示します。

#### 3 IPアドレス/MACアドレス

マイクロホンのIPアドレスとMACアドレスを表示します。

#### ④ マイクロホン接続ステータス

マイクロホンの接続状態を表示します。 Connected:正常に接続できています。 Disconnected:マイクロホンと接続していません。 Missing:接続エラーが起きています。 Power Save:パワーセーブモード(省電力モード)で接続しています。

### ⑤ デバイスリストメニュー

クリックすると、デバイスリストメニューを選択することができます。

#### 6 接続メニュー

クリックすると、マイクロホンの接続状態を変更することができます。 Connect:マイクロホンと接続します。アプリケーションからマイクロホンに設定を反映させる際、プリセットの 保存に数分かかる場合があります。 Disconnect:マイクロホンとの接続を解除します。 Reconnect:Missing状態のマイクロホンと再接続します。 Power Save Mode:パワーセーブモード(省電力モード)で接続します。

#### 7 ファームウェア更新

マイクロホンのファームウェアを更新できる場合に表示します。Settings & Maintenance画面の「System Settings」>「Utilities」>「Firmware Update」(p.95)でファームウェアのアップデートを行ってください。

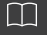

パワーセーブモード(省電力モード)状態時は、オンラインデバイスに対するすべての操作ができなくなります。

# デバイスリストメニューでできること

| Device List                        |               |
|------------------------------------|---------------|
| 1 ATND1061<br>ATND1061 DAN (FV     | -             |
| 169.254.1.0<br>(00:00:00:00:00:00) | Rename        |
| Connected                          | Import        |
|                                    | Export        |
|                                    | Reload        |
|                                    | Identify      |
|                                    | Reboot        |
|                                    | Delete Device |
|                                    |               |

| デバイスリストメニュー   | 説明                            |
|---------------|-------------------------------|
| Rename        | マイクロホンの名前を変更します。              |
| Import        | マイクロホンの情報をファイルから読み込みます。       |
| Export        | マイクロホンの情報をファイルに出力します。         |
| Reload        | 同じネットワーク内にあるマイクロホンの情報を読み込みます。 |
| ldentify      | マイクロホンのインジケーターが点滅します。         |
| Reboot        | マイクロホンを再起動します。                |
| Delete Device | マイクロホンを削除します。                 |

# マイクロホンを接続する

オフラインのマイクロホンと、実際に設置したマイクロホンを接続してマイクロホン設定を同期します。

**1**マイクロホンやビームゾーンなどの選択を解除します。

» コンテキストパネルに「Device List」が表示されます。

2 接続メニューの赤枠部分をクリックします。

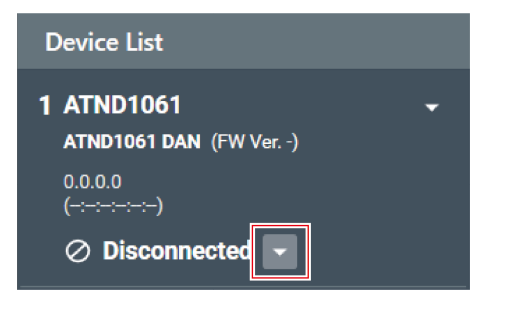

プルダウンの「Connect」をクリックします。

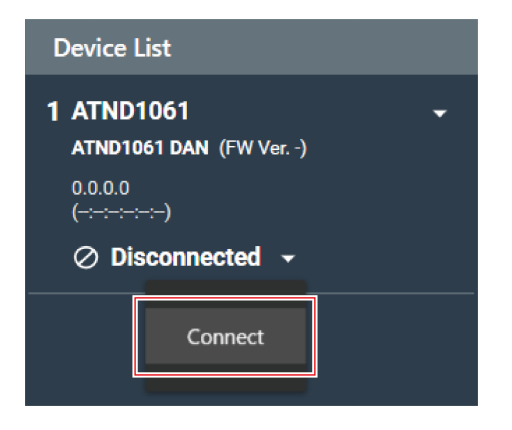

「Choose One.」で反映させたい設定情報を選択します。

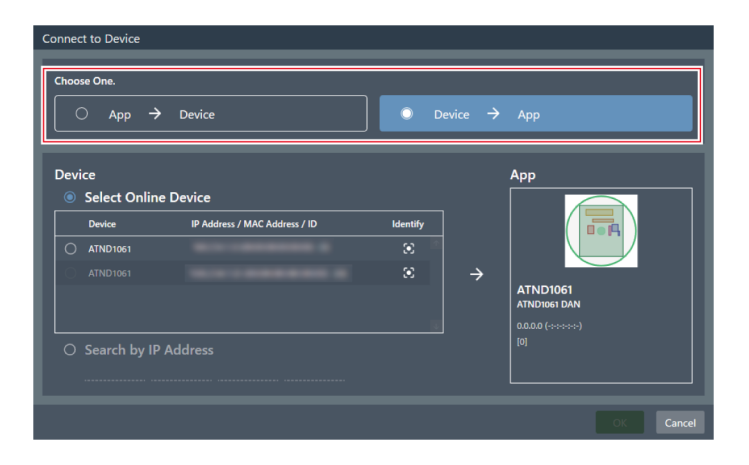

| 項目名          | 説明                          |
|--------------|-----------------------------|
| App → Device | アプリケーションの設定情報をマイクロホンに反映します。 |
| Device → App | マイクロホンの設定情報をアプリケーションに反映します。 |

「Device」で接続したいマイクロホンを選択します。

- 「Device」には同じネットワーク上にあるマイクロホンのみが表示されます。
- 「Identify」のアイコンをクリックして接続したいマイクロホンに設定しているか確認できます。

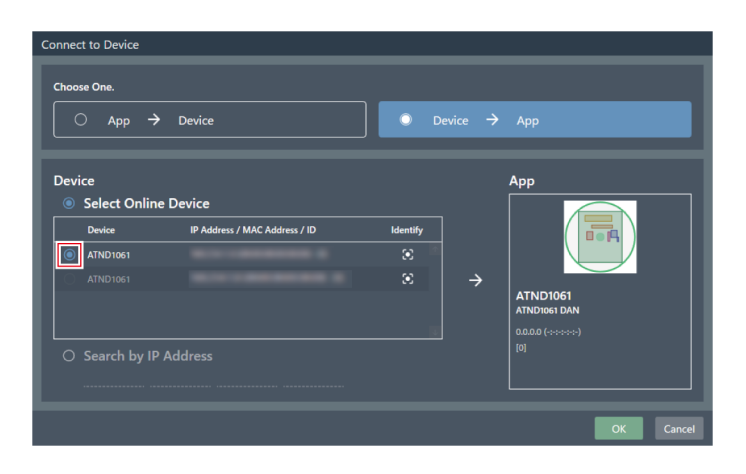

- **6** 「OK」をクリックします。
  - アプリケーションからマイクロホンに設定を反映させる際、プリセットの保存に数分かかる場合があります。

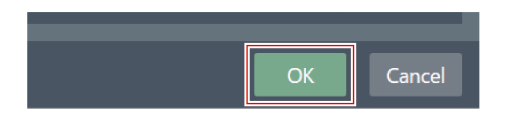

»マイクロホンと接続すると、マイクロホン接続ステータスが「Connected」に変わります。

# マイクロホン設定

# マイクロホン設定画面の見かた

マイクロホンを選択すると、マイクロホン設定画面に切り替わります。

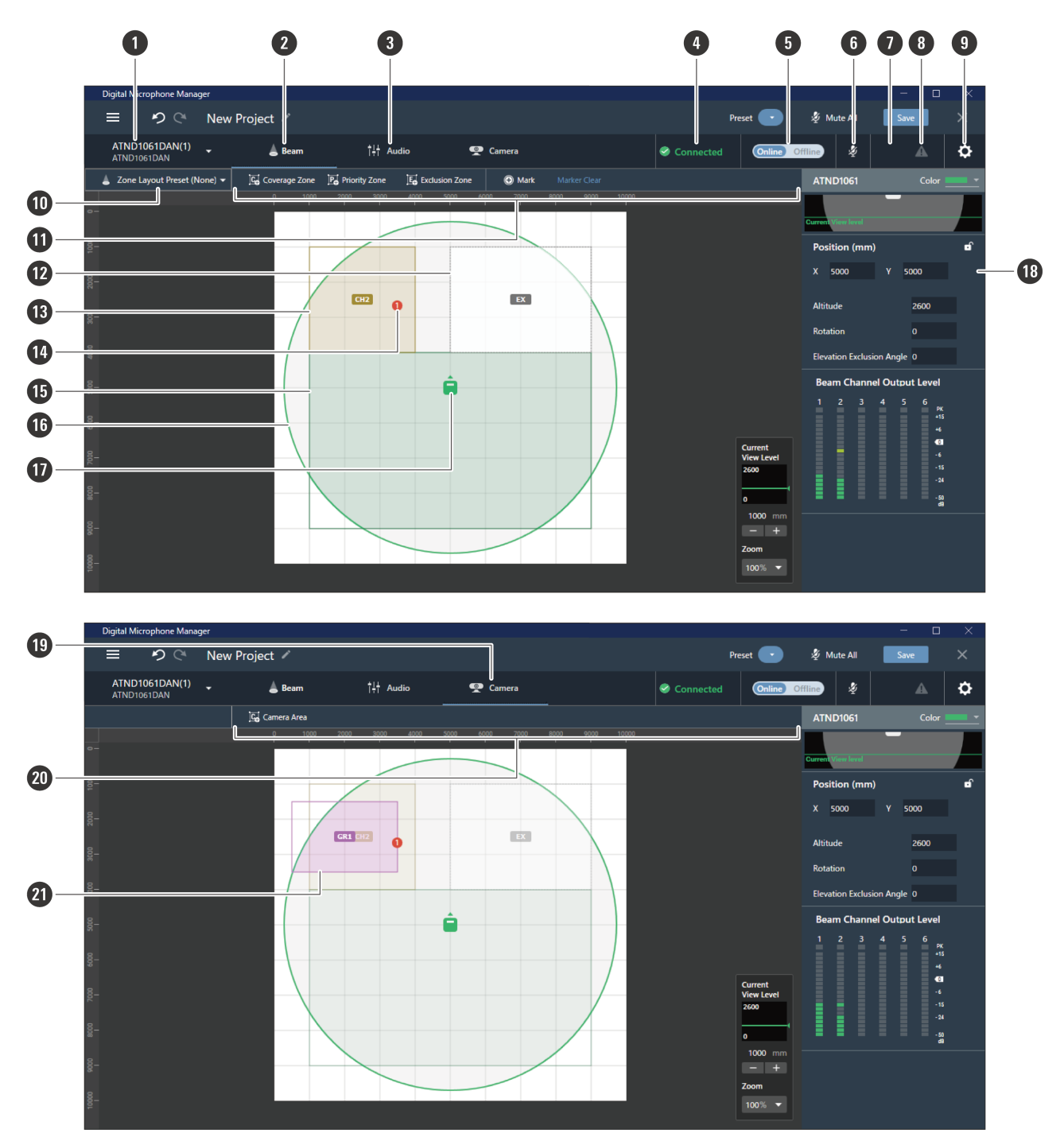

### マイクロホン名・モデル名

マイクロホン名・モデル名を表示します。マイクロホン名はデバイスリストメニューの「Rename」で変更できま す。クリックすると、マイクロホンの選択を切り替えることができます。

### マイクロホン設定

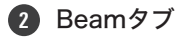

クリックすると、マイクロホンのビームゾーン設定の表示に切り替わります。

#### 3 Audioタブ

クリックすると、マイクロホンのオーディオ設定の表示に切り替わります。

#### ④ マイクロホン接続ステータス

マイクロホンの接続状態を表示します。 Connected:正常に接続できています。 Disconnected:マイクロホンと接続していません。 Missing:接続エラーが起きています。 Power Save:パワーセーブモード(省電力モード)で接続しています。

#### 5 Online/Offline

クリックすると、オンラインのマイクロホンの接続を一時的にオフラインにします。再度クリックすると、オンラ インに切り替わります。反映させる設定情報を選び「OK」をクリックします。アプリケーションからマイクロホン に設定を反映させる際、プリセットの保存に数分かかる場合があります。

#### 6 ミュート

クリックするたびに、マイクロホンのミュート/ミュート解除が切り替わります。

#### Audio-Technica LINKステータス(ATND1061LKのみ)

Audio-Technica LINKの接続状態を表示します。

⊘: Audio-Technica LINKが正しく接続されていません。

∂ : Audio-Technica LINKが正しく接続されています。

#### 8 エラーステータス

エラーの状態を表示します。

▲ : エラーがありません。

エラーがあります。アイコンの下の三角マークをクリックすると、エラー内容が表示されます。エラー内容を
 確認したあと、アイコンからカーソルを離すと、三角マークは表示されなくなります。

#### 9 Settings & Maintenance

マイクロホンのSettings & Maintenance画面を表示します。

#### Zone Layout Preset

クリックすると、選択しているマイクロホンのゾーンレイアウトプリセットを選択できます。詳しくは、「ゾーン レイアウトプリセットについて」(p.53)を確認してください。

### Beamツールバー

「Beam」を選択すると、ツールバーが表示されます。

### 12 エクスクルージョンゾーン

エクスクルージョンゾーンに設定した範囲です。「EX」が表示されます。

#### 13 プライオリティゾーン

プライオリティゾーンに設定した範囲です。「CH2」~「CH6」が表示されます。

#### 14 ポジションマーカー

ポジションマーカーでマーキングした位置です。マーキングした順に番号が表示されます。

### マイクロホン設定

15 カバレッジゾーン カバレッジゾーンに設定した範囲です。 16 収音エリア マイクロホンが音声を認識して、収音できるエリアを表示します。収音エリアの大きさは、マイクロホンの設置高 さ・収音角度・ビューレベルの設定に連動します。 1 マイクロホンアイコン マイクロホンの設置位置を表示します。 13 コンテキストパネル マイクロホン設定が表示されます。 19 Cameraタブ クリックすると、マイクロホンのカメラエリア設定の表示に切り替わります。 20 Cameraツールバー 「Camera」を選択すると、ツールバーが表示されます。 21 カメラエリア カメラエリアに設定した範囲です。グループ番号「GR1」~「GR8」が表示されます。カメラエリアは、 「Camera」をクリックしてカメラエリア設定の表示に切り替わっているときのみに表示されます。

## マイクロホンの表示カラーを設定する

1 メインエリアでマイクロホンを選択します。

»コンテキストパネルにマイクロホン設定が表示されます。

**2**「Color」の赤枠部分をクリックします。

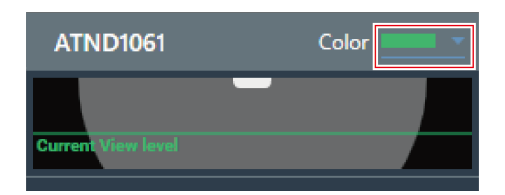

**3** プルダウンから表示カラーを選択します。

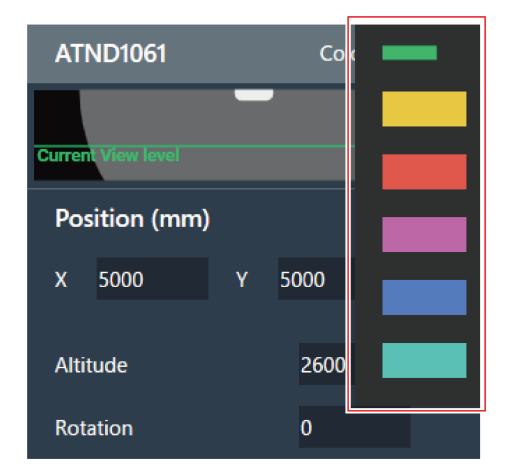

»マイクロホンの表示カラーが設定されます。

## マイクロホンの位置・方向を設定する

1 メインエリアでマイクロホンを選択します。

»コンテキストパネルにマイクロホン設定が表示されます。

**2** 「Position」の「X」(横方向)・「Y」(縦方向)に原点からの位置を入力します。

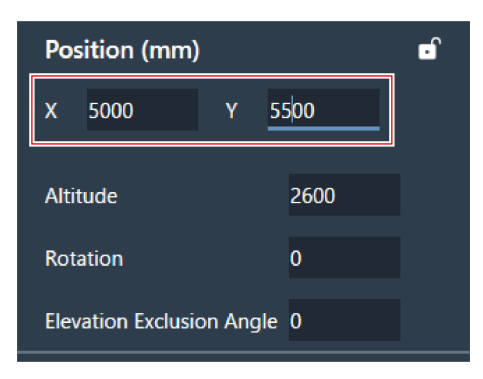

- **3**「Altitude」に床からの設置高さを入力します。
  - マイクロホンの設置高さは、部屋の高さよりも高く設定できません。部屋の高さよりも高い数値を入力する と、メッセージが表示され、マイクロホンの設置高さに合わせて部屋の高さの設定も変更されます。
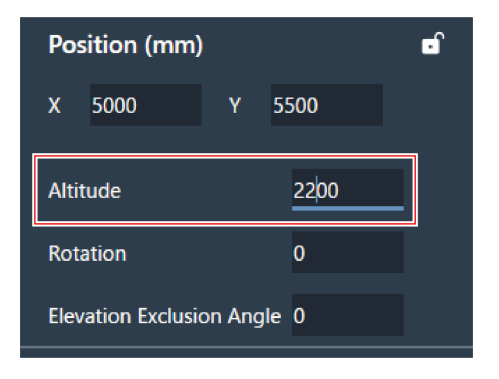

4 「Rotation」にマイクロホンの回転角度を入力します。

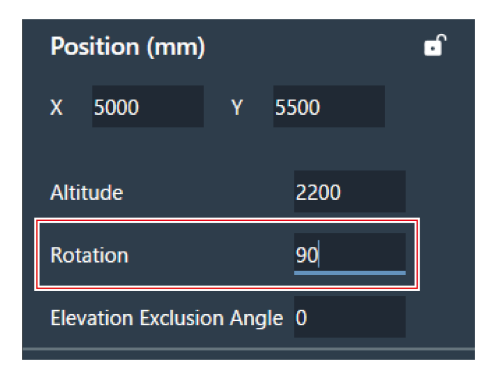

- **5** メインエリアをクリックする、またはEnterキーを押します。
  - >> マイクロホンの位置・方向が設定されます。
- メインエリアには部屋やマイクロホンを上から見下ろした状態で表示されます。実際に天井に設置したマイクロホンは見上げる状態になるため、マイクロホンの移動方向・回転方向が逆になります。
  - メインエリアで、マイクロホンアイコンをドラッグして位置を変更することもできます。

# マイクロホンの収音エリア角度を設定する

マイクロホンを中心に半球状に収音します。収音エリア角度を設定することで、天井付近に設置されているエアコンな どからの音を拾わないようにします。

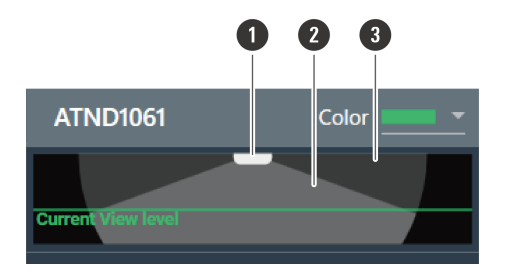

- 1 マイクロホン
- 2 収音エリア
- 収音エリア外
  - 1 メインエリアでマイクロホンを選択します。

>> コンテキストパネルにマイクロホン設定が表示されます。

**2** 「Elevation Exclusion Angle」にマイクロホンの収音エリア角度を入力します。

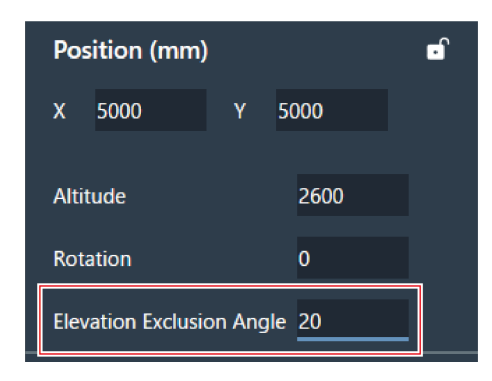

- **3** メインエリアをクリックする、またはEnterキーを押します。
  - すでに設定されているビームゾーンや、カメラエリアの角にあるすべてのポイントが、収音エリアから外れ る角度には設定できません。
  - >> 収音エリア角度の設定に連動して、メインエリアに表示されている収音エリアの大きさが変わります。

# マイクロホンをロックする

マイクロホンの位置・設置高さ・方向・収音エリア角度を変更できないようロックします。

1 メインエリアでマイクロホンを選択します。

»コンテキストパネルにマイクロホン設定が表示されます。

#### 2 鍵マークをクリックします。

• クリックするたびに、マイクロホンのロック/ロック解除が切り替わります。

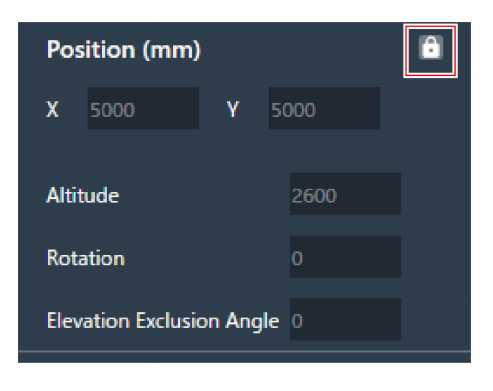

»マイクロホンがロックされます。

# プリセットについて

ビームゾーン・オーディオ・カメラエリア・Settings & Maintenanceの一部の設定を、プリセットとして最大16個ま で保存できます。使用シーンによって設定を切り替えることができます。

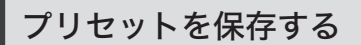

- メインエリアでマイクロホンを選択します。
- **2** Presetの赤枠部分をクリックします。

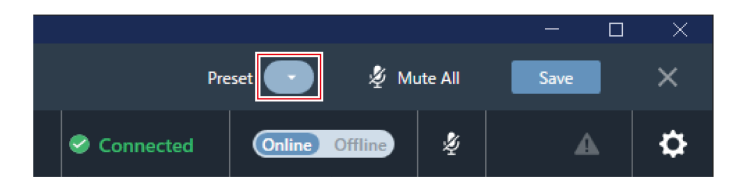

**3** プルダウンの「Save Preset」をクリックします。

|           |                   | - 🗆 >  | < |
|-----------|-------------------|--------|---|
| Preset    | 💽 🧳 Mute All      | Save X |   |
| Connected | 🕻 Recall Preset 🖉 | A \$   | ł |
|           | Save Preset       | Color  | • |
|           |                   |        |   |

**4** 保存したいプリセットのスロットをクリックします。

| S | ave Preset |        |
|---|------------|--------|
|   |            |        |
| l | Preset 1   | 1      |
| l | Preset 2   |        |
| l | Preset 3   |        |
| l | Preset 4   |        |
| l | Preset 5   |        |
| l | Preset 6   | ų.     |
|   |            |        |
|   |            | Cancel |

#### 5 名前を入力します。

• 名前をクリックすると、入力できます。

| Save Pres | et     |      |        |
|-----------|--------|------|--------|
|           | Room A |      |        |
|           |        | Save | Cancel |

- **6** 「Save」をクリックします。
  - マイクロホンがオンラインのとき、プリセットの保存に数分かかる場合があります。

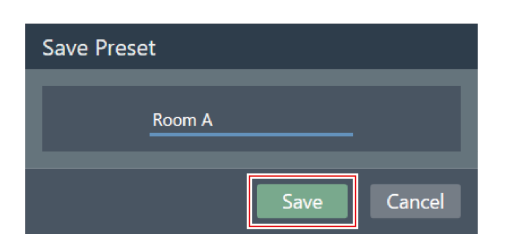

» 選択しているマイクロホンの設定がプリセットに保存されます。

- $\square$
- プリセットはマイクロホンごとに保存されます。
- プリセットの書き出し・読み込みについては、Settings & Maintenanceの「Presets」(p.96)を確認してく ださい。

## プリセットを呼び出す

- メインエリアでマイクロホンを選択します。
- **2** Presetの赤枠部分をクリックします。

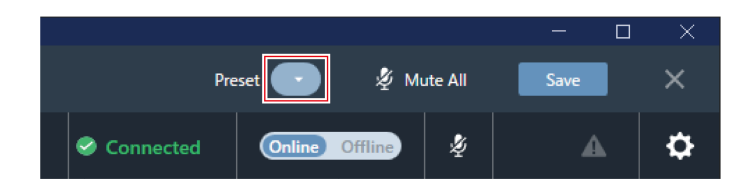

**3** プルダウンの「Recall Preset」をクリックします。

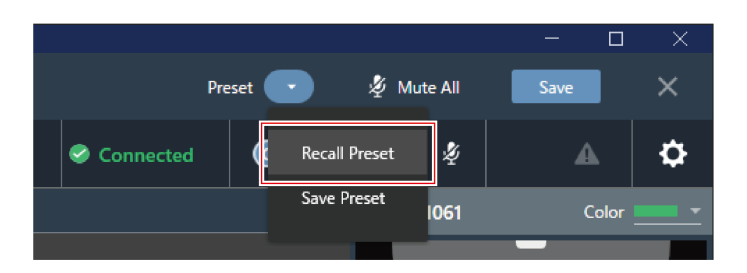

4 呼び出したいプリセットをクリックします。

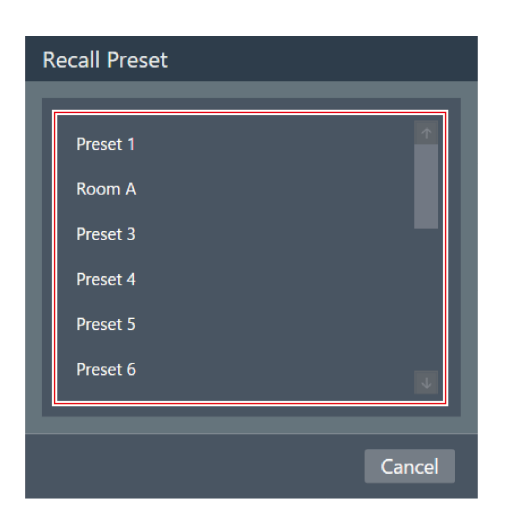

>> 選択しているマイクロホンにプリセットの設定が反映されます。

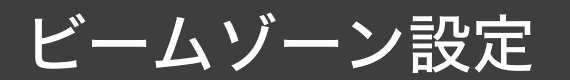

# カバレッジゾーンを設定する

# カバレッジゾーンを追加する

カバレッジゾーンで収音された音声は、Coverageチャンネル(CH1)から出力されます。

- 複数の話者の音声を1つのチャンネルから出力する場合に使用します。
- カバレッジゾーンは、1つのマイクロホンにつき16箇所まで設定できます。
  - 1 メインエリアでマイクロホンを選択します。

>> マイクロホン設定画面が表示されます。

**2** 「Beam」をクリックします。

| Digital Microphone Manager |               |                                |                       |  |  |
|----------------------------|---------------|--------------------------------|-----------------------|--|--|
|                            | ¢             | ,                              |                       |  |  |
| ATND1061<br>ATND1061DAN    | 📥 Beam        | †¦∔ Audio                      | 🙅 Camera              |  |  |
| Layout Preset (None) ▼     | Coverage Zone | Priority Zone 🔣 Exclusion Zone | e 🕒 Mark Marker Clear |  |  |

#### 3 「Coverage Zone」をクリックします。

- クリックするたびに、カバレッジゾーン追加モードのON/OFFが切り替わります。
- 収音エリア内で右クリックまたはキーボードのEscキーを押すと、カバレッジゾーン追加モードをOFFにする ことができます。

| Digital Microphone Manager    |               |                          |            |        |              |
|-------------------------------|---------------|--------------------------|------------|--------|--------------|
| 😑 🛛 New Project 🗸             |               |                          |            |        |              |
| ATND1061<br>ATND1061DAN       | 🛓 Beam        | † <mark>≓</mark> ∔ Audio | <b>9</b>   | Camera |              |
| 👃 Zone Layout Preset (None) 🔻 | Coverage Zone | P. Priority Zone         | usion Zone | 🕀 Mark | Marker Clear |

>> カバレッジゾーン追加モードになります。

4 収音エリア内でドラッグしてカバレッジゾーンを追加します。

• 収音エリア外には、カバレッジゾーンを追加できません。

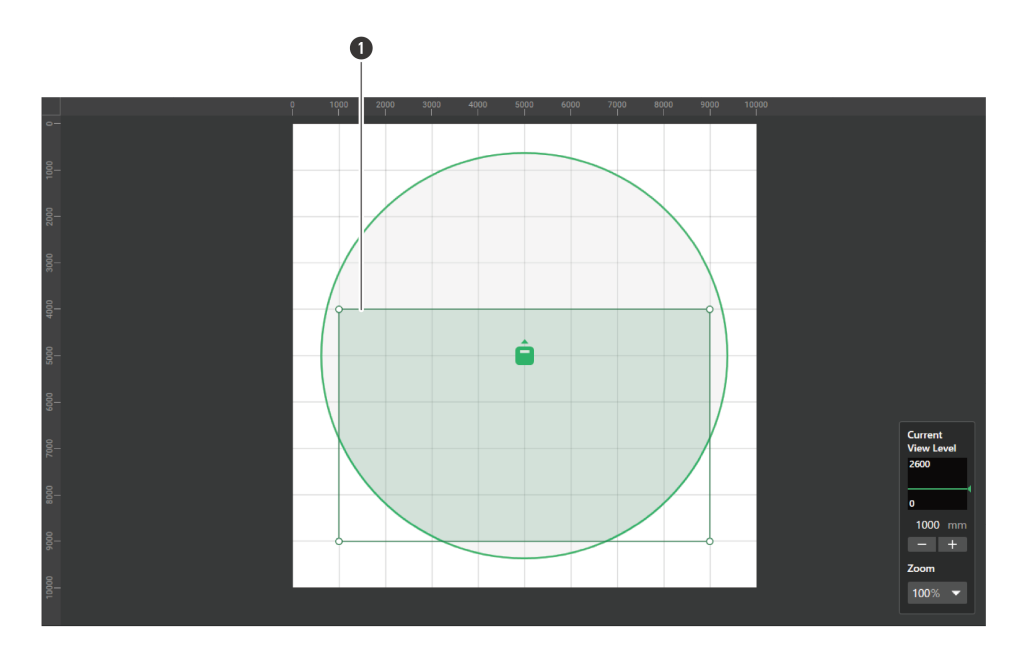

カバレッジゾーン

>> 追加したカバレッジゾーンが選択状態になり、コンテキストパネルに「Coverage Zone」が表示されます。

#### 5 カバレッジゾーンの位置を調整します。

- 「Position」の「X」(横方向)・「Y」(縦方向)に原点からの位置、「Z」に床からの高さを入力します。
- メインエリアで、カバレッジゾーンをドラッグして位置を変更することもできます。

| Coverage Zone (1) |             |   |      | i | Î |   |
|-------------------|-------------|---|------|---|---|---|
| Рс                | sition (mm) |   |      |   |   | ſ |
| x                 | 1000        | Y | 4000 |   |   |   |
| z                 | 1000        |   |      |   |   |   |

**6** カバレッジゾーンのサイズを調整します。

- 「Size」の「W」(幅)・「D」(奥行)に、カバレッジゾーンのサイズを入力します。
- メインエリアで、カバレッジゾーンの角のポイントをドラッグしてサイズを変更することもできます。

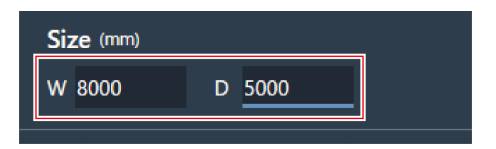

- 他のビームゾーンと重ねて設定することができますが、次の優先順位で有効になります。
   エクスクルージョンゾーン → プライオリティゾーン → カバレッジゾーン
  - ビームゾーンを重ねて設定している場合、Ctrlキーを押しながらクリックすると、重なっている下のゾーン を選択することができます。

# カバレッジゾーンを削除する メインエリアでカバレッジゾーンを選択します。 ンフテキストパネルに「Coverage Zone」が表示されます。 2 ゴミ箱マークをクリックする、またはDeleteキーを押します。 Coverage Zone (1) Position (mm) ¥ 4000 Z 1000 3 メッセージの「OK」をクリックします。

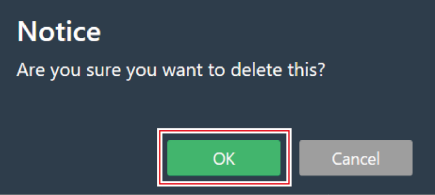

» カバレッジゾーンが削除されます。

カバレッジゾーンをロックする

カバレッジゾーンの位置・サイズを変更できないようロックします。

1 メインエリアでカバレッジゾーンを選択します。

» コンテキストパネルに「Coverage Zone」が表示されます。

#### 2 鍵マークをクリックします。

• クリックするたびに、カバレッジゾーンのロック/ロック解除が切り替わります。

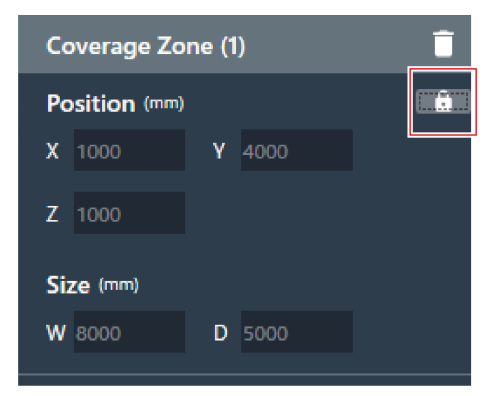

» カバレッジゾーンがロックされます。

カバレッジゾーンの音声入力レベルを設定する

1 メインエリアでカバレッジゾーンを選択します。

» コンテキストパネルに「Coverage Zone」が表示されます。

- 2 カバレッジゾーンの音声入力レベルを設定します。
  - カバレッジゾーンの出力はCH1のみのため、複数のカバレッジゾーンがある場合も、すべて同じ設定になります。

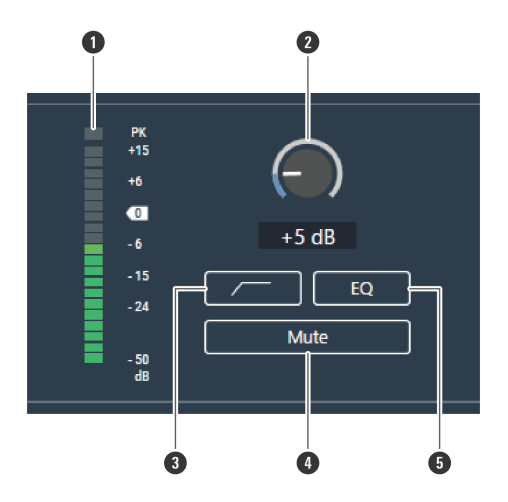

● 音声入力レベルを表示します。

- 2 音声入力の入力ゲインを設定します。メーターをドラッグ(縦方向)してゲインを調整します。
- ❸ クリックするたびに、入力音声の低域のカットのON(青色) ∕OFF(色なし)を切り替えます。
- ④ クリックするたびに、音声入力のミュート(青色)/ミュート解除(色なし)を切り替えます。
- ⑤ クリックするたびに、音声入力に適用する4バンドEQのON(青色) ∕OFF(色なし)を切り替えます。

# プライオリティゾーンを設定する

# プライオリティゾーンを追加する

プライオリティゾーンで収音された音声は、Priority1~Priority5チャンネル(CH2~CH6)から出力されます。

- 特定の話者の音声を1つのチャンネルから出力する場合に使用します。
- すべてのチャンネルが埋まっている場合は、CH6に割り当てられます。
- プライオリティゾーンは、1つのマイクロホンにつき16箇所まで設定できます。

#### 1 メインエリアでマイクロホンを選択します。

>> マイクロホン設定画面が表示されます。

**2** 「Beam」をクリックします。

| Digital Microphone Manager    |               |                                |                   |
|-------------------------------|---------------|--------------------------------|-------------------|
|                               | ¢             | a                              |                   |
| ATND1061<br>ATND1061DAN       | 📥 Beam        | †∔† Audio 🦉                    | Camera            |
| 👃 Zone Layout Preset (None) 🔻 | Coverage Zone | Priority Zone 🔣 Exclusion Zone | Mark Marker Clear |

#### **3** 「Priority Zone」をクリックします。

- クリックするたびに、プライオリティゾーン追加モードのON/OFFが切り替わります。
- 収音エリア内で右クリックまたはキーボードのEscキーを押すと、プライオリティゾーン追加モードをOFFに することができます。

| Digital Microphone Manager    |               |               |                  |        |              |  |
|-------------------------------|---------------|---------------|------------------|--------|--------------|--|
| ≡ New Project 🗸               |               |               |                  |        |              |  |
| ATND1061<br>ATND1061DAN       | 📥 Beam        | †+† Aud       | dio 🧟            | Camera |              |  |
| 👃 Zone Layout Preset (None) 🔻 | Coverage Zone | Priority Zone | E Exclusion Zone | Mark   | Marker Clear |  |

» プライオリティゾーン追加モードになります。

#### 4 収音エリア内でドラッグしてプライオリティゾーンを追加します。

- 収音エリア外には、プライオリティゾーンを追加できません。
- プライオリティゾーン同士を重ねて追加することはできません。

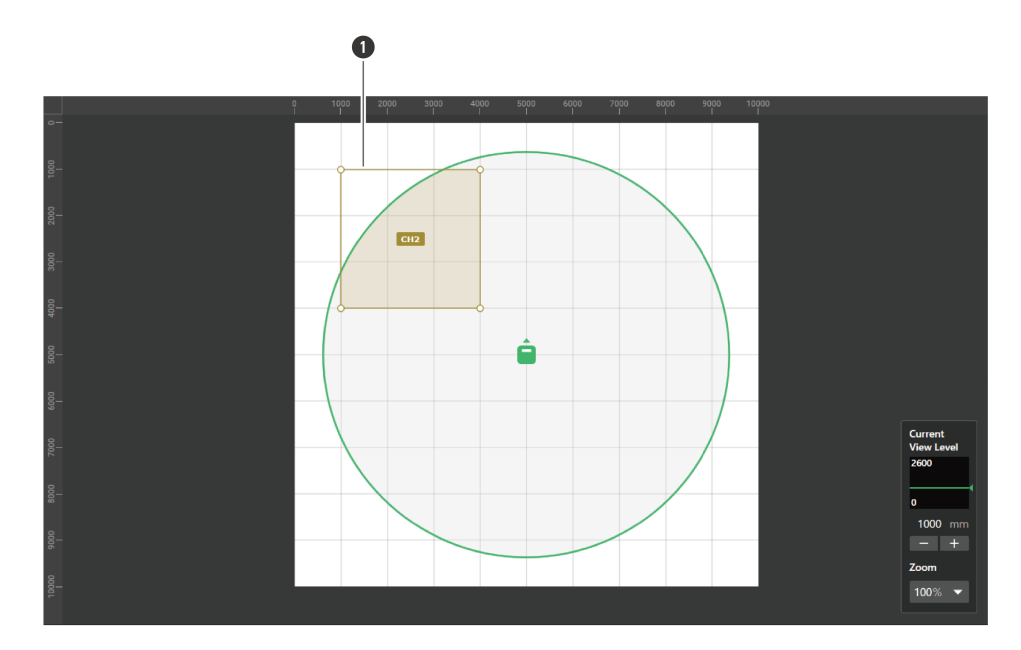

1 プライオリティゾーン

>> 追加したプライオリティゾーンが選択状態になり、コンテキストパネルに「Priority Zone」が表示されます。

#### 5 プライオリティゾーンの位置を調整します。

- 「Position」の「X」(横方向)・「Y」(縦方向)に原点からの位置、「Z」に床からの高さを入力します。
- メインエリアで、プライオリティゾーンをドラッグして位置を変更することもできます。

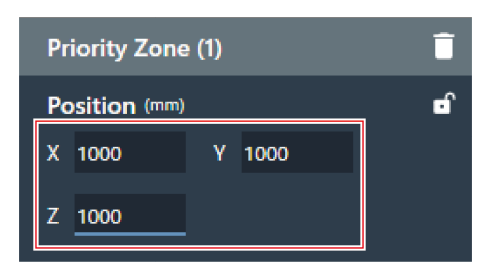

- **6** プライオリティゾーンのサイズを調整します。
  - 「Size」の「W」(幅)・「D」(奥行)にプライオリティゾーンのサイズを入力します。
  - メインエリアで、プライオリティゾーンの角のポイントをドラッグしてサイズを変更することもできます。

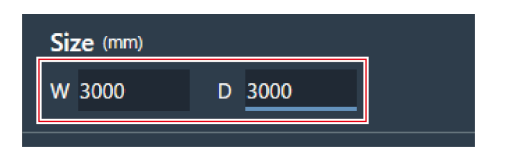

- 他のビームゾーンと重ねて設定することができますが、次の優先順位で有効になります。
   エクスクルージョンゾーン → プライオリティゾーン → カバレッジゾーン
  - ビームゾーンを重ねて設定している場合、Ctrlキーを押しながらクリックすると、重なっている下のゾーン を選択することができます。

## プライオリティゾーンを削除する

メインエリアでプライオリティゾーンを選択します。

» コンテキストパネルに「Priority Zone」が表示されます。

2 ゴミ箱マークをクリックする、またはDeleteキーを押します。

| Priority Zone (1) |              |   | Ē    |  |   |
|-------------------|--------------|---|------|--|---|
| Po                | osition (mm) |   |      |  | ſ |
| Х                 | 1000         | Y | 1000 |  |   |
| z                 | 1000         |   |      |  |   |

**3** メッセージの「OK」をクリックします。

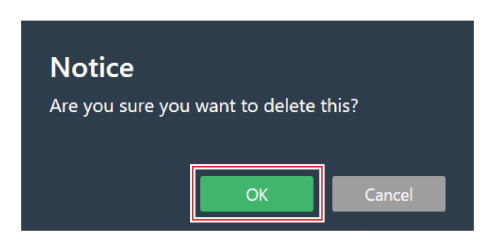

>> プライオリティゾーンが削除されます。

# プライオリティゾーンをロックする

プライオリティゾーンの位置・サイズを変更できないようロックします。

1 メインエリアでプライオリティゾーンを選択します。

» コンテキストパネルに「Priority Zone」が表示されます。

2 鍵マークをクリックします。

• クリックするたびに、プライオリティゾーンのロック/ロック解除が切り替わります。

| Pri | Ĵ              |   |      |  |
|-----|----------------|---|------|--|
| Po  | sition (mm)    |   |      |  |
| X   | 1000           | Y | 1000 |  |
| Z   | 1000           |   |      |  |
| Siz | <b>ze</b> (mm) |   |      |  |
| W   | 3000           | D | 3000 |  |
|     |                |   |      |  |

» プライオリティゾーンがロックされます。

#### 音声出力チャンネルを変更する

プライオリティゾーンに割り当てられた出力チャンネルを変更します。

- プライオリティゾーンはCH2~CH6に割り当てることができます。
- 同一出力チャンネルに複数のプライオリティゾーンを割り当てることもできます。この場合、割り当てられたプライ オリティゾーンを1本のビームでカバーします(音声が最も大きいゾーンにビームが向きます)。
- プライオリティゾーンの音声出力チャンネルをCH1出力(カバレッジゾーン)に含めることができます。会議全体の音声を1つのチャンネルから出力したい場合などに利用します。この場合は、「Include in Coverage Zone」のチェックボックスをクリックしてONにします。この機能を使用するには、カバレッジゾーンがCH1出力に送りたいプライオリティゾーンと重なっている必要があります。チェックマークが入っていない場合は、CH1出力(カバレッジゾーン)からプライオリティゾーンは除外されます。
  - メインエリアでプライオリティゾーンを選択します。

» コンテキストパネルに「Priority Zone」が表示されます。

**2** 「Output Channel」の「CH」の赤枠部分をクリックします。

| Output Channel |                          |  |  |  |
|----------------|--------------------------|--|--|--|
| СН             | СН 2 🗸                   |  |  |  |
|                | Include in Coverage Zone |  |  |  |

**3** プルダウンから音声出力チャンネルを選択します。

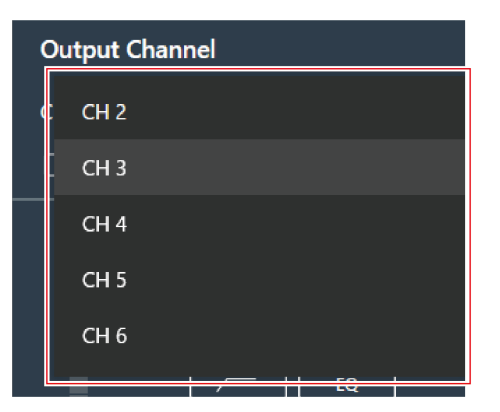

» プライオリティゾーンの音声出力チャンネルが変更されます。

プライオリティゾーンの音声入力レベルを設定する

1 メインエリアでプライオリティゾーンを選択します。

» コンテキストパネルに「Priority Zone」が表示されます。

2 プライオリティゾーンの音声入力レベルを設定します。

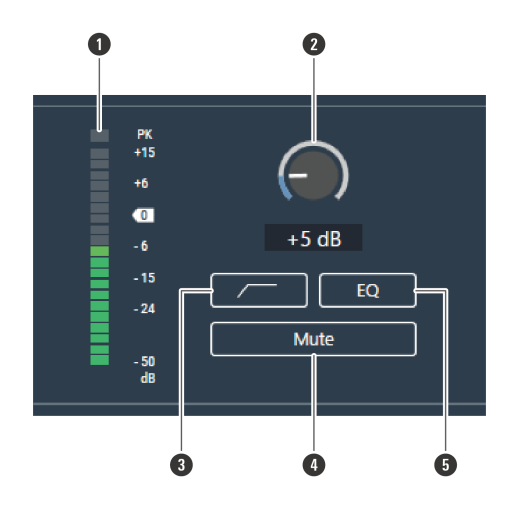

1 音声入力レベルを表示します。

- 2 音声入力の入力ゲインを設定します。メーターをドラッグ(縦方向)してゲインを調整します。
- ❸ クリックするたびに、入力音声の低域のカットのON(青色) ∕OFF(色なし)を切り替えます。
- ④ クリックするたびに、音声入力のミュート(青色)/ミュート解除(色なし)を切り替えます。

⑤ クリックするたびに、音声入力に適用する4バンドEQのON(青色) ∕OFF(色なし)を切り替えます。

# エクスクルージョン(収音除外)ゾーンを設定する

## エクスクルージョンゾーンを追加する

エアコンやプロジェクターからのノイズ音など音声を収音しないエリアを設定します。

- エクスクルージョンゾーンは、1つのマイクロホンにつき16箇所まで設定できます。
  - 1 メインエリアでマイクロホンを選択します。

>> マイクロホン設定画面が表示されます。

**2** 「Beam」をクリックします。

| Digital Microphone Manager    |               |                             |          |        |              |
|-------------------------------|---------------|-----------------------------|----------|--------|--------------|
| ■ New Project                 | ř             | -<br>-                      |          |        |              |
| ATND1061<br>ATND1061DAN       | 📥 Beam        | †∔† Audio                   | <b>9</b> | Camera |              |
| L Zone Layout Preset (None) ▼ | Coverage Zone | Priority Zone 🛛 🛃 Exclusion | n Zone   | 🕀 Mark | Marker Clear |

- 3 「Exclusion Zone」をクリックします。
  - クリックするたびに、エクスクルージョンゾーン追加モードのON/OFFが切り替わります。
  - 収音エリア内で右クリックまたはキーボードのEscキーを押すと、エクスクルージョンゾーン追加モードを OFFにすることができます。

| Digital Microphone Manager    |               |               |                 |              |
|-------------------------------|---------------|---------------|-----------------|--------------|
| 🗮 🛛 New Project 🖍             |               |               |                 |              |
| ATND1061<br>ATND1061DAN       | 📥 Beam        | †∔† Audio     | 🙅 Camera        |              |
| ▲ Zone Layout Preset (None) ▼ | Coverage Zone | Priority Zone | ion Zone 🕒 Mark | Marker Clear |

» エクスクルージョンゾーン追加モードになります。

- 4 収音エリア内でドラッグしてエクスクルージョンゾーンを追加します。
  - 収音エリア外には、エクスクルージョンゾーンを追加できません。

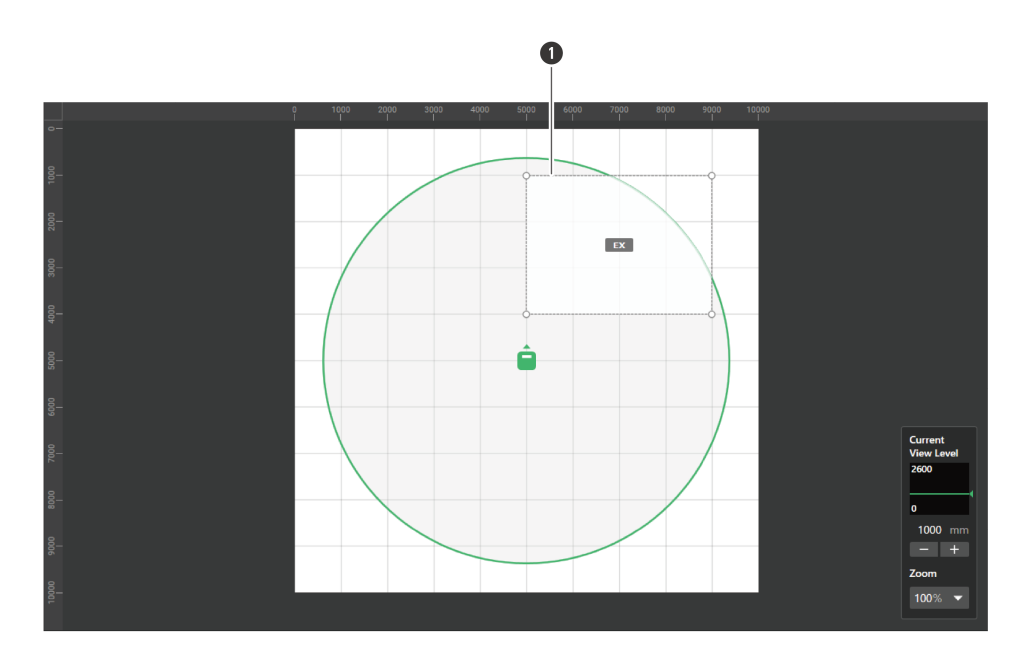

1 エクスクルージョンゾーン

>> 追加したエクスクルージョンゾーンが選択状態になり、コンテキストパネルに「Exclusion Zone」が表示されます。

#### 5 エクスクルージョンゾーンの位置を調整します。

- 「Position」の「X」(横方向)・「Y」(縦方向)に原点からの位置、「Z」に床からの高さを入力します。
- メインエリアで、エクスクルージョンゾーンをドラッグして位置を変更することもできます。

| Exc | Î            |   |      |            |
|-----|--------------|---|------|------------|
| Po  | osition (mm) |   |      | _ <b>_</b> |
| х   | 5000         | Y | 1000 |            |
| z   | 1000         |   |      |            |

- **6** エクスクルージョンゾーンのサイズを調整します。
  - 「Size」の「W」(幅)・「D」(奥行)にエクスクルージョンゾーンのサイズを入力します。
  - メインエリアで、エクスクルージョンゾーンの角のポイントをドラッグしてサイズを変更することもできます。

| Size (mm) |        |  |
|-----------|--------|--|
| W 4000    | D 3000 |  |
|           |        |  |

- 他のビームゾーンと重ねて設定することができますが、次の優先順位で有効になります。
   エクスクルージョンゾーン → プライオリティゾーン → カバレッジゾーン
  - ビームゾーンを重ねて設定している場合、Ctrlキーを押しながらクリックすると、重なっている下のゾーン を選択することができます。

## エクスクルージョンゾーンを削除する

1 メインエリアでエクスクルージョンゾーンを選択します。

» コンテキストパネルに「Exclusion Zone」が表示されます。

**2** ゴミ箱マークをクリックする、またはDeleteキーを押します。

| Exc | lusion Zone  | e (1) |      | Ē |
|-----|--------------|-------|------|---|
| Pc  | osition (mm) |       |      | • |
| Х   | 5000         | Y     | 1000 |   |
| Z   | 1000         |       |      |   |

**3** メッセージの「OK」をクリックします。

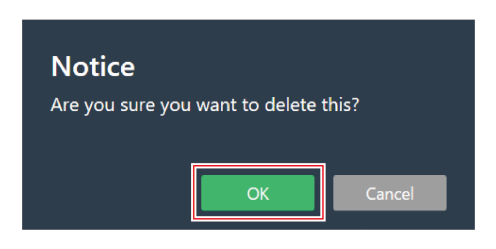

»> エクスクルージョンゾーンが削除されます。

# エクスクルージョンゾーンをロックする

エクスクルージョンゾーンの位置・サイズを変更できないようロックします。

1 メインエリアでエクスクルージョンゾーンを選択します。

» コンテキストパネルに「Exclusion Zone」が表示されます。

2 鍵マークをクリックします。

• クリックするたびに、エクスクルージョンゾーンのロック/ロック解除が切り替わります。

| Exc | Exclusion Zone (1) |   |      |  |  |  |  |  |
|-----|--------------------|---|------|--|--|--|--|--|
| Pc  | osition (mm)       |   |      |  |  |  |  |  |
| X   | 5000               | Y | 1000 |  |  |  |  |  |
| Z   | 1000               |   |      |  |  |  |  |  |
| Si  | ze (mm)            |   |      |  |  |  |  |  |
| w   | 4000               | D | 3000 |  |  |  |  |  |
|     |                    |   |      |  |  |  |  |  |

» エクスクルージョンゾーンがロックされます。

# ゾーンレイアウトプリセットについて

ビームゾーンとカメラエリアの設定をゾーンレイアウトプリセットとして最大10個まで保存することができます。プリ セットを作成するときのテンプレートとして使うと便利です。

ゾーンレイアウトプリセットを保存する

1 メインエリアでマイクロホンを選択します。

>> マイクロホン設定画面が表示されます。

**2** 「Beam」をクリックします。

| Digital Microphone Manager    |               |                              |                     |      |
|-------------------------------|---------------|------------------------------|---------------------|------|
|                               | ,             | <b>.</b>                     |                     |      |
| ATND1061<br>ATND1061DAN       | 📥 Beam        | †∔† Audio                    | 🙅 Camera            |      |
| ∠ Zone Layout Preset (None) ▼ | Coverage Zone | Priority Zone 🛃 Exclusion Zo | one 🕀 Mark Marker C | lear |

**3** 「Zone Layout Preset (None)」をクリックします。

• 「Zone Layout Preset (None)」には、選択しているゾーンレイアウトプリセットの名前が表示されます。

| Digital Microphone Manager    |               |                          |                  |        |              |
|-------------------------------|---------------|--------------------------|------------------|--------|--------------|
| 😑 🛛 New Project 🖍             |               |                          |                  |        |              |
| ATND1061<br>ATND1061DAN       | 👃 Beam        | † <mark>∔</mark> ‡ Audio | • 🙅              | Camera |              |
| 👃 Zone Layout Preset (None) 🔻 | Coverage Zone | Priority Zone            | E Exclusion Zone | 🕀 Mark | Marker Clear |

4 「Save Zone Layout Preset」をクリックします。

| 🛓 Zone Layout Preset (None) 👻 |
|-------------------------------|
|                               |
| Preset 1                      |
| Preset 2                      |
| Preset 3                      |
| Preset 4                      |
| Preset 5                      |
| Preset 6                      |
| Preset 7                      |
| Preset 8                      |
| Preset 9                      |
| Preset 10                     |
| Save Zone Layout Preset       |
|                               |

**5** 保存したいゾーンレイアウトプリセットのスロットをクリックします。

| Sa | ave Preset |        |
|----|------------|--------|
| Γ  | Decest 1   | 1      |
| L  | Preset 2   |        |
| L  | Preset 3   |        |
|    | Preset 4   |        |
|    | Preset 5   |        |
|    | Preset 6   | 4      |
|    |            | _      |
|    |            | Cancel |

- 6 名前を入力します。
  - 名前をクリックすると、入力できます。

| Save Preset |        |      |        |  |  |  |
|-------------|--------|------|--------|--|--|--|
|             | Beam A |      |        |  |  |  |
|             |        | Save | Cancel |  |  |  |

#### 7 「Save」をクリックします。

| Save Preset |      |        |
|-------------|------|--------|
| Beam A      |      |        |
|             | Save | Cancel |

>>> 選択しているマイクロホンのビームゾーンとカメラエリアの設定がゾーンレイアウトプリセットに保存されます。

- ゾーンレイアウトプリセットはアプリケーションに保存されますので、別のプロジェクトでも使うことができます。
  - ゾーンレイアウトプリセットの書き出し・読み込みについては、「Zone Layout Library (Presets)」 (p.106)を確認してください。

ゾーンレイアウトプリセットを呼び出す

1 メインエリアでマイクロホンを選択します。

>> マイクロホン設定画面が表示されます。

**2** 「Beam」をクリックします。

| Digital Microphone Manager |                 |                                |                   |
|----------------------------|-----------------|--------------------------------|-------------------|
|                            | ,               | 1                              |                   |
| ATND1061<br>ATND1061DAN    | 📥 Beam          | †∔ Audio S                     | Camera            |
| Layout Preset (None) ▼     | 🖸 Coverage Zone | Priority Zone 📴 Exclusion Zone | Mark Marker Clear |

**3** 「Zone Layout Preset (None)」をクリックします。

• 「Zone Layout Preset (None)」には、選択しているゾーンレイアウトプリセットの名前が表示されます。

| Digital Microphone Manager    |               |               |                |        |              |
|-------------------------------|---------------|---------------|----------------|--------|--------------|
| 🗧 🛛 New Project 🖍             |               |               |                |        |              |
| ATND1061<br>ATND1061DAN       | 👃 Beam        | †∔ Au         | dio 🤦          | Camera |              |
| 👃 Zone Layout Preset (None) 🔻 | Coverage Zone | Priority Zone | Exclusion Zone | 🕀 Mark | Marker Clear |

**4** 呼び出したいゾーンレイアウトプリセットをクリックします。

| Zone Layout Preset (None) |  |
|---------------------------|--|
| Preset 1                  |  |
| Preset 2                  |  |
| Preset 3                  |  |
| Preset 4                  |  |
| Preset 5                  |  |
| Preset 6                  |  |
| Preset 7                  |  |
| Preset 8                  |  |
| Preset 9                  |  |
| Preset 10                 |  |
| Save Zone Layout Preset   |  |
|                           |  |

>> 選択しているマイクロホンにゾーンレイアウトプリセットの設定が反映されます。

# ポジションマーカーについて

# ポジションマーカーを追加する

音声を検出した位置をポジションマーカーでマーキングします。部屋の図面が利用できない場合にゾーンを設定するの に便利です。ポジションマーカーを参考にしてカバレッジゾーンやプライオリティゾーンの位置を設定します。

- ポジションマーカーは、マイクロホンがオンラインのときのみ使用できます。
- ポジションマーカーは、1つのマイクロホンにつき16箇所までマーキングできます。

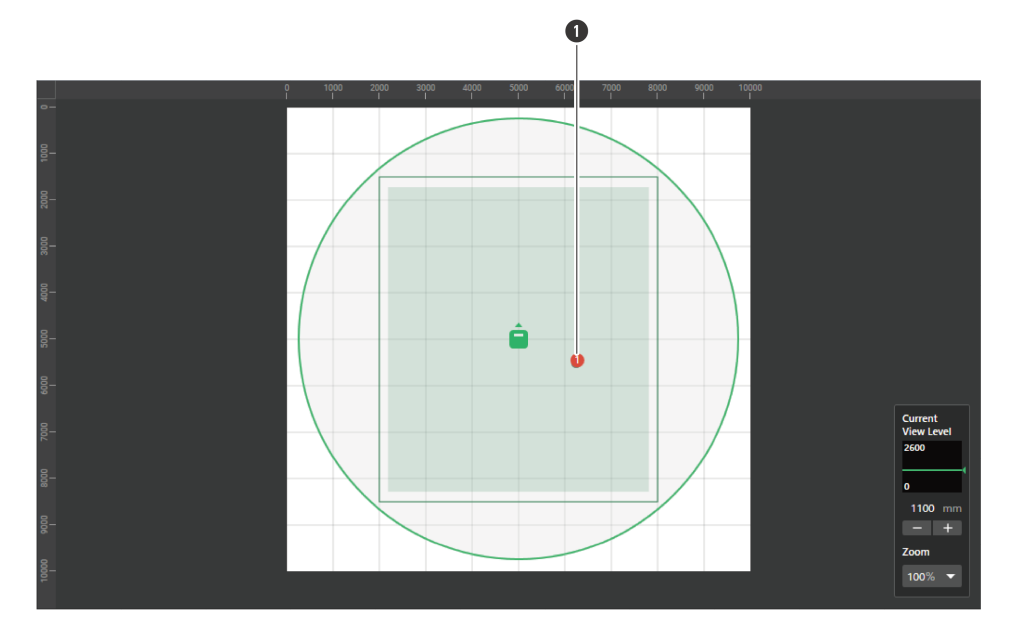

1 ポジションマーカー

1 メインエリアでマイクロホンを選択します。

>> マイクロホン設定画面が表示されます。

**2** 「Beam」をクリックします。

| Digital Microphone Manager    |               |                         |          |        |              |
|-------------------------------|---------------|-------------------------|----------|--------|--------------|
|                               | i             | a                       |          |        |              |
| ATND1061<br>ATND1061DAN       | 📥 Beam        | †∔† Audio               | <b>9</b> | Camera |              |
| 👃 Zone Layout Preset (None) 🔻 | Coverage Zone | Priority Zone 🗔 Esclusi | ion Zone | 🕀 Mark | Marker Clear |

3 部屋の中の任意の位置で音声を発します。

>> 音声を検出した位置がメインエリアに表示されます。

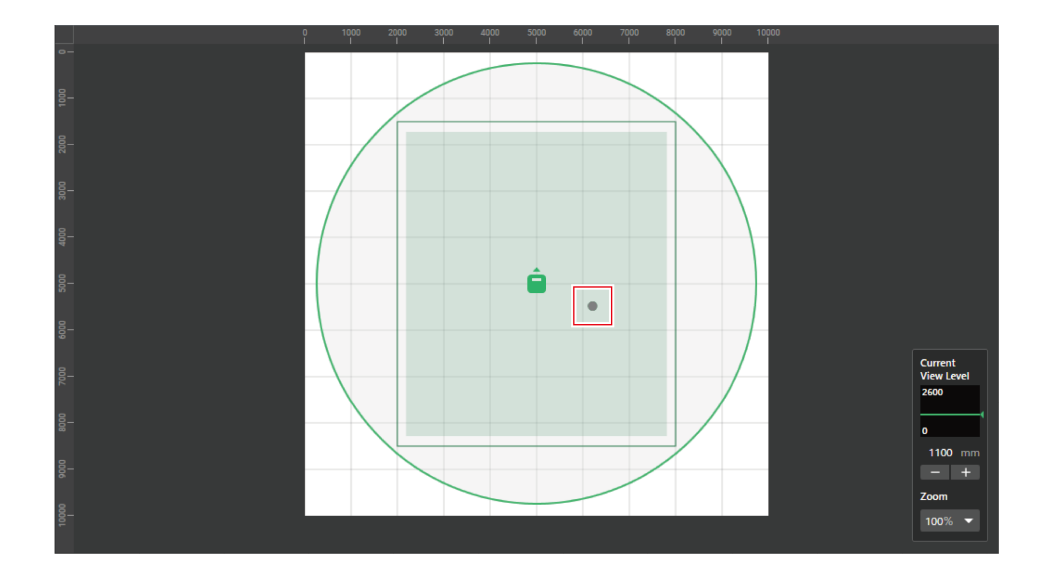

**4** 「Mark」をクリックします。

| Digital Microphone Manager    |               |                             |               |                   |
|-------------------------------|---------------|-----------------------------|---------------|-------------------|
| ■ New Project ✓               |               |                             |               |                   |
| ATND1061<br>ATND1061DAN       | 📥 Beam        | † <mark>∔</mark> † Audio    | 🙅 Camera      |                   |
| 🛓 Zone Layout Preset (None) 👻 | Coverage Zone | Po Priority Zone E E Exclus | sion Zone 🕒 🕀 | Mark Marker Clear |

» ポジションマーカーが追加されます。

ポジションマーカーを削除する

1 メインエリアでマイクロホンを選択します。

>> マイクロホン設定画面が表示されます。

**2** 「Beam」をクリックします。

| Digital Microphone Manager     |                 |                              |            |        |  |
|--------------------------------|-----------------|------------------------------|------------|--------|--|
|                                | r               | ٦                            |            |        |  |
| ATND1061<br>ATND1061DAN        | 📥 Beam          | †∔† Audio                    | <b>9</b> ( | Camera |  |
| ∠<br>Zone Layout Preset (None) | C Coverage Zone | Priority Zone 📴 Exclusion Zo | ne         | Hark   |  |

**3** 「Marker Clear」をクリックします。

| Digital Microphone Manager    |                 |                         |                   |           |
|-------------------------------|-----------------|-------------------------|-------------------|-----------|
| ≡ New Project ✓               |                 |                         |                   |           |
| ATND1061<br>ATND1061DAN       | 📥 Beam          | † <mark>∔†</mark> Audio | Camera            |           |
| 👃 Zone Layout Preset (None) 🔻 | 🗔 Coverage Zone | P. Priority Zone        | n Zone 💿 Mark Mar | ker Clear |

» すべてのポジションマーカーが削除されます。

• ビューレベルの表示高さを変えると、ポジションマーカーが削除されます。

# オーディオ設定画面を表示する

1 メインエリアでマイクロホンを選択します。

»マイクロホン設定画面が表示されます。

2 「Audio」をクリックします。

| Digital Microphone Manager |        |           |        |
|----------------------------|--------|-----------|--------|
| 😑 🛛 New Project 🖍          | 1      |           | 1      |
| ATND1061<br>ATND1061DAN    | 📥 Beam | †∔† Audio | Camera |

»オーディオ設定画面が表示されます。

# オーディオ設定画面の見かた

DSPモードの選択によって表示される設定項目が異なります。

| モード           | 設定項目                |
|---------------|---------------------|
| AECモード        | AGC、Auto Mix、AEC、NC |
| Voice Liftモード | Voice Lift、Auto Mix |

AECモード

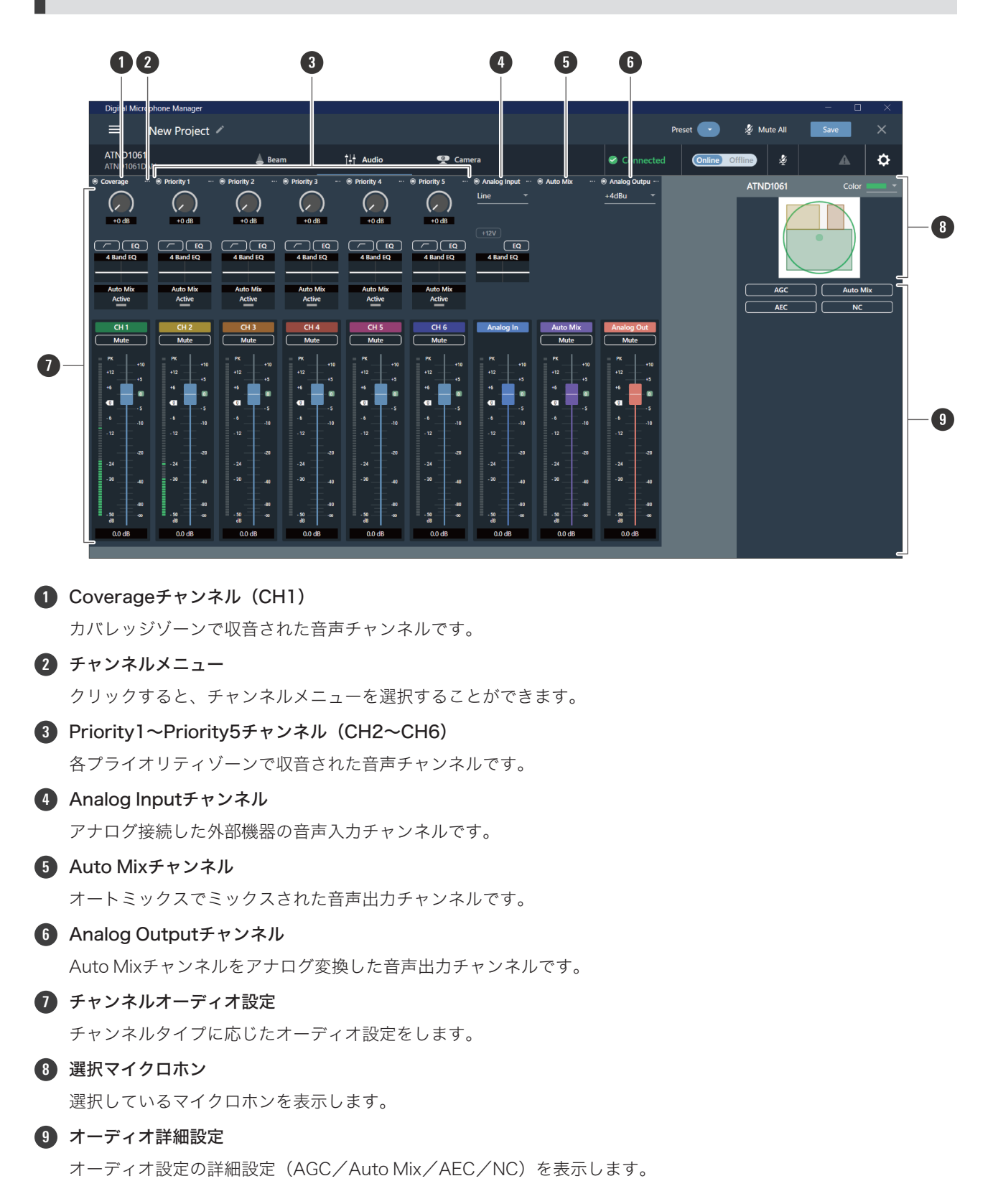

Voice Liftモード

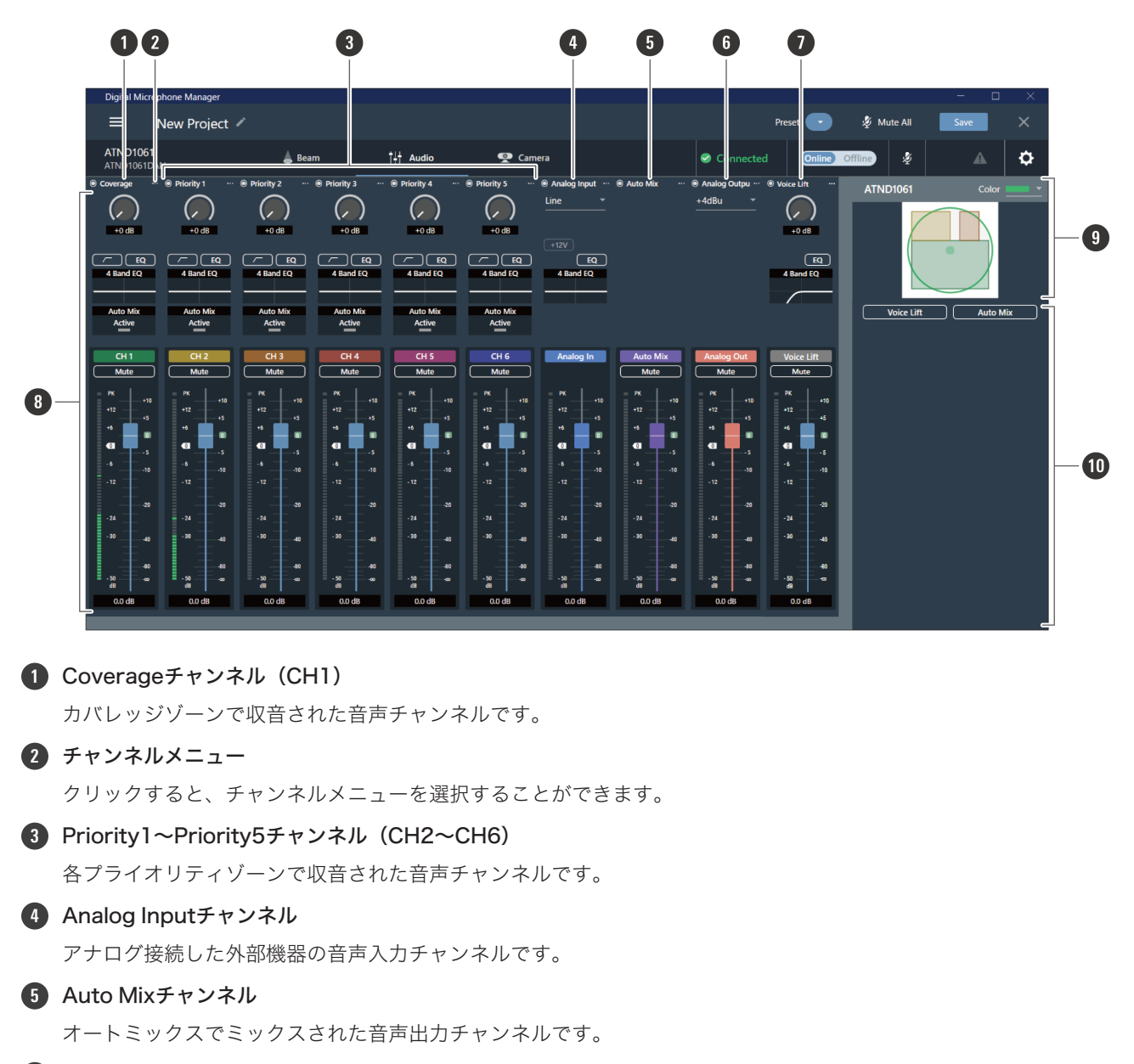

#### 6 Analog Outputチャンネル

Auto Mixチャンネルをアナログ変換した音声出力チャンネルです。

#### Voice Liftチャンネル

Voice Liftモードでの音声出力チャンネルです。

#### 8 チャンネルオーディオ設定

チャンネルタイプに応じたオーディオ設定をします。

#### 9 選択マイクロホン

選択しているマイクロホンを表示します。

#### 10 オーディオ詳細設定

オーディオ設定の詳細設定(Voice Lift/Auto Mix)を表示します。

## DSPモードを切り替える

Settings & Maintenance画面の「System Settings」>「Audio」>「DSP Mode」で設定することができます。

# ゲインを調整する

音声入力の入力ゲインを調整します。

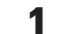

チャンネルオーディオ設定のメーターをドラッグ(縦方向)してゲインを調整します。

ゲイン調整中、レベルメーターは青色になりプリフェーダーレベルを表示するので、そのレベルを確認しながら調整します。

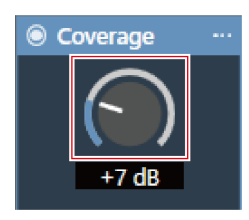

 $\square$ • メーターの下の数字をクリックしてゲイン値を入力することもできます。

# ローカットを設定する

入力音声の低域のカットのON/OFFを設定します。

#### チャンネルオーディオ設定の赤枠部分をクリックします。

• クリックするたびに、ローカットのON(青色)/OFF(色なし)が切り替わります。

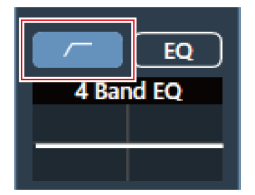

≫ ローカットがON/OFFされます。

# 4バンドEQを設定する

音声入力に4バンドEQのON/OFFを設定します。

**1** チャンネルオーディオ設定の「EQ」をクリックします。

• クリックするたびに、4バンドEQのON(青色)/OFF(色なし)が切り替わります。

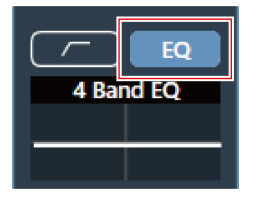

» 4バンドEQがON/OFFされます。

# 4バンドEQを調整する

簡易モードで調整する

あらかじめ用意されたEQパターンから選択することで、4バンドEQを簡単に調整できます。

↓ チャンネルオーディオ設定の「4 Band EQ」のグラフをクリックします。

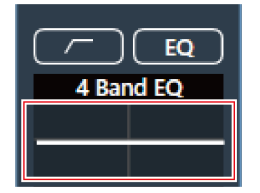

»オーディオ詳細設定に「4 Band EQ」が表示されます。

2 「Expert Mode」をクリックします。

| 4 Band EQ - Coverage |     |  |  |  |  |  |
|----------------------|-----|--|--|--|--|--|
| Expert Mode          | *** |  |  |  |  |  |
|                      |     |  |  |  |  |  |

**3** プルダウンの「Easy Mode」をクリックします。

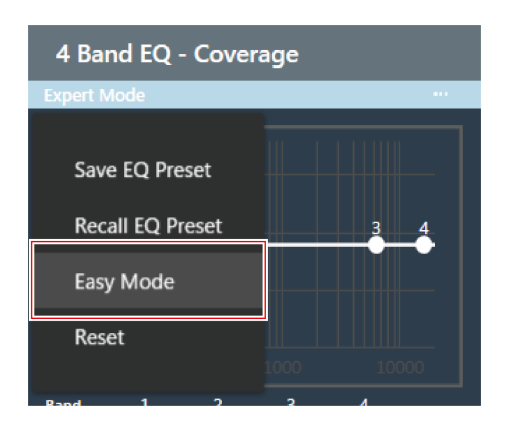

>> オーディオ詳細設定の「4 Band EQ」が簡易モードに切り替わります。

**4** 4バンドEQを調整します。

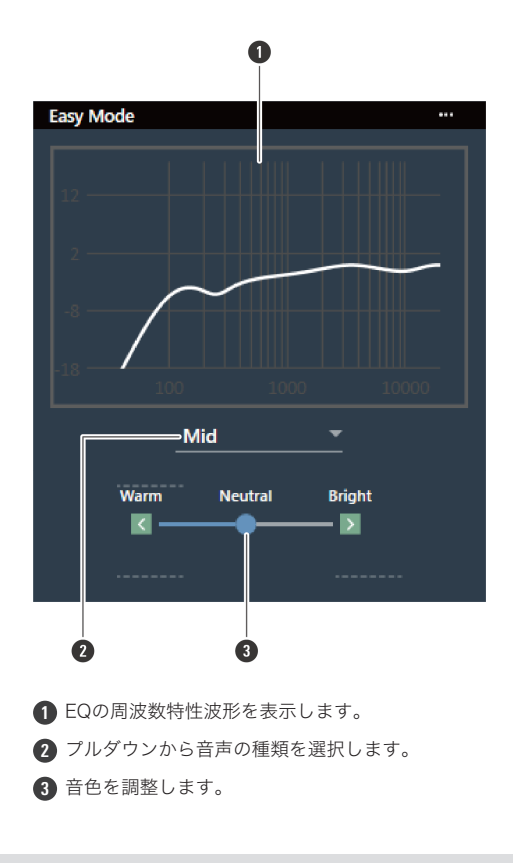

詳細モードで調整する

バンドごとにパラメーターの設定ができるので、4バンドEQを詳細に調整できます。

チャンネルオーディオ設定の「4 Band EQ」のグラフをクリックします。

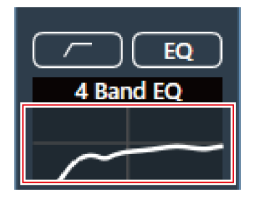

»オーディオ詳細設定に「4 Band EQ」が表示されます。

**2** 「Easy Mode」をクリックします。

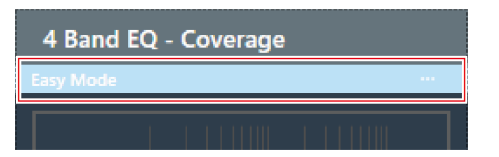

**3** プルダウンの「Expert Mode」をクリックします。

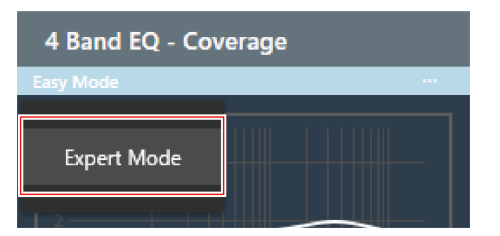

- »オーディオ詳細設定の「4 Band EQ」が詳細モードに切り替わります。
- 4バンドEQを調整します。

| xpert M                                                                                                    | lode                                                                                                    |                                                                                                    |                                                                                                    |                                                                                                    | •••                                                                                                    |
|----------------------------------------------------------------------------------------------------|----------------------------------------------------------------------------------------------------|----------------------------------------------------------------------------------------------------|----------------------------------------------------------------------------------------------------|----------------------------------------------------------------------------------------------------|----------------------------------------------------------------------------------------------------|
| 12                                                                                                    | 1                                                                                                    |                                                                                                    |                                                                                                    |                                                                                                    |                                                                                                    |
|                                                                                                    |                                                                                                    |                                                                                                    |                                                                                                    | 3                                                                                                    |                                                                                                    |
| 2 —                                                                                                    |                                                                                                    | 2                                                                                                    |                                                                                                    | •                                                                                                    | 4-                                                                                                    |
| -8                                                                                                    |                                                                                                    |                                                                                                    |                                                                                                    |                                                                                                    |                                                                                                    |
| -18                                                                                                    | 100                                                                                                    |                                                                                                    |                                                                                                    |                                                                                                    |                                                                                                    |
| Band                                                                                                    | 1                                                                                                    | 2                                                                                                    | 3                                                                                                    | 4                                                                                                    |                                                                                                    |
| →Gain                                                                                                    | 12                                                                                                    | -3                                                                                                    | 2                                                                                                    | -2                                                                                                    | dB                                                                                                    |
| Freq                                                                                                    | 100                                                                                                    | 250                                                                                                    | 3510                                                                                                    | 12500                                                                                                    | Hz                                                                                                    |
| -q                                                                                                    |                                                                                                    | 1.2                                                                                                    | 0.55                                                                                                    | 0.75                                                                                                    |                                                                                                    |
| Tures                                                                                                    |                                                                                                    |                                                                                                    |                                                                                                    |                                                                                                    |                                                                                                    |
| туре                                                                                                    | -                                                                                                    |                                                                                                    |                                                                                                    | $\overline{}$                                                                                                    |                                                                                                    |
|                                                                                                    |                                                                                                    |                                                                                                    |                                                                                                    |                                                                                                    |                                                                                                    |
|                                                                                                    |                                                                                                    |                                                                                                    |                                                                                                    |                                                                                                    |                                                                                                    |
|                                                                                                    | 6                                                                                                    |                                                                                                    |                                                                                                    | 0                                                                                                    |                                                                                                    |
| クリックす                                                                                                    | <br>6<br>ると、EC                                                                                                    | マリセ                                                                                                    | ットの保ィ                                                                                                    | <br><b>1</b><br>字や呼びは                                                                                                    | 出し、周辺                                                                                                    |
| クリックす<br>Save EQ Pr<br>Recall EQ F                                                                                                    | し<br>ると、EC<br>reset:よ<br>Preset:E                                                                                                    | Qプリセ <sup>、</sup><br>:く使用す<br>EQプリt                                                                                                    | ットの保行<br>する4バン<br>セットを『                                                                                                    | ー<br>フ<br>をや呼びと<br>・<br>ドEQの<br>副<br>乎び出しま                                                                                                    | 出し、周ネ<br>設定をEQ<br>ミす。                                                                                                    |
| フリックす<br>Save EQ Pr<br>Recall EQ F<br>Sasy Mode                                                                                           | し<br>ると、EC<br>reset:よ<br>Preset:E<br>e:4 Band<br>e数特性                                                                                                    | Qプリセ <sup>、</sup><br>ミく使用す<br>EQプリt<br>d EQ設定                                                                                                    | ットの保行<br>する4バン<br>セットをP<br>宅を簡易<br>セット                                                                                                    |                                                                                                    | 出し、周注<br>设定をEQ<br>ミす。<br>Jり替えま                                                                                                    |
| リックす<br>ave EQ Pr<br>ecall EQ F<br>asy Mode<br>eset:周ジ<br>Qの周波数                                                                           | し<br>ると、EC<br>reset:よ<br>Preset:よ<br>: 4 Band<br>皮数特性》<br>双特性波形                                                                                                    | Qプリセ<br>ミく使用す<br>EQプリt<br>d EQ設定<br>皮形をリ<br>ジを表示                                                                                                    | ットの保ィ<br>する4バン<br>セットを引<br>セットし<br>・<br>調整し                                                                                                    | テヤ呼びは                                                                                                    | 出し、周)<br>设定をEQ<br>ミす。<br>Jり替えま<br>ッドごとの                                                                                                    |
| クリックす<br>Save EQ Pr<br>Recall EQ F<br>Easy Mode<br>Reset: 周<br>2の周波数<br>こゲインを                                                             | く<br>ると、EC<br>reset:よ<br>Preset:E<br>は、4 Band<br>皮数特性波<br>て特性波形<br>調整する                                                                                                    | )プリセ・<br>く使用す<br>EQプリ+<br>d EQ設定<br>を<br>を<br>ま<br>示<br>て                                                                                                    | ットの保ィ<br>する4バン<br>セットを『<br>セット しょ<br>できます。                                                                                                    | クサ呼びと<br>ケドEQの言<br>チび出しま<br>モードにち<br>ます。<br>たます。<br>たます。<br>たた<br>ます。<br>たた<br>ます。<br>たた<br>たた<br>たた<br>の<br>に<br>に<br>し<br>ま<br>た<br>に<br>に<br>の<br>に<br>に<br>の<br>に<br>に<br>に<br>に<br>に<br>に<br>に<br>に<br>に<br>に<br>に<br>に<br>に | 出し、周<br>没定をEQ<br>ミす。<br>Jり替えま<br>ノドごとの                                                                                                    |
| クリックす<br>Save EQ Pr<br>Recall EQ F<br>Easy Mode<br>Reset:周<br>EQの周波数<br>とゲインを<br>数値を入力                                                    | ↓<br>ると、EC<br>reset:よ<br>Preset:↓<br>2<br>reset:↓<br>な<br>内<br>reset:↓<br>2<br>reset:↓<br>2<br>reset<br>1<br>·<br>·<br>·<br>·<br>·<br>·<br>·<br>·<br>·<br>·<br>·<br>·<br>·                                                                                                    | Qプリセ <sup>、</sup><br>ミQプリ用<br>EQプUH<br>d EQ定設<br>を<br>を<br>を<br>変<br>更<br>ン<br>を<br>変<br>更                                                                                                    | ッするいをです。 しんしん いっかい いちろう いっかい いっかい いっかい いっかい いっかい いっかい いっかい いっか                                                                                             | 中野びと<br>や呼びと<br>アドEQ出して<br>モードにな<br>ます。バン                                                                                                    | 出し、周泊<br>設定をEQ<br>ミす。<br>Jり替えま<br>ッドごとの                                                                                                    |
| クリックす<br>Save EQ Pr<br>Recall EQ F<br>Easy Mode<br>Reset: 周<br>EQの周波数<br>とゲインを<br>数値を入力                                                   | □<br>ると、EC<br>reset:よE<br>Preset:4<br>Band<br>皮数特性波<br>成<br>物整する<br>してゲイ<br>して周波:                                                                                                    | Qプリセマ<br>ミ<br>ミ<br>ロ<br>レ<br>ロ<br>マ<br>し<br>て<br>の<br>フ<br>し<br>セ<br>マ<br>フ<br>し<br>セ<br>マ<br>マ<br>し<br>マ<br>フ<br>し<br>使<br>ア<br>し<br>で<br>フ<br>し<br>で<br>フ<br>し<br>で<br>フ<br>の<br>プ<br>し<br>で<br>の<br>フ<br>の<br>で<br>の<br>フ<br>の<br>で<br>の<br>の<br>で<br>の<br>フ<br>の<br>で<br>の<br>の<br>で<br>の<br>の<br>の<br>で<br>の<br>の<br>の<br>で<br>の<br>の<br>で<br>の<br>の<br>つ<br>で<br>の<br>の<br>つ<br>で<br>の<br>の<br>つ<br>で<br>の<br>の<br>つ<br>で<br>の<br>つ<br>の<br>の<br>つ<br>の<br>つ | ッするとなって、 しんしん いっかい かくしん いっかい しょう しょう しょう しょう しょう しょう しょう しょう しょう しょう                                                                                       | 中 呼びた<br>字や呼びた<br>ッドEQの言<br>モードにな<br>ます。<br>ます。<br>パン                                                                                                    | 出し、周泊<br>没定をEQ<br>ミす。<br>リり替えき<br>ノドごとの                                                                                                    |
| クリックす<br>Save EQ Pr<br>Recall EQ F<br>Easy Mode<br>Reset:周<br>EQの周波数<br>とゲインを<br>数値を入力<br>数値を入力                                           | ▲<br>ると、EC<br>reset:よ<br>Preset:4<br>Ban<br>改数性波形<br>してゲイ<br>してて風値<br>してく<br>して<br>な                                                                                                    | Qプリ使プリをする<br>こくEQ D を を 変 の<br>でする<br>ことの<br>ことの<br>の<br>に<br>て<br>の<br>の<br>の<br>の<br>の<br>の<br>の<br>の<br>の<br>の<br>の<br>の<br>の<br>の<br>の<br>の                                                                                                    | ッすせっ定せ ・ き 亘 し ま いりちょう しんせいき し 回 ま ま す りんせい 調ま ま ま す りんかい ひょう し しょう ひょうし しょう の 数 がいしょうし しょう の 数 かいしょうし しょう しょう しょう しょう しょう しょう しょう しょう しょう                 | ● 「「「」」<br>「「」」<br>「」」<br>「」」<br>「」」<br>「」」<br>「」」<br>「                                                                                                    | 出し、周辺<br>設定をEQ<br>ミす。<br>Jり替えミ<br>ッドごとい<br>いほど、                                                                                                    |
| クリックす<br>Save EQ Pr<br>Recall EQ Pr<br>Easy Mode<br>EQの周波数<br>とゲインを<br>数値を入力<br>数値を入力<br>プルダウン                                            | ●<br>ると、EC<br>reset:よE<br>Preset:4 Band<br>皮数性整する<br>してゲイ<br>してて周値<br>してての値<br>からBand<br>ハイバス                                                                                                    | Qプリセマ<br>ミログリーマ<br>モロフリン<br>ログレーマ<br>ログレン<br>ログレーマ<br>ログレーマ<br>ログレーマ<br>ログレーマ<br>ログレーマ<br>ログレーマ<br>ログ<br>ログ<br>ログ<br>ログ<br>ログ<br>ログ<br>ログ<br>ログ<br>ログ<br>ログ<br>ログ<br>ロ<br>ロ<br>マ<br>ロ<br>ロ<br>マ<br>ロ<br>ク<br>ロ<br>ク<br>レ<br>ワ<br>し<br>の<br>プ<br>し<br>の<br>プ<br>し<br>の<br>プ<br>し<br>の<br>プ<br>し<br>の<br>プ<br>し<br>の<br>プ<br>し<br>の<br>プ<br>の<br>の<br>つ<br>の<br>つ<br>の<br>つ<br>の<br>つ<br>の<br>つ<br>の<br>つ<br>の<br>つ<br>の<br>つ<br>の                                   | ッするとすせ ・ モ゙ [ [ 」ま ィルークターを置く 正 [ 」ま ィルークスト簡ト しす す す す ター うくろう しょう クーズ ひょうしょう しょう しょうしょう しょうしょう しょうしょう しょうしょう しょうしょう しょうしょう しょうしょう しょうしょう しょうしょう しょうしょう しょう |                                                                                                    | 出し、周2<br>設定をEQ<br>こり が ごと い<br>い 訳 波数よう                                                                                                    |
| クリックす<br>Save EQ Pr<br>Recall EQ F<br>Easy Mode<br>Reset:周<br>EQの周波数<br>とゲインを<br>数値を入力<br>数値を入力<br>プルダウン<br>ノーレダウン<br>LSH (               | ↓<br>ると、EC<br>reset:よ<br>Preset:4<br>Band<br>と数性波<br>です<br>して<br>プイ<br>して<br>て<br>して<br>の<br>で<br>の<br>で<br>の<br>の<br>で<br>の<br>の<br>の<br>で<br>の<br>で<br>の<br>で<br>の<br>の<br>の<br>の<br>で<br>の<br>で<br>の<br>で<br>の<br>で<br>の<br>で<br>の<br>で<br>の<br>で<br>の<br>で<br>の<br>で<br>つ<br>の<br>つ<br>で<br>の<br>つ<br>の<br>つ<br>の<br>つ<br>の<br>つ<br>の<br>つ<br>の<br>つ<br>の<br>つ<br>の<br>つ<br>の<br>つ<br>の<br>つ<br>の<br>つ<br>の<br>つ<br>の<br>つ<br>の<br>つ<br>の<br>つ<br>つ<br>つ<br>つ<br>つ<br>つ<br>つ<br>つ<br>つ<br>つ<br>つ<br>つ<br>つ | Qプリ使プログラン ひんしょう (こう) (こう) (こう) (こう) (こう) (こう) (こう) (こう                                                                                                    | ッすせっ定せ ・ き 亘 き イレックタンをすい 調査 ま ま す ノターグの(人を易く) 題ま ま ま す ター ノインですし し。 。 数 今 遅 ろう しょう                                                                         | ↓ ● ● ● ● ● ● ● ● ● ● ● ● ● ● ● ● ● ●                                                                                                    | 出し、周辺<br>気をEQ<br>うり バ に し 訳 訳 訳 訳 訳 訳 訳 訳 訳 訳 訳 訳 し た 見                                                                                                    |
| クリックす<br>Save EQ Pr<br>Recall EQ Pr<br>Easy Mode<br>Reset: 周<br>定<br>の周波数<br>とゲインを<br>数値を入力<br>数値を入力<br>プルダウン<br>プルダウン<br>LSH (<br>◆ PEQ: | ▲<br>G<br>C<br>C<br>C<br>C<br>C<br>C<br>C<br>C<br>C<br>C<br>C<br>C<br>C                                                                                                    | Qプリ使刀をあった。<br>EQ D 使力 した ひんしん ひんしん ひんしん ひんしん ひんしん ひんしん ひんしん ひ                                                                                                    | ッすセ定セ ・ ダ ミ しょ イタ プ のの4人で留く 調き し しょ イターブ のの4人で易し しょ ま ま す タ) ィ 辺保 ひょうしし こ。。。 数 ろ 遅 ろ ないようし しょう 。 の め ろ りん ない                                               | ● 「「「」」<br>「「」」<br>「「」」」<br>「」」<br>「」」」<br>「」」」<br>「」」」<br>「」                                                                                                    | 出し、周2<br>22<br>25<br>25<br>25<br>25<br>25<br>25<br>25<br>25<br>2                                                                                                    |
| クリックす<br>Save EQ Pr<br>Recall EQ F<br>Easy Mode<br>Reset:周<br>EQの周波数<br>とゲインを<br>数値を入力<br>数値を入力<br>プルダウン<br>LSH (<br>シ PEQ:<br>プルダウン      | G<br>C<br>C<br>C<br>C<br>C<br>C<br>C<br>C<br>C<br>C<br>C<br>C<br>C                                                                                                    | QごくEQ Ed 皮 珍こ ン 数 を 11 フ ル 周 いんしん しょうしょう しょうしん まん 変 変 の イビ 波 つっかい ひ のって すい ひ 数 つっかい ひのし しょうしょう しょうしょう しょうしょう しょうしょうしょう しょうしょうしょうしょう しょうしょうしょうしょう しょうしょうしょうしょう しょうしょうしょう しょうしょう                                                                                                    | ッすせ定せ ・き 亘 亘 ま ルタ ブ 刀 周 ルイタン電力 割ま ま ま す タ ブ 刀 周 タインを易し しす す す ま シーン イ 辺 タース ひょうし じ。 。 。 数 今 遅 くちょうし じ。 。 。 数 今 遅 今 ちょう                                     | ↓ ● ● 「 ● 「 ● 「 ● 「 ● 「 ● 「 ● 「 ● に ● に ●                                                                                                    | 出し、周辺であった。<br>し、をEQ<br>このを、このです。<br>したで、このです。<br>したのでのです。<br>したのでのでのです。<br>したのでのでのでのでのです。<br>したのでのでのでのでのでのでのです。<br>したのでのでのでのでのでのでのでのでのでのでのでのでのでのでのでのでのでのでので |
| クリックす<br>Save EQ Pr<br>Recall EQ Pr<br>Easy Mode<br>Reset: 周<br>没<br>をゲインを<br>数値を入力<br>数値を入力<br>プルダウン<br>LSH (<br>マルダウン<br>LPF (          | G<br>C<br>C<br>C<br>C<br>C<br>C<br>C<br>C<br>C<br>C<br>C<br>C<br>C                                                                                                    | QごくEQ 皮 疹こ ン 数 を ゴフル 周 は4 マックション 数 を ゴフル 周 は4 マックション 数 で す し つり かいしょう しょう かいしょう しょう かいしょう しょう かいしょう しょう かいしょう しょう かいしょう しょう かいしょう                                                                                                    | ッすセ定セ ・ ダ ミ ミ ょ パタ ブ 刀 周 ハイター 御き ま ま ま チ ク 刀 周 ノー の 保入下を易り 起ま ま ま す ター ブ 刀 ノー ハー ション くりょうし しょ 。 。 数 今 道 グ ち う 運                                            | ● 「「「」」」 ● 「「」」」 ● 「「」」」 ● 「」」 ● 「」」 ● 「」」 ● 「」」 ● 「」」 ● 「」」 ● 「」」 ● 「」」 ● 「」」 ● 「」 ● 「                                                                                                    | 出設すり パー い 訳波訳 訳 訳 波 記録 こう い 訳 訳 波 訳 まち こう こう こう こう し 数 した ほうり い し 数 した ほうり                                                                                                    |

- EQプリセットはアプリケーションに保存されますので、別のプロジェクトでも使うことができます。
  - EQプリセットの書き出し・読み込みについては、「4 Band EQ Library (Presets)」 (p.103)を確認して ください。

# オートミックスの状態を確認する

チャンネルオーディオ設定にオートミックスの状態が表示されます。

| 表示                 | 状態                     |
|--------------------|------------------------|
| Auto Mix<br>Active | OFFの状態です。              |
| Auto Mix<br>Active | ONの状態です。               |
| Auto Mix<br>Active | ONの状態でオートミックスが機能しています。 |

# オートミックスを設定する

オートミックスのON/OFFを設定します。オートミックスをONに設定したチャンネルの音声入力レベルの合算値を比較し、その比率に応じて各チャンネルでゲインを分け合う機能です。複数のチャンネルからの音声入力があっても、 トータルのゲインが常に一定になります。

• オートミックスをONにしたチャンネルの音声入力がミックスされてAuto Mixチャンネルから出力されます。

1 オーディオ詳細設定の「Auto Mix」をクリックします。

| AGC | Auto Mix |
|-----|----------|
| AEC |          |

»オーディオ詳細設定とチャンネルオーディオ設定に「Auto Mix」が表示されます。

**2**「Gain Share Mode」の赤枠部分をクリックします。

| Auto Mix        |               |
|-----------------|---------------|
| Gain Share Mode | Stand Alone 🔻 |

**3** プルダウンからゲインシェアモードを選択します。

| Auto Mix        |                     |
|-----------------|---------------------|
| Gain Share Mode | Stand Alone<br>Link |

| 項目名         | 説明                |
|-------------|-------------------|
| Stand Alone | 1台のマイクロホンで運用します。  |
| Link        | 複数台のマイクロホンで運用します。 |

- 4 オートミックスを設定するチャンネルのチャンネルオーディオ設定の「Enabled」をクリックしてON(青色) にします。
  - クリックするたびに、オートミックスのON(青色)/OFF(色なし)が切り替わります。

| Auto Mix |  |  |
|----------|--|--|
| Active   |  |  |
| Enabled  |  |  |

5 オートミックスのウェイト値を調整します。

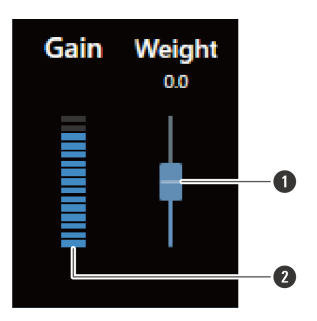

つまみをドラッグしてオートミックスのウエイト値を調整します。
 ゲインが自動的に調整された値を表示します。

>> オートミックスが設定されます。

# AGCを設定する

Auto MixチャンネルにAGC(オートゲインコントロール)のON/OFFを設定します。入力レベルに応じてゲインを自動補正し、レベル差のある信号の出力レベルを一定に保つ機能です。ターゲットレベルより小さな音は大きくし、ターゲットレベルより大きな音は小さくします。

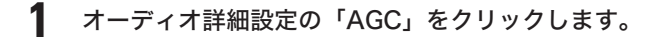

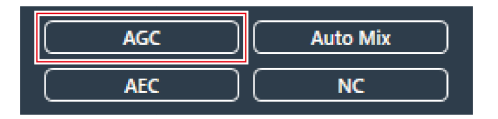

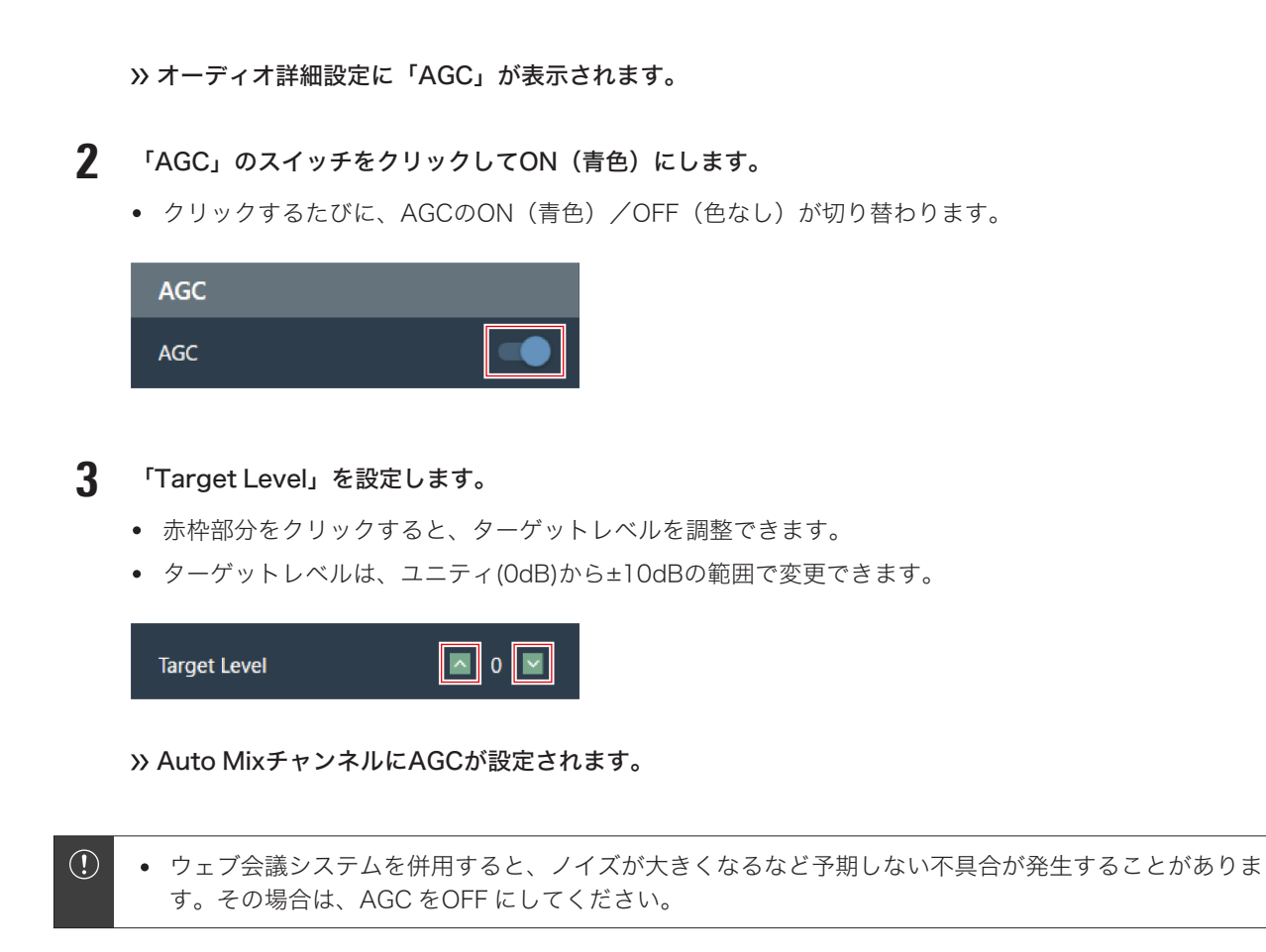

# AECを設定する

Auto MixチャンネルにAEC(アコースティックエコーキャンセラー)のON/OFFを設定します。会議などでの相手側の音声信号をリファレンス信号として、自分側から送られる音声信号から相手側のエコー成分のみを除去し、話者の音声のみを出力する機能です。

**オ**ーディオ詳細設定の「AEC」をクリックします。

| AGC | Auto Mix |
|-----|----------|
| AEC | NC       |

»オーディオ詳細設定に「AEC」が表示されます。

- **2**「AEC」のスイッチをクリックしてON(青色)にします。
  - クリックするたびに、AECのON(青色)/OFF(色なし)が切り替わります。

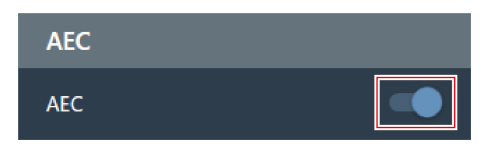

#### **3** AECを設定します。

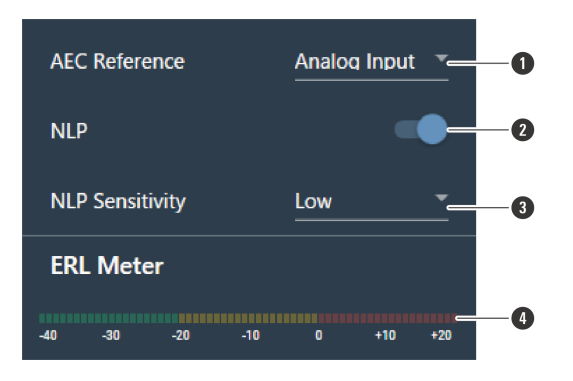

- プルダウンからリファレンス信号を選択します。通常は、他拠点にある端末からの音声を選択します。
- 2 エコーの消し残りを低減する設定を行います。工場出荷時は、ON(青色)に設定されています。スイッチをクリックするたびに、ON(青色)/OFF(色なし)が切り替わります。
- ③ プルダウンからNLPの効き具合を選択します。工場出荷時は「Low」に設定されています。
- ④ ERLメーターが0以下になるようにマイクロホンとの距離やスピーカーの位置、入力レベルなどを調整します。

#### » Auto MixチャンネルにAECが設定されます。

アコースティックエコーとは、ビデオ会議の設定などで、スピーカーから出力された音声をマイクロホンで拾うことにより発生する現象です。相手側からの音声がスピーカーで拡声され、部屋の天井や壁・床などで反射し、自分側の音声とともにマイクロホンに拾われて相手側へ戻ります。この現象より、相手側では自身の音声が遅れて聞こえてくるので、耳障りで話しにくくなります。AEC機能をONにすることで、エコー成分のないクリアな音声を相手側へ届けることができます。

# NCを設定する

Auto MixチャンネルにNC(ノイズキャンセル)のON/OFFを設定します。空調やプロジェクターのファンの駆動音な どの定常波ノイズを除去する機能です。

• マイクロホンを空調やプロジェクターなどの近くに設置する場合は、NC機能を使用することを推奨します。

オーディオ詳細設定の「NC」をクリックします。
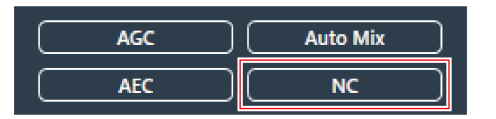

»オーディオ詳細設定に「NC」が表示されます。

- 2 「NC」のスイッチをクリックしてON(青色)にします。
  - クリックするたびに、NCのON(青色)/OFF(色なし)が切り替わります。

| NC |  |
|----|--|
| NC |  |

- 3 「NC Attenuation Level」を設定します。
  - 赤枠部分をクリックすると、ノイズキャンセル機能の抑制レベルを調整できます。
  - 抑制レベルは、OdB~20dBの間で調整できます。

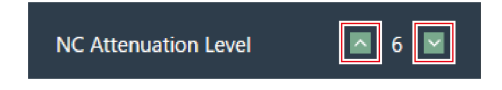

» Auto MixチャンネルにNCが設定されます。

# ボイスリフト機能を使用する

同じ部屋の中にいる人が均一で明瞭な音声が聴こえるようになり、複数人での自然な会話を実現することができます。

 一般的に、話者から7m程度離れると肉声が聞こえにくくなると言われています。マイクロホンが複数台必要になる ような広い部屋では、肉声のみでの複数人の会話は難しくなります。

#### ボイスリフト機能と一般的な拡声機能の違い

ー般的な拡声機能は、1人の音声を複数人に届けることが主な目的になります。スピーカーから離れている人にも明瞭 な音声を十分な音量で届ける必要があるため、スピーカーからは大きな音量が流れます。 対して、ボイスリフト機能は複数人が同じ部屋の中にいる状況で肉声をベースにした良好な会話ができる環境を構築す ることが目的です。部屋の中の音量が均一で、お互いに近くで話しているような感覚を実現します。

#### ボイスリフト機能の使用に向いている部屋

ボイスリフト機能は、マイクロホンが複数台必要となる広い部屋(一辺が10m以上)で有効です。

• スピーカーが不要な広さの部屋、騒音レベルが高い部屋、残響時間が長い部屋での使用には推奨しません。

#### ボイスリフトを設定する

ボイスリフト機能の抑制の強さを設定します。

- ボイスリフト用のビームは通常の収音ビームとは異なり、すべての収音範囲(エクスクルージョンゾーン以外)の中を動きます。一度話者に焦点を当てると、70msはその場にとどまり、そのあとに次の話者へと移動します。ビームの動きを変えることでハウリング抑制効果を高めます。また、より明瞭な音声を得るためにスピーチ用のフィルターで音質を調整しています。
- オーディオ設定のDSPモードをVoice Liftモードに切り替える必要があります。「DSPモードを切り替える」(p.63) を確認してください。
- ボイスリフト機能で収音する範囲を設定することができます。Settings & Maintenance画面の「System Settings」>「Audio」>「DSP Mode」(p.93)で設定してください。
  - 1 オーディオ詳細設定の「Voice Lift」をクリックします。

Voice Lift Auto Mix

»オーディオ詳細設定に「Voice Lift」が表示されます。

**2**「Processing Level」を設定します。

- 赤枠部分をクリックすると、ボイスリフト機能の抑制の強さを設定できます。
- 抑制の強さは、Voice Liftチャンネルの内部処理によって1(弱)~5(強)の間で設定できます。

| Voice Lift       |   |
|------------------|---|
| Processing Level | 3 |

| 設定値 | 説明                                          |
|-----|---------------------------------------------|
| 1   | DSP処理なし                                     |
| 2   | ノッチフィルター                                    |
| 3   | アダプティブフィードバックキャンセラー+ノッチフィルター                |
| 4   | アダプティブフィードバックキャンセラー+ノッチフィルター<br>+NLP        |
| 5   | アダプティブフィードバックキャンセラー+ノッチフィルター<br>+NLP+周波数シフト |

ボイスリフト機能の出力は次のとおりです。
 ATND1061DAN: Tx#7
 ATND1061LK: CH8

# ミュートを設定する

ミュート/ミュート解除を設定します。

**1** チャンネルオーディオ設定の「Mute」をクリックします。

• クリックするたびに、ミュート(赤色)/ミュート解除(色なし)が切り替わります。

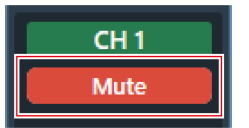

» 選択したチャンネルがミュート/ミュート解除されます。

# 入出力レベルを調整する

チャンネルの音声入力レベルまたは音声出力レベルを調整します。

1 チャンネルオーディオ設定の音量調整つまみをドラッグして入力レベルまたは出力レベルを調整します。

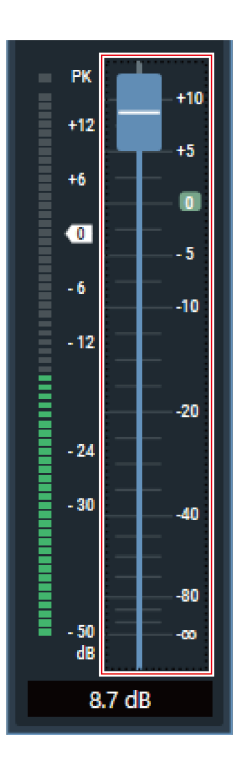

# Analog Inputの入力タイプを設定する

Analog Inputチャンネルの入力タイプを設定します。

1 チャンネルオーディオ設定の入力タイプの赤枠部分をクリックします。

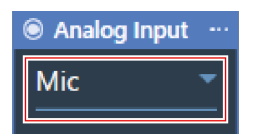

2 プルダウンから入力タイプを選択します。

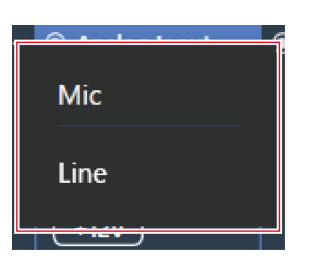

| 項目名  | 説明     |
|------|--------|
| Mic  | マイクレベル |
| Line | ラインレベル |

# Analog Inputのファントム電源を設定する

Analog Inputチャンネルのファントム電源(+12V)のON/OFFを設定します。

• 入力タイプが「Mic」の場合のみ設定できます。

1 チャンネルオーディオ設定の「+12V」をクリックします。

• クリックするたびに、ファントム電源のON(青色)/OFF(色なし)が切り替わります。

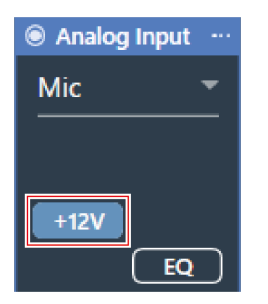

»ファントム電源がON/OFFされます。

# Analog Outputのユニティレベルを設定する

Analog Outputチャンネルのユニティレベルを設定します。

1 チャンネルオーディオ設定のユニティレベルの赤枠部分をクリックします。

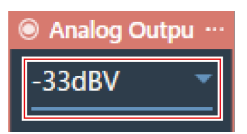

**2** プルダウンからユニティレベルを選択します。

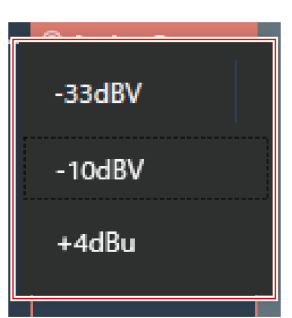

| 項目名    | 説明          |
|--------|-------------|
| -33dBV | マイク(バランス)   |
| -10dBV | ライン(アンバランス) |
| +4dBu  | ライン(バランス)   |

# チャンネル名・色を設定する

各チャンネルのチャンネル名と色を設定します。

チャンネルオーディオ設定のチャンネル名をクリックします。

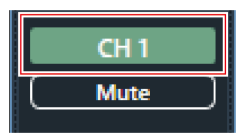

2 テキスト部分をクリックしてチャンネル名を入力します。

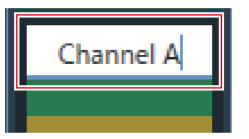

3 色を選択します。

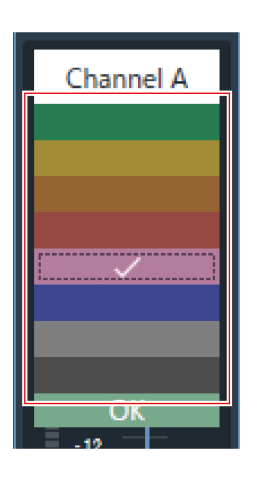

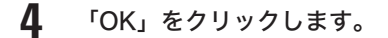

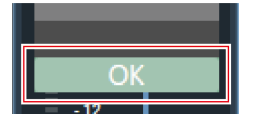

» チャンネル名と色が設定されます。

# オーディオ設定をコピーする

1つのチャンネルのオーディオ設定をほかのチャンネルにコピーします。

• Coverageチャンネル、Priority1~Priority5チャンネルのみオーディオ設定をコピーできます。

1 オーディオ設定をコピーするチャンネルのチャンネルメニューをクリックします。

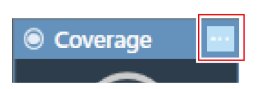

**2** プルダウンの「Copy」をクリックします。

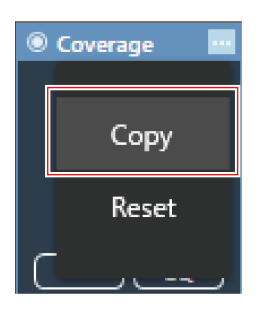

>> 画面表示がコピーモードに切り替わり、コピー元のチャンネルが選択されます。

- **3** コピー先のチャンネルを選択します。
  - コピー先のチャンネルは複数選択できます。
  - コピー先に選択したチャンネルを再度クリックすると、選択を解除できます。

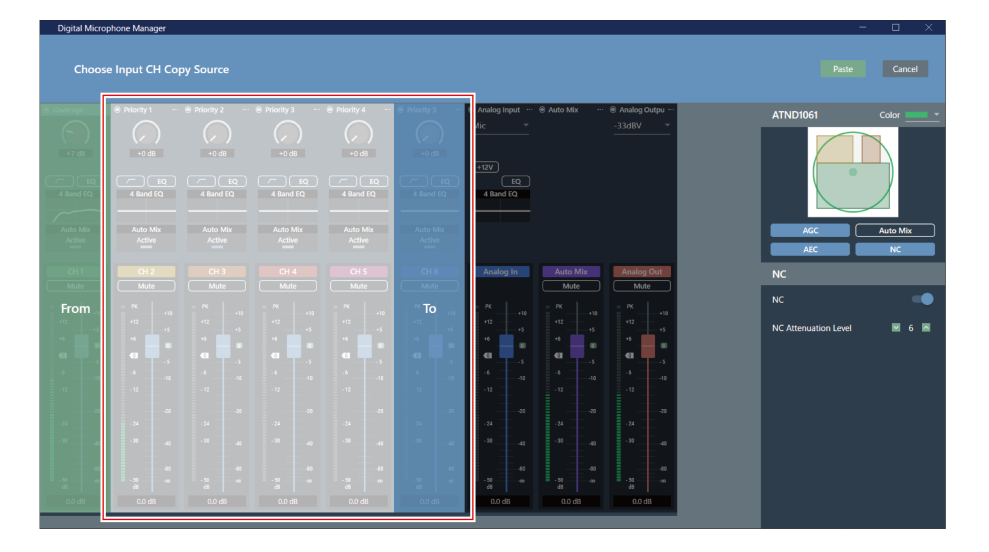

#### 4 「Paste」をクリックします。

• コピーをキャンセルしたい場合やコピー元のチャンネルを選択し直したい場合は、「Cancel」をクリックしてください。コピーモードが解除されます。

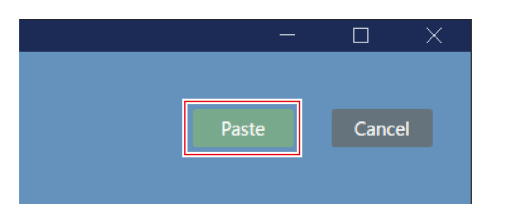

>> コピー元のオーディオ設定がコピー先に反映されます。

# オーディオ設定をリセットする

チャンネルごとに設定したオーディオ設定をリセットして初期設定に戻します。

1 オーディオ設定をリセットするチャンネルのチャンネルメニューをクリックします。

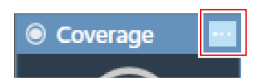

2 プルダウンの「Reset」をクリックします。

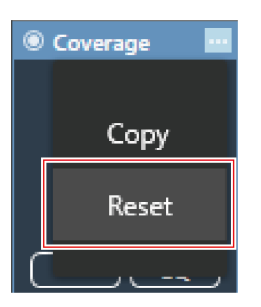

>> オーディオ設定がリセットされます。

# カメラエリア設定

# カメラエリアを追加する

カメラエリア内での話者を検出し、位置情報として出力します。

- 出力した位置情報を基に、カメラを話者へ向けることができます。
- カメラの動作については、カメラ側での位置情報の受け取り・処理が必要です。
- カメラエリアは、1つのマイクロホンにつき15箇所まで設定できます。
  - 1 メインエリアでマイクロホンを選択します。

» マイクロホン設定画面が表示されます。

2 「Camera」をクリックします。

| Digital Microphone Manager |             |           |        |
|----------------------------|-------------|-----------|--------|
| ≡ New Project 4            |             |           |        |
| ATND1061<br>ATND1061DAN    | 📥 Beam      | †∔† Audio | Camera |
|                            | Camera Area | U         |        |

#### **3** 「Camera Area」をクリックします。

- クリックするたびに、カメラエリア追加モードのON/OFFが切り替わります。
- 収音エリア内で右クリックまたはキーボードのEscキーを押すと、カメラエリア追加モードをOFFにすることができます。

| Digital Microphone Manager |               |           |          |
|----------------------------|---------------|-----------|----------|
| 😑 🛛 New Project 🖍          |               |           |          |
| ATND1061<br>ATND1061DAN    | 👃 Beam        | †¦∔ Audio | 🙅 Camera |
|                            | 🖵 Camera Area |           |          |

>> カメラエリア追加モードになります。

4 収音エリア内でドラッグしてカメラエリアを追加します。

- 収音エリア外には、カメラエリアを追加できません。
- カメラエリア同士を重ねて追加することはできません。

### カメラエリア設定

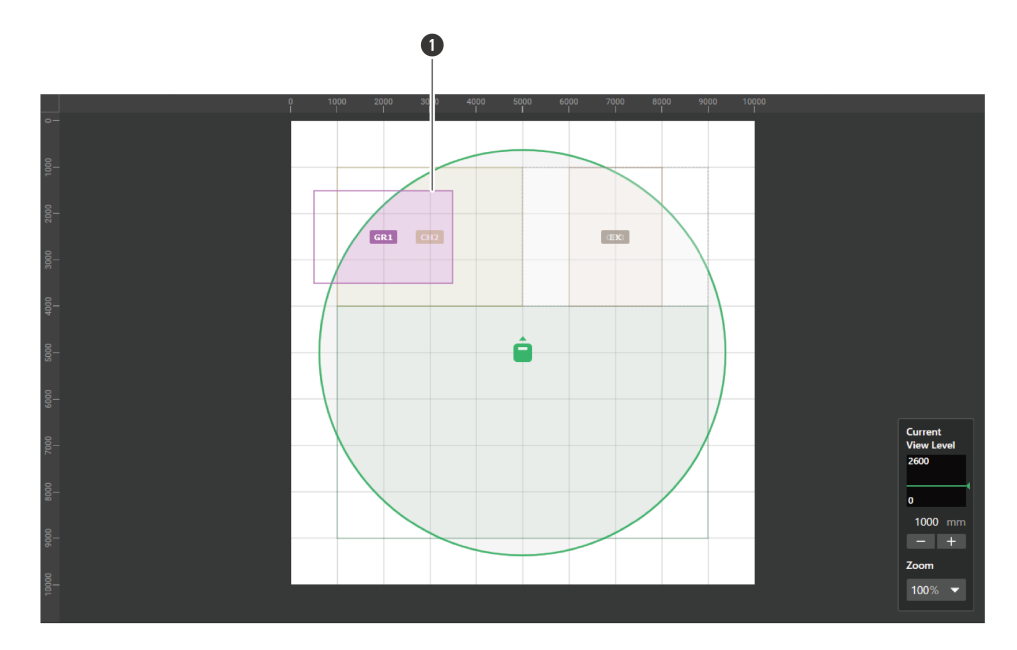

1 カメラエリア

>> 追加したカメラエリアが選択状態になり、コンテキストパネルに「Camera Area」が表示されます。

#### 5 カメラエリアの位置を調整します。

- 「Position」の「X」(横方向)・「Y」(縦方向)に原点からの位置、「Z」に床からの高さを入力します。
- メインエリアで、カメラエリアをドラッグして位置を変更することもできます。

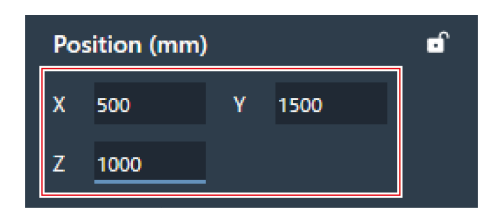

#### **6** カメラエリアのサイズを調整します。

- 「Size」の「W」(幅)・「D」(奥行)にカメラエリアのサイズを入力します。
- メインエリアで、カメラエリアの角のポイントをドラッグしてサイズを変更することもできます。

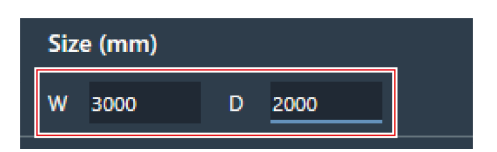

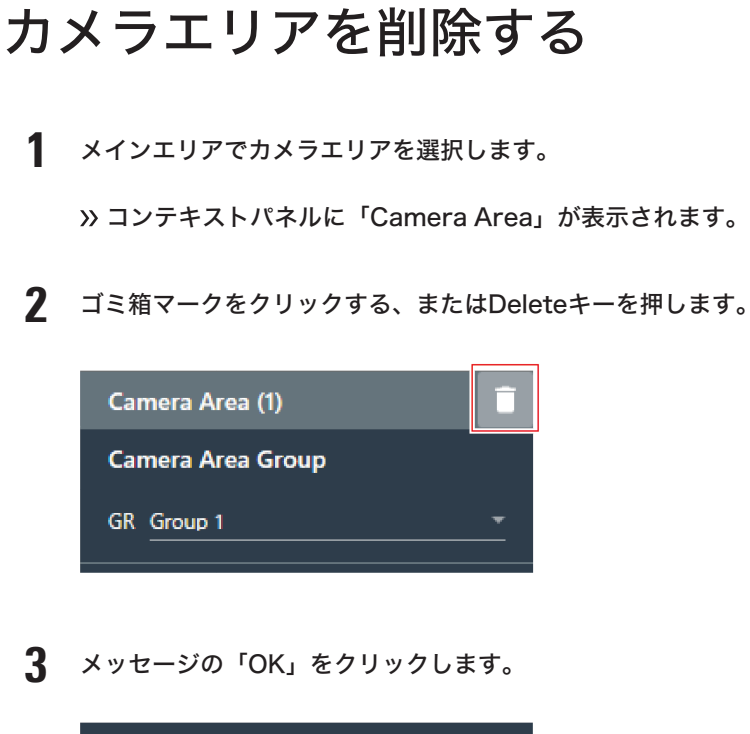

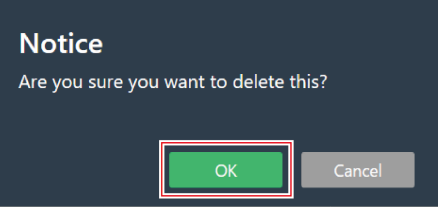

>> カメラエリアが削除されます。

# カメラエリアをロックする

カメラエリアの位置・サイズを変更できないようロックします。

1 メインエリアでカメラエリアを選択します。

» コンテキストパネルに「Camera Area」が表示されます。

- 2 鍵マークをクリックします。
  - クリックするたびに、カメラエリアのロック/ロック解除が切り替わります。

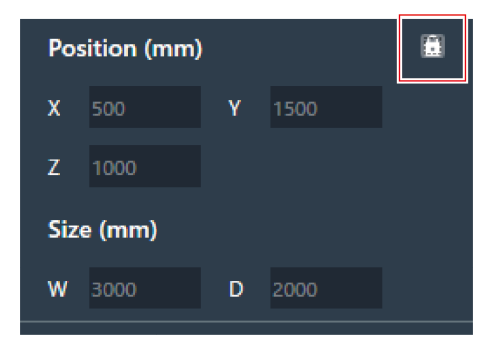

>> カメラエリアがロックされます。

# グループを設定する

カメラエリアに割り当てるグループを設定します。

- 複数のカメラエリアを同じグループに割り当てることができます。
- カメラエリアのグループは、1つのマイクロホンにつき8グループまで割り当てできます。
  - 1 メインエリアでカメラエリアを選択します。

»コンテキストパネルに「Camera Area」が表示されます。

**2**「Camera Area Group」の「GR」の赤枠部分をクリックします。

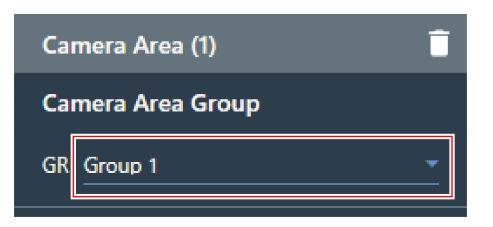

**3** プルダウンからグループ番号を選択します。

| Ca | Camera Area (1) 🧻 |  |  |
|----|-------------------|--|--|
| Ca | mera Area Group   |  |  |
| G  | Group 1           |  |  |
| •  | Group 2           |  |  |
| x  | Group 3           |  |  |
|    | Group 4           |  |  |
|    | Group 5           |  |  |
|    | Group 6           |  |  |
|    | Group 7           |  |  |
|    | Group 8           |  |  |

>> カメラエリアに表示されているグループ番号が、割り当てたグループ番号に変わります。

# カメラ連動機能を使用する

マイクロホンを最新のファームウェアに更新すると、カメラ連動機能が使用できます。この機能は制御システムなどを 使用せず、マイクロホンが話者を検出してカメラを連動させます。

### システム構成例

ATND1061LKを例に説明しています。

### カメラエリア設定

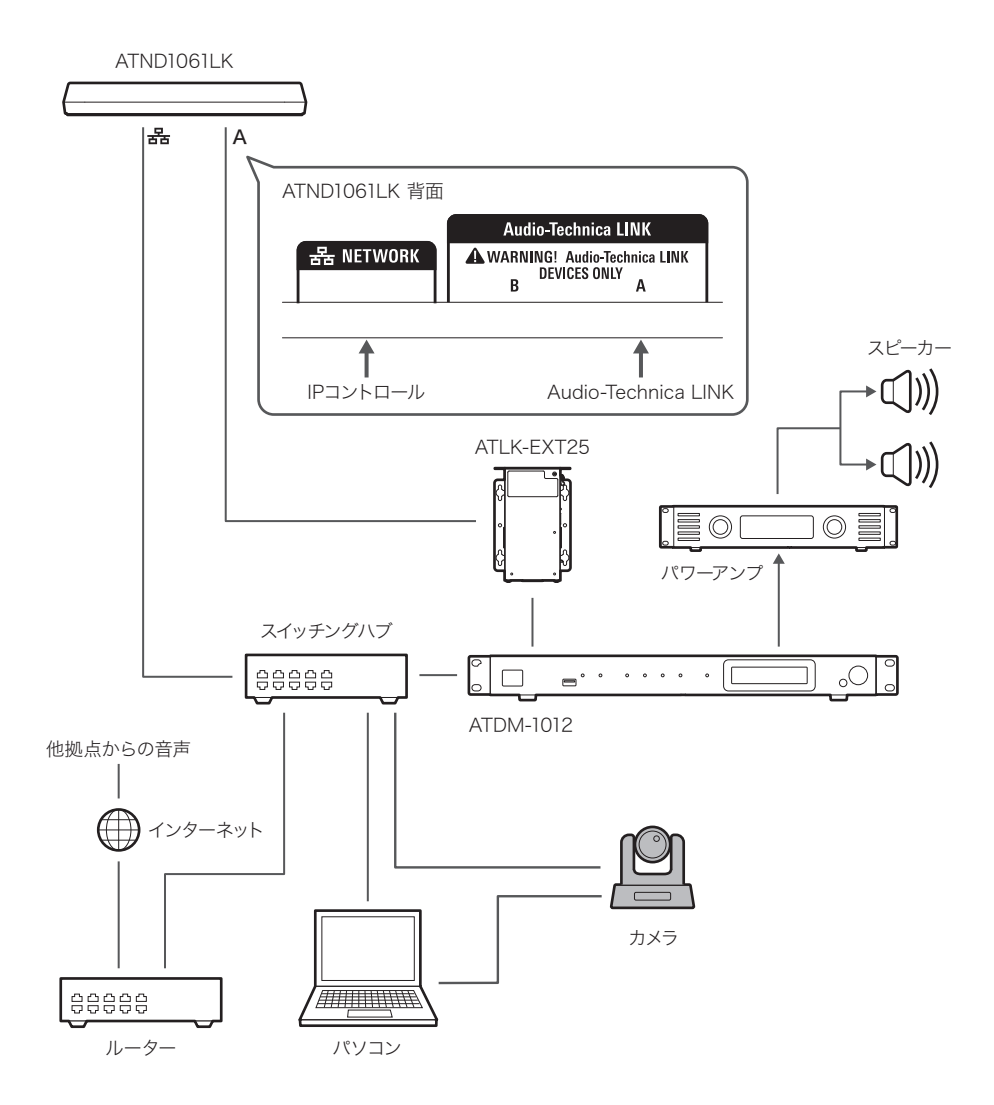

#### 動作確認済み端末

本書に記載している動作確認済み端末は2024年8月現在のものです。最新の情報について当社ホームページをご確認ください。

#### パナソニック コネクト株式会社

HTTPプロトコルによりPanasonic社カメラ専用の形式でメッセージを送受信します。

| 対応機種  | AW-UE50、AW-UE40、AW-UE20、AW-HE20 |
|-------|---------------------------------|
| プロトコル | Panasonicプロトコル                  |

#### ソニー株式会社

UDPプロトコルによりVISCA over IPの形式でメッセージを送受信します。

| 対応機種  | SRG-X40UH     |
|-------|---------------|
| プロトコル | VISCA over IP |

カメラエリア設定

#### キヤノンマーケティングジャパン株式会社

UDPプロトコルによりVISCA over IPの形式でメッセージを送受信します。

| 対応機種  | CR-N500、CR-N300、CR-N100 |
|-------|-------------------------|
| プロトコル | VISCA over IP           |

#### **BOLIN TECHNOLOGY**

UDPプロトコルによりVISCA over IPの形式でメッセージを送受信します。

| 対応機種  | B2-220        |
|-------|---------------|
| プロトコル | VISCA over IP |

#### アバー・インフォメーション株式会社

UDPプロトコルによりVISCA over IPの形式でメッセージを送受信します。

| 対応機種  | PTC310UV2、PTZ310UNV2 |
|-------|----------------------|
| プロトコル | VISCA over IP        |

#### 株式会社JVCケンウッド

UDPプロトコルによりJVC standardプロトコルの形式でメッセージを送受信します。

| 対応機種  | KY-PZ200、KY-PZ200N、KY-PZ510N |
|-------|------------------------------|
| プロトコル | JVC standardプロトコル            |

#### BZBGEAR

UDPプロトコルによりVISCA over IPの形式でメッセージを送受信します。

| 対応機種  | BG-ADAMO-4KDA12X-B |
|-------|--------------------|
| プロトコル | VISCA over IP      |

#### PTZOptics

UDPプロトコルによりVISCA over IPの形式でメッセージを送受信します。

| 対応機種  | Move 4K       |
|-------|---------------|
| プロトコル | VISCA over IP |

#### Avonic

UDPプロトコルによりVISCA over IPの形式でメッセージを送受信します。

| 対応機種  | СМ93          |
|-------|---------------|
| プロトコル | VISCA over IP |

## コマンド一覧(Panasonicプロトコル)

| コマンド名                                   | 送信コマンド                                                                   | データ値                               | 設定内容                                                                    |
|-----------------------------------------|--------------------------------------------------------------------------|------------------------------------|-------------------------------------------------------------------------|
| Recall Preset<br>Memory                 | http://[IPaddress]/cgi-bin/aw_<br>ptz?cmd=%23R[Data]&res=1               | [Data] : 00-99                     | Preset001~Preset100                                                     |
| Pan/Tilt<br>AbsolutePosition<br>Control | http://[lPaddress]/cgi-bin/aw_<br>ptz?cmd=%23APC[Data1]<br>[Data2]&res=1 | [Data1] : 8000h<br>[Data2] : 8000h | [Data1]Pan Position<br>Center(0°)<br>[Data2]Tilt Position<br>Center(0°) |
| Zoom Position<br>Control                | http://[lPaddress]/cgi-bin/aw_<br>ptz?cmd=%23AXZ[Data]&res=1             | [Data] : 555h                      | wide(Zoomポジションデ<br>フォルト)                                                |
| PowerON, Standby                        | http://[IPaddress]/cgi-bin/aw_<br>ptz?cmd=%230[Data]&res=1               | [Data] : 0/1                       | Standby/PowerOn                                                         |

## コマンド一覧(VISCA over IP/JVC standardプロトコル)

| コマンド名<br>Command Set | コマンド名<br>Command | 送信コマンド                     | データ値     | 設定内容                   |
|----------------------|------------------|----------------------------|----------|------------------------|
| PRESET               | RECALL           | 8x 01 04 3F 02 pp FF       | pp:00~63 | 呼び出すプリセット番<br>号-1      |
| PAN TILT             | PAN TILT駆動       | 8x 01 06 04 FF             | -        | Pan/Tiltポジションデ<br>フォルト |
| ZOOM                 | DIRECT           | 8x 01 04 47 00 00 00 00 FF | -        | Zoomポジションデ<br>フォルト     |
| POWER                | ON/STANDBY       | 8x 01 04 00 0p FF          | p:2/3    | On/Standby             |

 $\square$ 

• VISCA over IPはソニー株式会社が開発した通信規格で、IPネットワーク上でカメラの遠隔制御を行うものです。通信規格の仕様上、指定通信ポートは「52381」を使用します。VISCA over IPでカメラ連動機能を使用する場合は、設定項目内の「Port Number」を「52381」に設定してください。

### 接続方法

- 1 カメラのプリセットを設定します(画角を設定します)。
  - 設定についてはカメラの取扱説明書を確認してください。
- 2 Digital Microphone Managerでカメラエリア設定を行います。
  - 「カメラエリアを追加する」(p.80)を確認してください。
- **3** プリセットを設定します。

#### カメラエリア設定

カメラエリアグループとカメラ側の呼び出すプリセットを紐づけする設定を行います。カメラ側のプリセット番号を確認して、カメラ側のどのプリセットを呼び出すかを設定してください。

| Came   | era Preset |   |
|--------|------------|---|
| Preset | Preset 1   | - |
| Positi | on (mm)    | Ð |

#### **4** Settings & Maintenance画面から「Camera」を選択します。

- 「Device」の「Enabled」をON(青色)にして、各項目を設定します。
- 設定項目については、「Camera」(p.99)を確認してください。

| Device<br>Enabled                     | •              |  |
|---------------------------------------|----------------|--|
| Talk Setting<br>Time To Recall Preset | <u>0.5</u> sec |  |
| Silence Setting<br>Enabled            |                |  |
| Time To Go Back Home<br>Position      | 0.5 sec        |  |

カメラ連動機能の一時停止について

カメラ連動機能を運用中に機能を一時停止する場合は、IPコントロールまたはGPI設定で「Camera Control」を設定し、外部制御で一時停止を行ってください。

マイクロホンのシステムに関わる詳細設定や、メンテナンス時や障害発生時に使用するユーティリティの設定を行います。

# Settings & Maintenance画面の基本操作

**1** メインエリアでマイクロホンを選択します。

>> マイクロホン設定画面が表示されます。

2 赤枠部分をクリックします。

|           |          |          |    | —    | X  |
|-----------|----------|----------|----|------|----|
| Pre       | eset 💽   | 🖉 Mute A |    | Save | ×  |
| Connected | Online ( | Offline  | žį | A    | \$ |

» Settings & Maintenance画面が表示されます。

**3** 設定メニューを開き、設定項目をクリックして選択します。

| Settings & Maintenance        |                         |          |        |       |
|-------------------------------|-------------------------|----------|--------|-------|
| ~ System Settings             | Device Name             |          |        | Î     |
| <ul> <li>General</li> </ul>   | Device Name             | ATND1061 |        |       |
| Network                       | Device ID               |          |        |       |
| Audio                         | Device Color            | •        |        |       |
| • LED                         |                         |          |        |       |
| IR Receiver                   | Command Link            |          |        |       |
| <ul> <li>Utilities</li> </ul> | Preset Link             |          |        |       |
| > Presets                     | Mute Link               |          |        |       |
| > Logging                     | Power Save Mode Link    |          |        |       |
| > System Info                 | GPI Settings            |          |        |       |
|                               | Include in Setting file |          |        |       |
|                               |                         | ОК       | Cancel | Apply |

4 テキスト入力の設定は、設定欄をクリックして入力します。

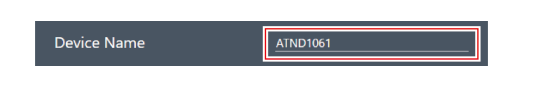

5 プルダウン選択の設定は、設定欄をクリックしてプルダウンから選択します。

|   | Device Color                                                              |
|---|---------------------------------------------------------------------------|
|   | Command Link Preset Link Mute Link                                        |
|   | Power Save Mode Link                                                      |
| 6 | <b>スイッチ切り替えの設定は、スイッチをクリックします。</b><br>• クリックするたびに、ON(青色)/OFF(色なし)が切り替わります。 |
|   | Mute Link                                                                 |
| 7 | 「Apply」をクリックします。<br>• 「Cancel」をクリックすると、設定を中止することができます。                    |
|   | OK Cancel Apply                                                           |
|   | >> 設定が適用されます。                                                             |
| 8 | 「OK」をクリックして終了します。                                                         |
|   | OK Cancel Apply                                                           |

# General (System Settings)

## Device Name

| 項目名          | 説明                         |
|--------------|----------------------------|
| Device Name  | マイクロホンの名前を設定します。           |
| Device ID    | マイクロホンのIDを設定します。           |
| Device Color | メインエリア上でのマイクロホンの表示色を設定します。 |

## Command Link

IPコマンドを1台に送信するだけで同じネットワーク内にある複数のマイクロホンを一斉ミュート、プリセットの呼び 出し、ミュート、パワーセーブモードなどへの移行ができます。

- ブロードキャストで通信します。
- マイクロホン側(Digital Microphone Manager側)でアドレスを設定する必要はありません。ただし、連動させた いマイクロホン同士のサブネットマスクは同じ設定にしてください。
- 使用ポートは18000、18001(送信ポートと受信ポート)です。外部機器を使用する場合はポート番号が被らない ようにしてください。

| 項目名                  | 説明                                                               |
|----------------------|------------------------------------------------------------------|
| Preset Link          | プリセット呼び出しを連動させます。                                                |
| Mute Link            | ミュート呼び出しを連動させます。                                                 |
| Power Save Mode Link | パワーセーブモードへの移行を連動させます。                                            |
| Link Group           | 同じネットワーク内にあるマイクロホンをグループで分けてコマンドリン<br>クを使用することができます。グループ番号を設定します。 |

### **GPI Settings**

| 項目名   | 説明                     |
|-------|------------------------|
| Port1 | GPIポート1に割り当てる機能を設定します。 |
| Port2 | GPIポート2に割り当てる機能を設定します。 |

## Include in Setting file

チェックマークを付けると、設定ファイルを読み込む際、またはオンラインのマイクロホンを接続するときに 「App→Device」を選択した際に、「General」の設定内容をマイクロホン本体の設定に反映します。

チェックマークを入れた状態で設定を反映するとマイクロホン本体の設定が上書きされる場合がありますのでご注意ください。

# Network (System Settings)

### **Dante Network Configuration**

| 項目名     | 説明                                                                                                    |
|---------|----------------------------------------------------------------------------------------------------|
| Mode    | 「Single Cable」に設定すると、 1 本のケーブルで出力します。「Split」<br>に設定すると、IPコントロールを別のケーブルで出力します。複数のケー<br>ブルで接続しますので、接続を確認してください。 |
| Latency | Danteポートのレイテンシーを設定します。                                                                                        |

## Dante & Audio Port Settings

| 項目名                            | 説明                                                                                                |
|--------------------------------|---------------------------------------------------------------------------------------------------|
| IP Config Mode                 | IPアドレスの取得方法を設定します。「Auto」に設定すると、DHCPサー<br>バーなどが自動でIPアドレスを割り当てます。「Static」に設定すると、<br>固定IPアドレスを指定します。 |
| IP Address <sup>[1]</sup>      | IPアドレスを設定します。                                                                                     |
| Subnet Mask <sup>[1]</sup>     | サブネット・マスクを設定します。                                                                                  |
| Gateway Address <sup>[1]</sup> | ゲートウェイ・アドレスを設定します。                                                                                |

[1] 「IP Config Mode」を「Static」に設定した場合に設定できます。

## IP Control & Web Remote Port Settings

| 項目名                            | 説明                                                                                                |
|--------------------------------|---------------------------------------------------------------------------------------------------|
| IP Config Mode                 | IPアドレスの取得方法を設定します。「Auto」に設定すると、DHCPサー<br>バーなどが自動でIPアドレスを割り当てます。「Static」に設定すると、<br>固定IPアドレスを指定します。 |
| IP Address <sup>[1]</sup>      | IPアドレスを設定します。                                                                                     |
| Subnet Mask <sup>[1]</sup>     | サブネット・マスクを設定します。                                                                                  |
| Gateway Address <sup>[1]</sup> | ゲートウェイ・アドレスを設定します。                                                                                |

[1] 「IP Config Mode」を「Static」に設定した場合に設定できます。

## Allow Discovery

| 項目名     | 説明                                                            |
|---------|---------------------------------------------------------------|
| Enabled | 同じネットワーク内にあるマイクロホンの自動検出を設定します。<br>「ON」(青色)に設定すると、自動検出可能になります。 |

## IP Control Settings

| 項目名                                        | 説明                                                                     |
|--------------------------------------------|------------------------------------------------------------------------|
| Port Number                                | IPコントロールポートの番号を表示します。                                                  |
| Notification                               | IPコントロール時にマイクロホンからの通知を受け取るかを設定します。<br>「ON」(青色)に設定すると、通知を受け取ります。        |
| Audio Level Notification <sup>[1]</sup>    | IPコントロール時にマイクロホンから音声レベルの通知を受け取るかを設<br>定します。「ON」(青色)に設定すると、通知を受け取ります。   |
| Camera Control Notification <sup>[1]</sup> | IPコントロール時にマイクロホンからカメラ検出情報の通知を受け取るか<br>を設定します。「ON」(青色)に設定すると、通知を受け取ります。 |
| Multicast Address <sup>[1]</sup>           | マルチキャストのアドレスを設定します。                                                    |
| Multicast Port Number <sup>[1]</sup>       | マルチキャストのポート番号を設定します。                                                   |

[1] 「Notification」を「ON」に設定した場合に設定できます。

## Include in Setting file

チェックマークを付けると、設定ファイルを読み込む際、またはオンラインのマイクロホンを接続するときに 「App→Device」を選択した際に、「Network」の設定内容をマイクロホン本体の設定に反映します。

# Audio (System Settings)

## **Beam Settings**

| 項目名                              | 説明                                                                                                    |
|----------------------------------|----------------------------------------------------------------------------------------------------|
| Beam Sensitivity                 | ビーム感度を設定します。<br>Low:ビームの方向検出精度を優先します。声以外の物音に反応すること<br>が少なくなります。ビームの追尾反応速度は遅くなります。<br>Mid:もっともバランスが良い設定です。<br>High:ビームの追尾反応速度を優先します。声以外の物音に反応すること<br>が多くなります。                                                                                                    |
| Auto Attenuation                 | ー定時間、話者が検出されなかったビームゾーンのレベルをアッテネート<br>(減衰)する機能です。不要な音のレベルを下げることで、ノイズフロア<br>が上がるのを防ぎ、回り込みによる明瞭度の低下を防ぎます。「ON」<br>(青色)に設定すると、オートアッテネート機能を有効にします。                                                                                                    |
| Attenuation Level <sup>[1]</sup> | Auto Attenuationのアッテネート(減衰)させるレベルを調整します。                                                                                                    |
| Hold Time <sup>[1]</sup>         | Auto Attenuationの話者が検出されないと判断するまでの時間を調整します。                                                                                                    |
| Room Type                        | 部屋の残響特性による発話位置のずれがある場合に補正するパラメー<br>ターです。<br>Dry:発話位置を補正しません。残響が少ない部屋で使用している場合に<br>設定してください。RT60の目安は300msec以下です。<br>Live:残響による発話位置のずれを弱めに補正します。一般的な会議室で<br>使用している場合に設定してください。RT60の目安は<br>300msec~800msecです。<br>Reverberant:残響が大きい部屋で発話位置のずれを強めに補正したい場<br>合に設定してください。RT60の目安は800msec以上です。 |

[1] 「Auto Attenuation」を「ON」(青色)に設定した場合に設定できます。

### DSP Mode

| 項目名                      | 説明                     |
|--------------------------|------------------------|
| DSP Mode                 | オーディオ設定のDSPモードを設定します。  |
| Voice Lift Output Select | ボイスリフト機能で収音する範囲を設定します。 |

チェックマークを入れた状態で設定を反映するとマイクロホン本体の設定が上書きされる場合がありますのでご注意ください。

### Dante Tx#6 Signal

| 項目名               | 説明                                                                                                    |
|-------------------|----------------------------------------------------------------------------------------------------|
| Dante Tx#6 Signal | デジタルアウトプットの6番目のアサインを変更できます。「Priority<br>5」に設定すると、後段の機器でミックスします。「Auto Mix」に設定す<br>ると、本マイクロホンのミックス機能を使用します。 |

# LED (System Settings)

## LED Settings

| 項目名                   | 説明                                |
|-----------------------|-----------------------------------|
| Unmute Color          | ミュート解除時のマイクロホンのインジケーター色を設定します。    |
| Mute Color            | ミュート時のマイクロホンのインジケーター色を設定します。      |
| Power Save Mode Color | パワーセーブモード時のマイクロホンのインジケーター色を設定します。 |

## LED Dimmer

| 項目名        | 説明                                                                 |
|------------|--------------------------------------------------------------------|
| LED Dimmer | マイクロホンのインジケーターの明るさを設定します。「ON」(青色)<br>に設定すると、マイクロホンのインジケーターが暗くなります。 |

# IR Receiver (System Settings)

## Allow Control

| 項目名             | 説明                                                                    |
|-----------------|-----------------------------------------------------------------------|
| Mute            | 赤外線リモコンのミュート/決定ボタンの操作を有効にするかを設定しま<br>す。「ON」(青色)に設定すると、有効にします。         |
| Power Save Mode | 赤外線リモコンのパワーセーブモード/キャンセルボタンの操作を有効に<br>するかを設定します。「ON」(青色)に設定すると、有効にします。 |
| Preset          | 赤外線リモコンのプリセットモードボタンの操作を有効にするかを設定し<br>ます。「ON」(青色)に設定すると、有効にします。        |

# Utilities (System Settings)

本項目はマイクロホンを接続しているときのみ表示されます。

#### Firmware Update

マイクロホンのファームウェアをアップデートします。

- 1 画面に表示されている「Serial Number(シリアル番号)」、「Device Name(マイクロホン名称)」、 「Firmware Version(ファームウェアバージョン)」で、マイクロホンがアップデート対象であるかを確認し ます。
- 2 「Browse」をクリックします。

| Firmware Update |             |                  |
|-----------------|-------------|------------------|
| Serial Number   | Device Name | Firmware Version |
|                 | ATND1061    | 1.0.0            |
| Browse          |             | Update           |

**3** ファイル選択画面からバージョンアップファイルを選択して開きます。

4 「Update」をクリックします。

| Firmware L | Jpdate    |             |                  |
|------------|-----------|-------------|------------------|
| Serial N   | umber     | Device Name | Firmware Version |
|            |           | ATND1061    | 1.0.0            |
| Browse     | ATND1061D | DANFW.BIN   | Update           |

>> アップデートが開始されます。アップデートが完了すると、マイクロホンが自動的に再起動します。

- 5 バージョンの確認をします。
  - 「System Info」の項目で正しくアップデートされていることを確認してください。

**6** マイクロホンをリセットし、工場出荷時の設定に戻します。

- ・ 最新のDigital Microphone Managerを使用すると、ファームウェアのダウンロードもDigital Microphone Managerから行うことができます。画面に「Download for firmware update」の項目が表示されますので、「Download」をクリックして最新のファームウェアをダウンロードしてください。
  - ファームウェアアップデート後にマイクロホンをリセットしなかった場合、VISCA over IPでカメラ連動機 能を使用しているとポート番号が「80」になってしまう場合があります。その場合は、ポート番号を設定 し直してください。

#### **Reset All Settings to Default**

マイクロホンの全設定を工場出荷時の設定に戻します。

• ファームウェアは現在のバージョンのままです。

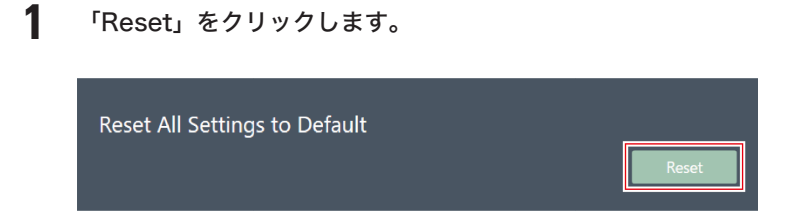

**2** メッセージの「Yes」をクリックします。

>> 初期化が開始されます。初期化が完了すると、マイクロホンが自動的に再起動します。

# Presets

#### Presets

1

| 項目名            | 説明                             |
|----------------|--------------------------------|
| Preset Name    | プリセット名が表示されます。                 |
| Boot Up Preset | マイクロホンを起動したときに呼び出すプリセットを指定します。 |

#### プリセットを書き出す

プリセットをファイルに書き出します。

ファイルに書き出すプリセットのボタンをクリックして選択します。

|   |   | Preset Name | Boot Up Preset |
|---|---|-------------|----------------|
|   | 0 | Preset 1    | _ 0            |
| 2 | ۲ | Room A      |                |
| 3 | 0 | Preset 3    |                |
|   | 0 | Preset 4    |                |
|   | 0 | Preset 5    | _ 0            |
|   | 0 | Preset 6    |                |
|   | 0 | Preset 7    | _ 0            |
|   | 0 | Preset 8    |                |

2 「Export」をクリックします。

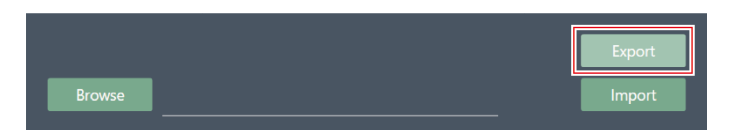

3 保存先・ファイル名を設定して書き出します。

# プリセットを読み込む

書き出したプリセットのファイルを読み込みます。

1 読み込み先のプリセットのボタンをクリックして選択します。

|   |   | Preset Name | Boot Up Preset |
|---|---|-------------|----------------|
|   |   | Preset 1    | _ 0            |
| 2 | ۲ | Preset 2    |                |
| 3 | 0 | Preset 3    |                |
|   |   | Preset 4    |                |
|   |   | Preset 5    |                |
|   |   | Preset 6    |                |
|   |   | Preset 7    |                |
|   |   | Preset 8    |                |

2 「Browse」をクリックします。

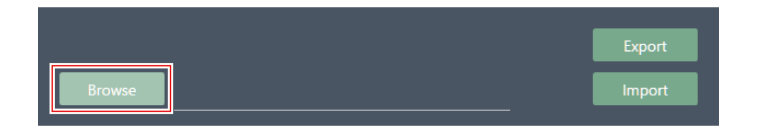

- 3 ファイル選択画面からプリセットファイルを選択して開きます。
- **4** 「Import」をクリックします。
  - 設定反映に数分かかる場合があります。

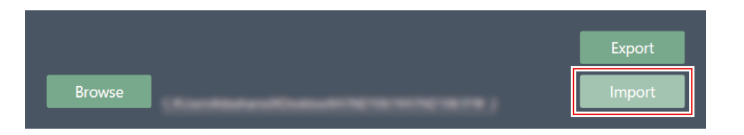

» プリセットが読み込まれます。

# Camera

### Device

| 項目名                        | 説明                                                                                        |
|----------------------------|-------------------------------------------------------------------------------------------|
| Enabled                    | カメラ連動機能を設定します。「ON」(青色)に設定すると、カメラ連<br>動機能が使用可能になります。                                       |
| Protocol <sup>[1]</sup>    | 使用するプロトコルを選択します。                                                                          |
| IP Address <sup>[1]</sup>  | 使用するカメラのIPアドレスを入力します。                                                                     |
| Port Number <sup>[1]</sup> | 使用するプロトコルによって次のとおり設定します。<br>VISCA over IP:52381 <sup>[2]</sup><br>Panasonic:カメラで設定したポート番号 |

[1]「Enabled」を「ON」(青色)に設定した場合に設定できます。

[2] VISCA over IPはソニー株式会社が開発した通信規格で、IPネットワーク上でカメラの遠隔制御を行うものです。通信規格の仕様上、指定通信ポートは「52381」を使用します。VISCA over IPでカメラ連動機能を使用する場合は、設定項目内の「Port Number」を「52381」に設定してください。

### Talk Setting

| 項目名                   | 説明                                                                                                   |
|-----------------------|----------------------------------------------------------------------------------------------------|
| Talk To Recall Preset | 話者が話し始めてから、何秒でカメラのプリセットが呼び出されるか(カ<br>メラが動くか)を設定します。<br>この機能は、短い発言ですぐにカメラが動かないようにする場合などのと<br>きに設定します。 |

## Silent Setting

| 項目名                                 | 説明                                                                                                    |
|-------------------------------------|----------------------------------------------------------------------------------------------------|
| Enabled                             | 無音時間を設定します。「ON」(青色)に設定すると無音時間設定が使<br>用可能になります。                                                                     |
| Time To Go Back Home <sup>[1]</sup> | 無音状態が何秒続いたら、カメラのプリセットを呼び出すか(カメラがど<br>の位置に戻るか)を設定します。この機能は、無音状態では特定の人物に<br>フォーカスするのではなく、全体を映すようにするなどする場合に設定し<br>ます。 |
| Position <sup>[1]</sup>             | 無音状態時にどこにカメラを戻すかを設定します。                                                                                            |

[1] 「Enabled」を「ON」(青色)に設定した場合に設定できます。

# Logging

ログメッセージに関する設定とログファイルのダウンロードをします。

| 項目名                        | 説明                                                   |
|----------------------------|------------------------------------------------------|
| Enabled                    | ログメッセージを保存するか設定します。「ON」(青色)に設定する<br>と、ログメッセージを保存します。 |
| Destination <sup>[1]</sup> | ログメッセージを内部メモリに書き出すか、またはSyslogサーバーに転送<br>するかを設定します。   |
| Log File <sup>[1]</sup>    | 「Download」をクリックすると、内部メモリに記録されたログファイル<br>をダウンロードできます。 |

[1] 「Enabled」をONに設定した場合に設定できます。

| $\square$ | ٠ | Syslogとは、IPネットワーク上でログメッセージを転送するための標準規格です。コンピューターシステ |
|-----------|---|-----------------------------------------------------|
|           |   | ムの管理やセキュリティ監視を目的として使用されています。                        |

# System Info

各種ネットワーク設定、本製品のシリアル番号やファームウェアバージョンなど、システムに関する情報を表示しま す。「Export」をクリックすると、システム情報をテキストファイルに書き出すことができます。本項目はマイクロホ ンを接続しているときのみ表示されます。

# Settings画面の基本操作

アプリケーション設定やEQプリセット/ゾーンレイアウトプリセットを設定します。

#### **1** メインメニューをクリックします。

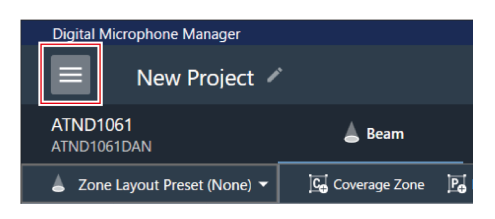

2 「Settings」をクリックします。

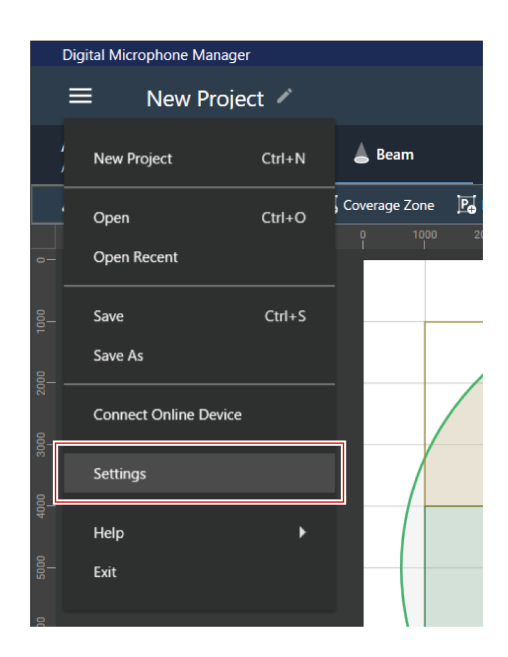

>> Settings画面が表示されます。

3 設定メニューを開き、設定項目をクリックして選択します。

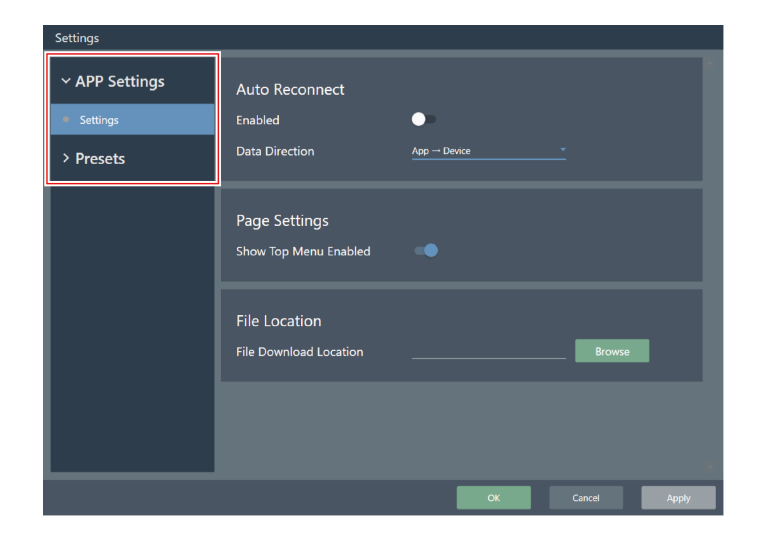

**4** 設定が完了したら、「Apply」をクリックします。

• 「Cancel」をクリックすると、設定を中止することができます。

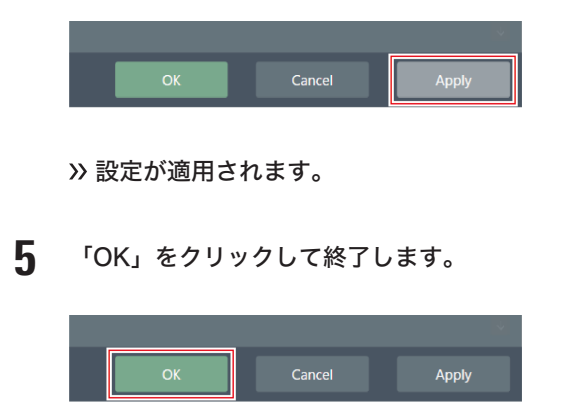

# Settings (APP Settings)

### Auto Reconnect

| 項目名            | 説明                                                                                                    |  |
|----------------|----------------------------------------------------------------------------------------------------|--|
| Enabled        | プロジェクトファイルを開いたときに、同じネットワーク内に以前接続し<br>ていたマイクロホンが存在する場合に自動で再接続します。「ON」(青<br>色)に設定すると、有効にします。                      |  |
| Data Direction | 「App → Device」に設定すると、アプリケーションの設定情報がマイク<br>ロホンに反映されます。<br>「Device → App」に設定すると、マイクロホンの設定情報がアプリケー<br>ションに呼び出されます。 |  |

### Page Settings

| 項目名                   | 説明                                     |
|-----------------------|----------------------------------------|
| Show Top Menu Enabled | アプリケーション起動時にトップメニュー画面を表示するかを設定しま<br>す。 |
|                       | 「ON」(青色)に設定すると、トップメニュー画面を表示します。        |

## File Location

| 項目名                    | 説明                              |
|------------------------|---------------------------------|
| File Download Location | ファイルを保存するときに最初に表示される保存場所を設定します。 |

# 4 Band EQ Library (Presets)

EQプリセットまたはライブラリーをファイルに書き出したり、読み込ませたりします。

• EQプリセットについては、4バンドEQの「詳細モードで調整する」(p.65)を確認してください。

| 項目名               | 説明                                                    |  |
|-------------------|-------------------------------------------------------|--|
| 4 Band EQ Library | 読み込んでいるライブラリー内のEQプリセットの一覧です。                          |  |
| EQ Preset         | 「4 Band EQ Library」の一つをファイルに書き出したり、読み込ませた<br>りします。    |  |
| Library           | 「4 Band EQ Library」の一覧すべてをファイルに書き出したり、読み込<br>ませたりします。 |  |

EQプリセット名を変更する

変更したいEQプリセット名をクリックします。

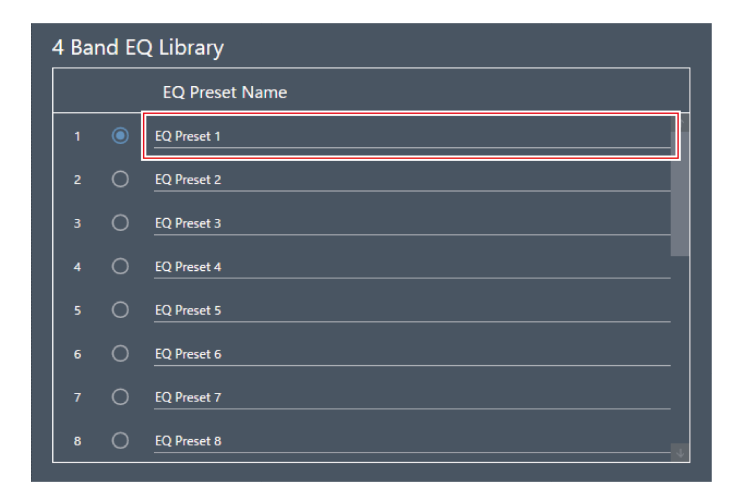

**2** EQプリセット名を入力します。

EQプリセット/ライブラリーを書き出す

「4 Band EQ Library」でファイルに書き出すEQプリセットのボタンをクリックして選択します。

• ライブラリーを書き出す場合は、EQプリセットを選択する必要はありません。

| 4 Ba | nd EC | 2 Library      |
|------|-------|----------------|
|      |       | EQ Preset Name |
| 1    | ۲     | EQ Preset 1    |
|      | 0     | EQ Preset 2    |
|      |       | EQ Preset 3    |
|      |       | EQ Preset 4    |
|      |       | EQ Preset 5    |
|      |       | EQ Preset 6    |
|      |       | EQ Preset 7    |
|      |       | EQ Preset 8    |
|      |       |                |

**2** 「EQ Preset」または「Library」の「Export」をクリックします。

|         | Ехроп  |
|---------|--------|
| Browse  | Import |
| Library | Export |

1

3 保存先・ファイル名を設定して書き出します。

EQプリセット/ライブラリーを読み込む

- 「4 Band EQ Library」で読み込み先のEQプリセットのボタンをクリックして選択します。
  - ライブラリーを読み込む場合は、EQプリセットを選択する必要はありません。

| 4 Ba | nd EC | 2 Library      |          |
|------|-------|----------------|----------|
|      |       | EQ Preset Name |          |
| 1    | ۲     | EQ Preset 1    | <u>↑</u> |
|      | 0     | EQ Preset 2    |          |
|      |       | EQ Preset 3    |          |
|      |       | EQ Preset 4    |          |
|      |       | EQ Preset 5    |          |
|      |       | EQ Preset 6    |          |
|      |       | EQ Preset 7    |          |
| 8    |       | EQ Preset 8    | - 4      |

**2** 「EQ Preset」または「Library」の「Browse」をクリックします。

| EQ Preset | Export |
|-----------|--------|
| Browse    |        |
| Library   | Export |
| Browse    |        |

- **3** ファイル選択画面からファイルを選択して開きます。
- **4** 読み込むファイルの「Import」をクリックします。

| EQ Preset | Export |
|-----------|--------|
| Browse    | Import |
| Library   | Export |
| Browse    |        |

» EQプリセットまたはライブラリーが読み込まれます。

# Zone Layout Library (Presets)

ゾーンレイアウトプリセットまたはライブラリーをファイルに書き出したり、読み込ませたりします。

• ゾーンレイアウトプリセットについては、「ゾーンレイアウトプリセットについて」(p.53)を確認してください。

| 項目名                 | 説明                                                      |
|---------------------|---------------------------------------------------------|
| Zone Layout Library | 読み込んでいるライブラリー内のゾーンレイアウトプリセットの一覧で<br>す。                  |
| Zone Layout Preset  | 「Zone Layout Library」の一つをファイルに書き出したり、読み込ませ<br>たりします。    |
| Library             | 「Zone Layout Library」の一覧すべてをファイルに書き出したり、読み<br>込ませたりします。 |

## ゾーンレイアウトプリセット名を変更する

変更したいゾーンレイアウトプリセット名をクリックします。

| Zone Layout Library |   |                         |
|---------------------|---|-------------------------|
|                     |   | Zone Layout Preset Name |
| 1                   | ۲ | Preset 1                |
|                     | 0 | Preset 2                |
|                     |   | Preset 3                |
|                     |   | Preset 4                |
|                     |   | Preset 5                |
|                     |   | Preset 6                |
|                     |   | Preset 7                |
| 8                   |   | Preset 8                |

**2** ゾーンレイアウトプリセット名を入力します。

# ゾーンレイアウトプリセット/ライブラリーを書き出す

- 「Zone Layout Library」でファイルに書き出すゾーンレイアウトプリセットのボタンをクリックして選択します。
  - ライブラリーを書き出す場合は、ゾーンレイアウトプリセットを選択する必要はありません。

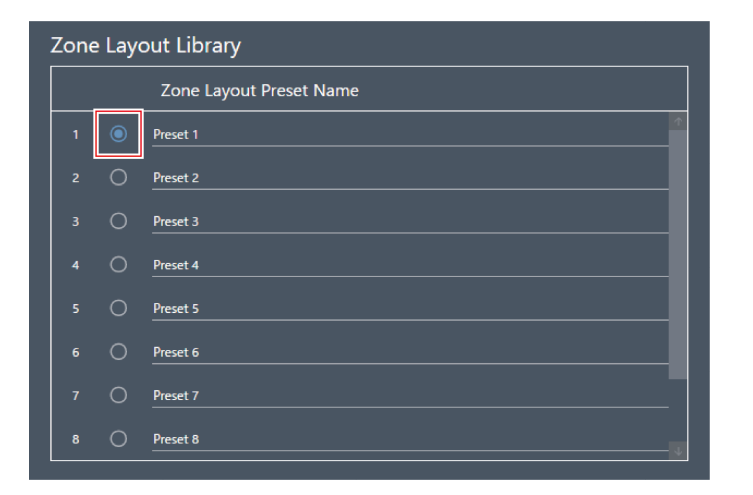

**2** 「Zone Layout Preset」または「Library」の「Export」をクリックします。

| Zone Layout Preset | Export |
|--------------------|--------|
| Browse             | Import |
| Library            | Export |
| Browse             | Import |

3 保存先・ファイル名を設定して書き出します。

# ゾーンレイアウトプリセット/ライブラリーを読み込む

- 「Zone Layout Library」で読み込み先のゾーンレイアウトプリセットのボタンをクリックして選択します。
  - ライブラリーを書き出す場合は、ゾーンレイアウトプリセットを選択する必要はありません。
#### アプリケーション設定

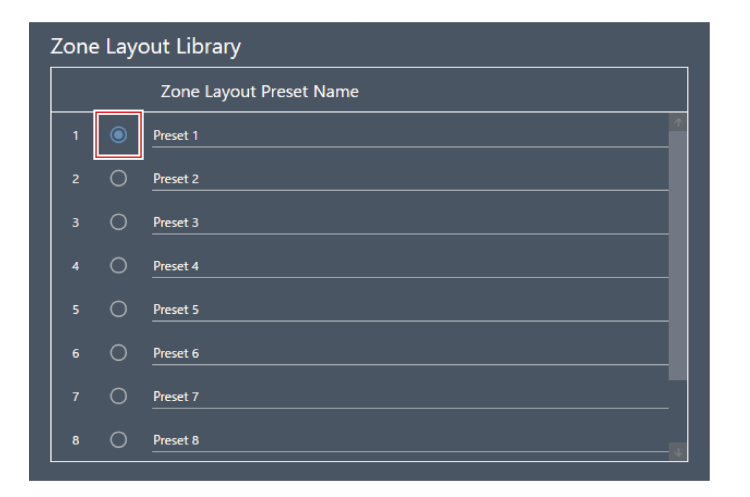

**2** 「Zone Layout Preset」または「Library」の「Browse」をクリックします。

| Zone Layout Preset | Export |
|--------------------|--------|
| Browse             |        |
| Library            | Export |
| Browse             |        |

- 3 ファイル選択画面からファイルを選択して開きます。
- **4** 読み込むファイルの「Import」をクリックします。

| Zone Layout Preset Browse | Export<br>Import |
|---------------------------|------------------|
| Library                   | Export           |
| Browse                    | Import           |

>>> ゾーンレイアウトプリセットまたはライブラリーが読み込まれます。

# 複数台接続のオートミックス設定 (ATND1061DAN)

複数台のATND1061DANをひとつのマイクロホングループとしてオートミックスを行うことができます。

- ここでは、接続しているマイクロホンのうち、主となる1台をPrimary、その他をFollowerと呼びます。
- 複数台でオートミックスを行う場合、オートミックスされたマイクロホンの出力はPrimaryの「Auto Mix」チャンネ ルから取り出せます。

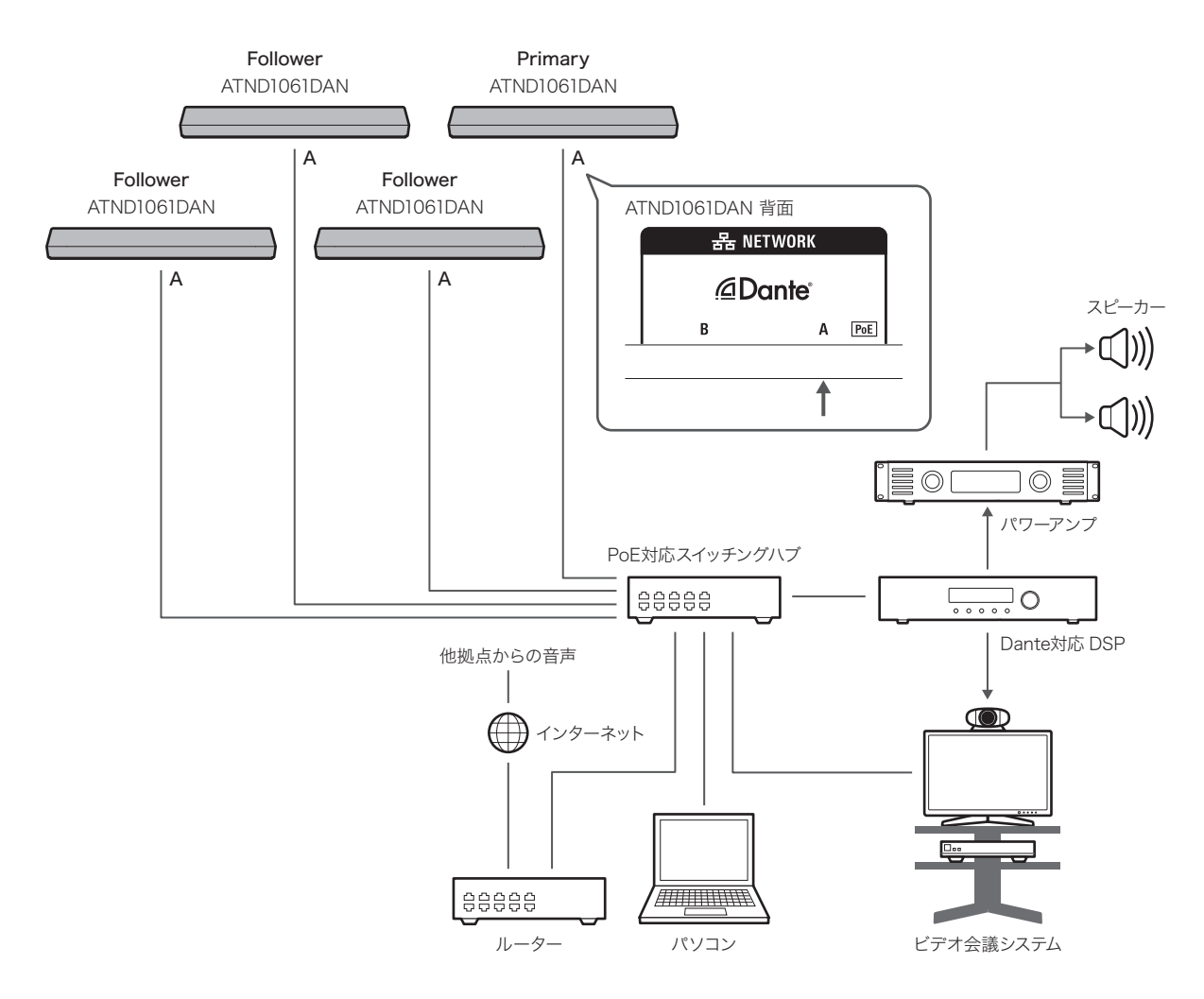

### **Digital Microphone Managerの**設定

1 メインエリアでマイクロホンを選択します。

>> マイクロホン設定画面が表示されます。

2 「Audio」をクリックします。

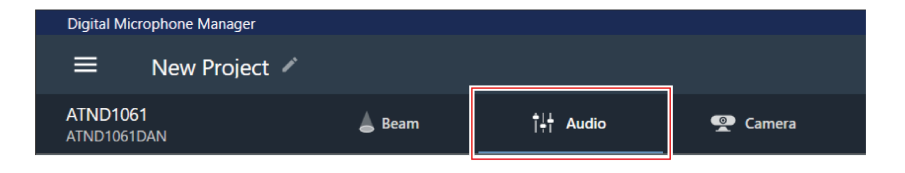

>> オーディオ設定画面が表示されます。

**3** オーディオ詳細設定の「Auto Mix」をクリックします。

| AGC | Auto Mix |
|-----|----------|
| AEC | NC       |

»オーディオ詳細設定とチャンネルオーディオ設定に「Auto Mix」が表示されます。

**4** 「Gain Share Mode」の赤枠部分をクリックします。

| Auto Mix        |               |
|-----------------|---------------|
| Gain Share Mode | Stand Alone 🔻 |

- 5 プルダウンの「Link」をクリックします。
  - すべてのマイクロホンに同じ設定を行います。

| Auto Mix        | _           |
|-----------------|-------------|
| Gain Share Mode | Stand Alone |
|                 | Link        |
|                 |             |

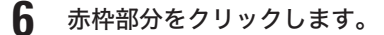

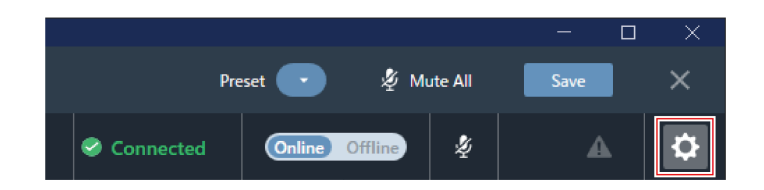

» Settings & Maintenance画面が表示されます。

#### 複数台接続のオートミックス設定(ATND1061DAN)

- 7 「System Settings」>「Audio」をクリックします。
- 8 「Dante Tx#6 Signal」を「Auto Mix」に設定します。
  - すべてのマイクロホンに同じ設定を行います。

| Settings & Maintenance                                                                                                 |                                                       |                        |              |
|----------------------------------------------------------------------------------------------------|-------------------------------------------------------|------------------------|--------------|
| System Settings     General     Network                                                                                | Beam Settings<br>Beam Sensitivity<br>Auto Attenuation | Mid                    |              |
| <ul> <li>LED</li> <li>IR Receiver</li> <li>Utilities</li> <li>Presets</li> <li>Logging</li> <li>System Info</li> </ul> | Dante Tx#6 Signal<br>Dante Tx#6 Signal                | Auto Mix<br>Separate 5 |              |
|                                                                                                    |                                                       | ок                     | Cancel Apply |

## Dante Controllerの設定

Dante Controllerで次のようにルーティングの設定を行います。

### 複数台接続のオートミックス設定(ATND1061DAN)

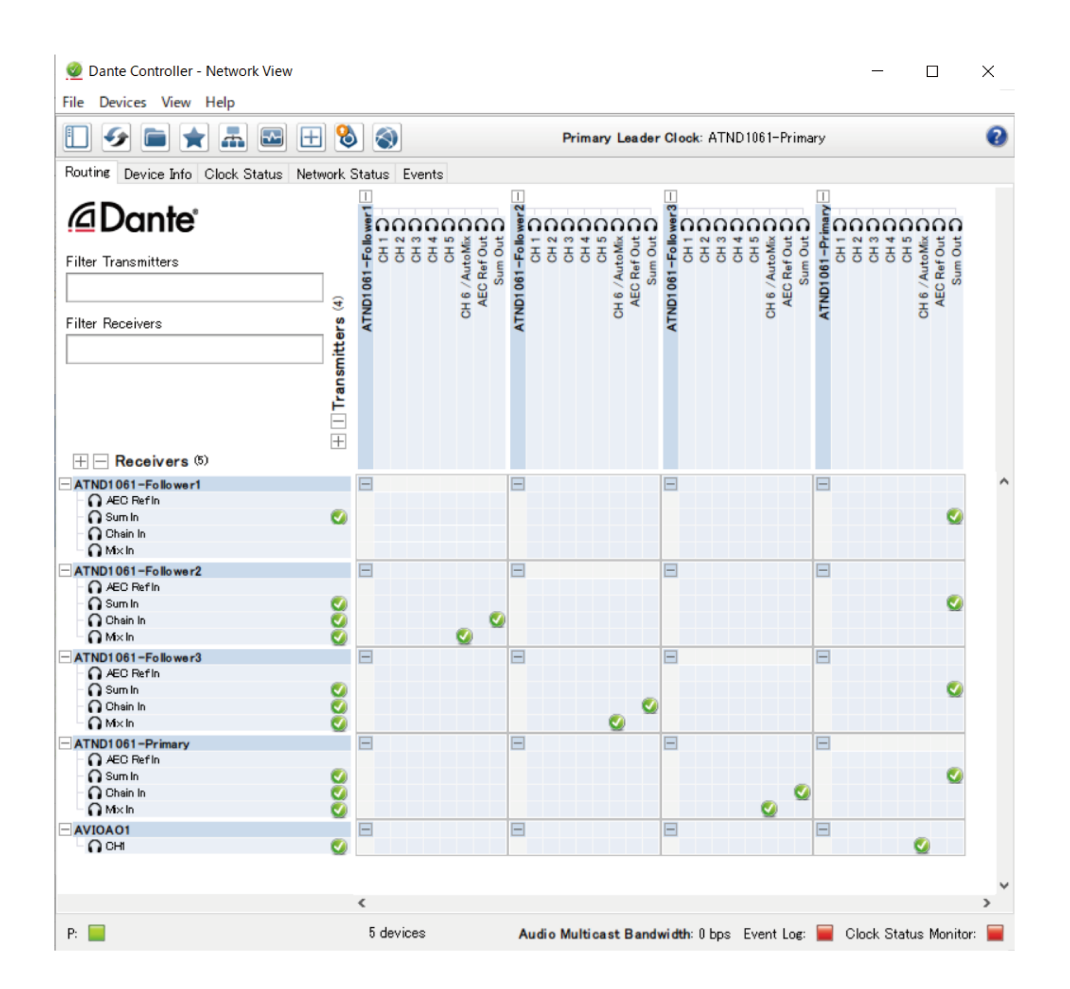

| Transmitters         | Receivers                   |
|----------------------|-----------------------------|
| Follower1 : Auto Mix | Follower2: Mix In           |
| Follower1 : Sum Out  | Follower2: Chain In         |
| Follower2 : Auto Mix | Follower3: Mix In           |
| Follower2 : Sum Out  | Follower3: Chain In         |
| Follower3 : Auto Mix | Primary: Mix In             |
| Follower3 : Sum Out  | Primary: Chain In           |
| Primary: Auto Mix    | 出力機器                        |
| Primary : Sum Out    | PrimaryとすべてのFollower:Sum In |

## 信号系統イメージ

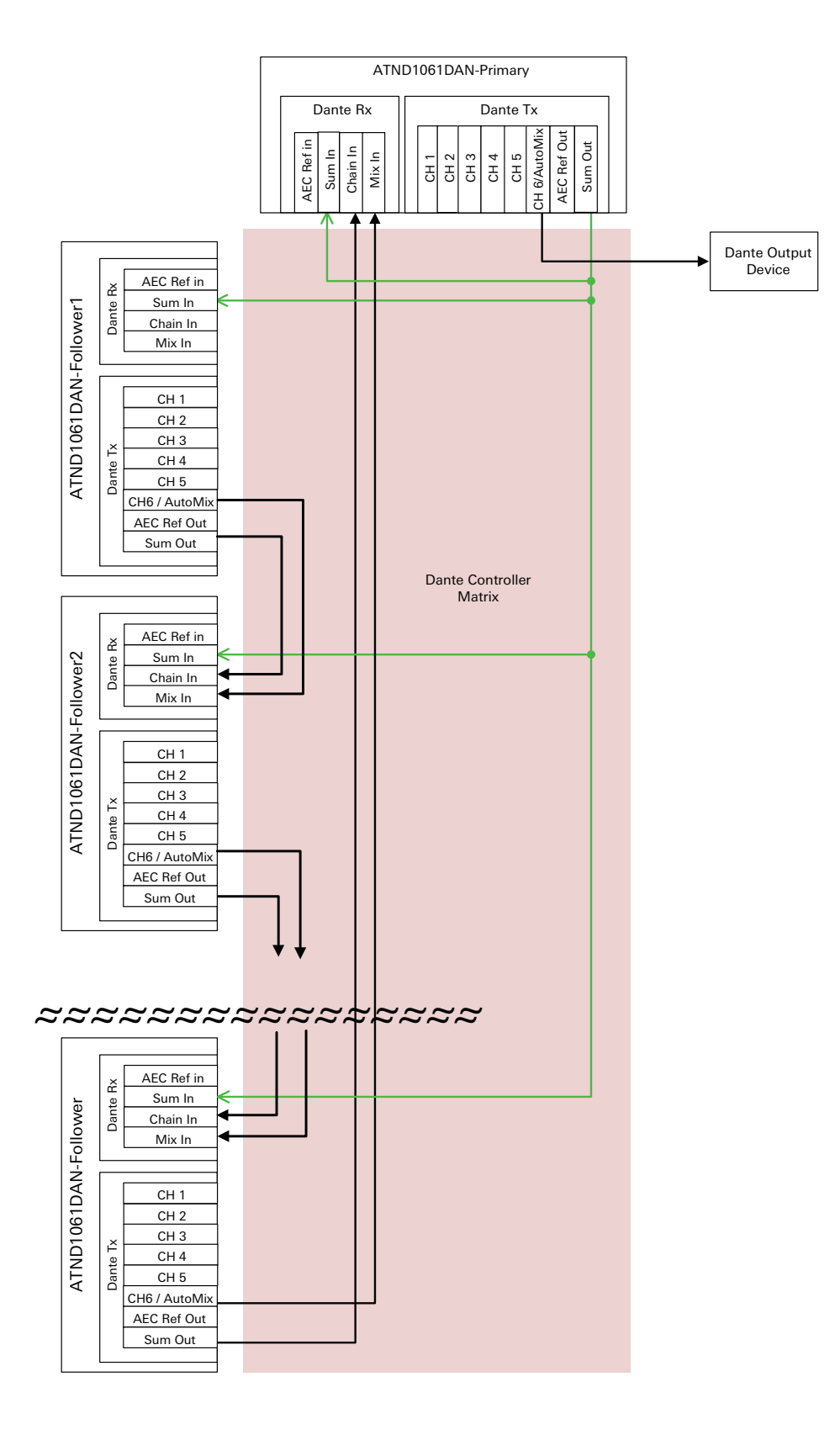

# 複数台接続のオートミックス設定 (ATND1061LK)

複数台のATND1061LKをひとつのマイクロホングループとしてオートミックスを行うことができます。ATND1061LK の本体設定は「複数台接続のオートミックス設定(ATND1061DAN)」の「Digital Microphone Managerの設定」 (p.109)の操作手順1~5を行ってください。

## ゲインシェアについて

ATND1061LKを複数使用した場合、ゲインシェアが共有されるのは図の点線で囲った範囲です。ATDMシリーズのミ キサーのLINK A端子またはLINK B端子それぞれのゲインシェアは独立しており、各端子に接続されたATND1061LK同 士のゲインシェア機能がリンクして動作します。

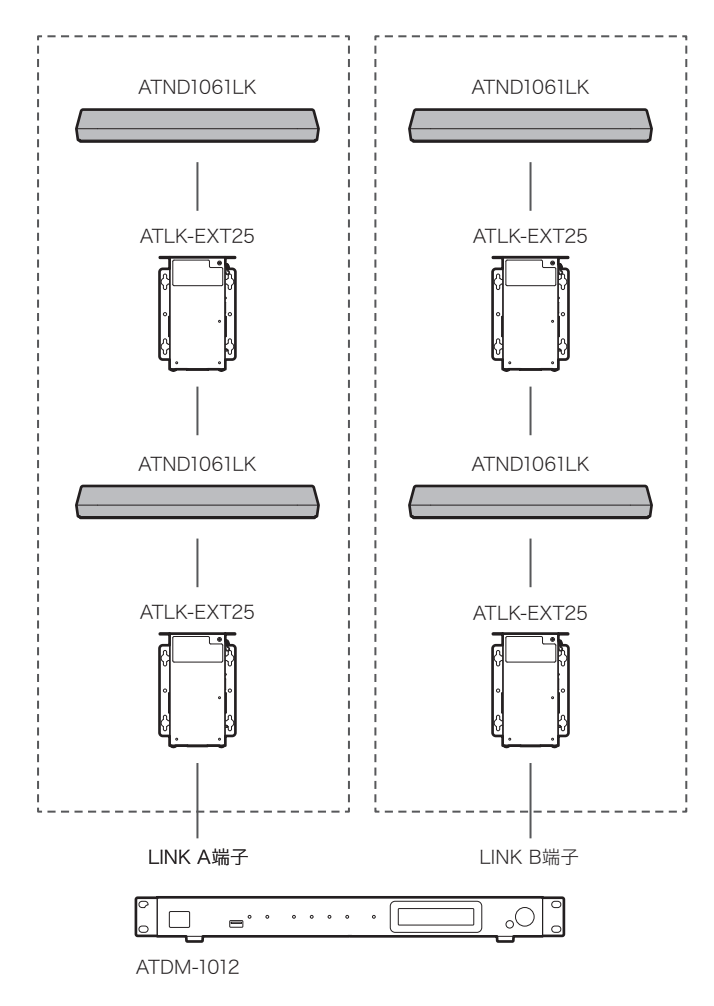

## 強制アップデートについて

ファームウェアのアップデート中に電源切断などの障害が発生し、アップデートが正常に終了しなかった場合、電源を 入れても、エラーが発生して、正常に起動しないことがあります。その場合、ファームウェアの強制アップデートを行 うことで、マイクロホンを正常に復旧させることができます。

- 1 接続するコントロール機器のIPアドレスを固定します。
  - マイクロホンが、アップデート中の障害により、起動エラーを発生している場合、以下の設定になります。 IP Config Mode: Static
     IP Address: 192.168.33.102
     Subnet Mask: 255.255.255.000
  - マイクロホンとネットワーク接続するためには、Windowsパソコン/MacのIPアドレスを「192.168.33.102」と通信できるアドレスに固定します。(例:192.168.33.100)
- 2 コントロール機器がマイクロホンと同じネットワークになるように接続します。
- 3 コントロール機器のウェブブラウザを起動します。
- **4** ウェブブラウザの履歴・キャッシュを削除します。
  - 履歴・キャッシュをクリアしないと、ウェブリモートを起動した際に、表示や機能が正しく動作しないこと があります。
- **5** マイクロホンのIPアドレス「192.168.33.102」を入力します。

» ウェブリモートが強制アップデートモードで起動します。

- 6 バージョンアップファイルを選択して、開きます。
- 7 「Update」をクリックします。
  - >> アップデートが開始されます。アップデートが完了すると、マイクロホンが自動的に再起動します。再起動したあと、IP Config Modeが「Auto」に切り替わります。
- 8 ウェブリモートまたはDigital Microphone ManagerのFirmware Update画面からバージョンを確認します。
  - 「Firmware Version」で、マイクロホンが正しくアップデートされていることを確認してください。

 ファームウェアの追加機能や改善項目の内容により、アップデート後、ウェブリモートを起動した際に、 表示や機能が正しく動作しないことがあります。その場合は、ご使用のウェブブラウザの履歴・キャッ シュを削除してください。

# エラーメッセージー覧

| エラーメッセージ                                                                                                    | 説明                                                                                                    |
|----------------------------------------------------------------------------------------------------|----------------------------------------------------------------------------------------------------|
| Cannot import file type.                                                                                                    | 読み込もうとしているファイルは、対応しているファイル形式ではありま<br>せん。対応しているファイル形式のファイルを読み込んでください。                                                      |
| Data is not valid.                                                                                                    | 読み込んだファイルの中に設定できない数値が入っています。別のファイ<br>ルを読み込んでください。                                                                         |
| Digital Microphone Manager is<br>already open. Please close Digital<br>Microphone Manager to open a new<br>session.                                                           | Digital Microphone Managerを重複して起動しようとしています。                                                                               |
| Online device is not responding. Try<br>again or check user manual for<br>troubleshooting.                                                                                    | 接続したマイクロホンからの応答がありません。ネットワークの接続状態<br>に問題がないか確認してください。                                                                     |
| Priority Zones cannot overlap.                                                                                                    | プライオリティゾーンを2つ重ねて設定しようとしています。プライオリ<br>ティゾーン同士が重ならないように設定してください。                                                            |
| Must be placed within microphone coverage Zone.                                                                                                    | 収音エリア外にビームゾーンを設定しようとしています。収音エリア内に<br>入るようビームゾーンを設定してください。                                                                 |
| Changing the Elevation Exclusion<br>Angle has caused one or more<br>defined zones to move outside of the<br>coverage zone. Determine if set<br>zones need to be repositioned. | 収音エリア角度の設定を変更した際に、ビームゾーンが収音エリアから外<br>れてしまいました。収音エリア内に入るようビームゾーンを設定してくだ<br>さい。                                             |
| This exceeds the maximum number of devices that can be added.                                                                                                    | 追加できるマイクロホンの数を超えています。マイクロホンの追加は、1<br>つのプロジェクトにつき20台までです。                                                                  |
| This exceeds the maximum number of zones that can be added.                                                                                                    | 設定できるエリアの数を超えています。カバレッジゾーン・プライオリ<br>ティゾーン・エクスクルージョンゾーンの設定は、1つのマイクロホンに<br>つき各16箇所までです。カメラエリアの設定は、1つのマイクロホンにつ<br>き15箇所までです。 |
| Fail to save project file.                                                                                                    | プロジェクトの保存に失敗しました。再度操作してエラーが発生するか確<br>認してください。                                                                             |
| Please check network connection.                                                                                                    | マイクロホンとの同期中に異常が発生しました。ネットワークの接続状態<br>に問題がないか確認してください。                                                                     |
| The device is processing.                                                                                                    | マイクロホンがビジー状態です。少し時間を空けてから再度操作してくだ<br>さい。                                                                                  |
| Device must be placed within Room height.                                                                                                    | 部屋の高さをマイクロホンの設置高さより低く設定しようとしています。<br>部屋の高さよりマイクロホンの設置高さが低くなるように設定してくださ<br>い。                                              |
| Data is not valid. Beam zone must be placed within device height.                                                                                                    | 読み込んだゾーンレイアウトプリセットのビームゾーンの高さが、マイク<br>ロホンの高さよりも高く設定されています。ビームゾーンの高さよりマイ<br>クロホンが高くなるように設定してください。                           |
| Beam zone must be placed within device height.                                                                                                    | マイクロホンの設置高さをビームゾーンより低く設定しようとしていま<br>す。マイクロホンの設置高さよりビームゾーンが低くなるように設定して<br>ください。                                            |
| Camera Communication Error                                                                                                    | カメラとの通信ができていません。配線やネットワーク設定、カメラ側の<br>電源を確認してください。                                                                         |
| There are some functions disabled<br>to use since the installed firmware<br>version is old.                                                                                   | 古いバージョンのマイクロホンと接続されています。マイクロホンを最新<br>のファームウェアにアップロードしてご使用ください。                                                            |

# 商標について

- Microsoft<sup>®</sup>、Windows<sup>®</sup>は、米国Microsoft Corporationの米国及びその他の国における登録商標です。
- Windows はMicrosoft Windows operating system の略称として表記しています。
- その他、本書に記載されている会社名および製品名は、各社の商標または登録商標です。

#### 株式会社オーディオテクニカ

〒194-8666 東京都町田市西成瀬2-46-1 www.audio-technica.co.jp

#### Audio-Technica Corporation

2-46-1 Nishi-naruse, Machida, Tokyo 194-8666, Japan www.audio-technica.com ©2024 Audio-Technica Corporation Global Support Contact: www.at-globalsupport.com